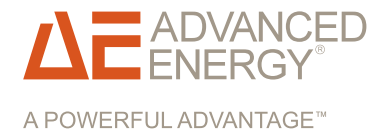

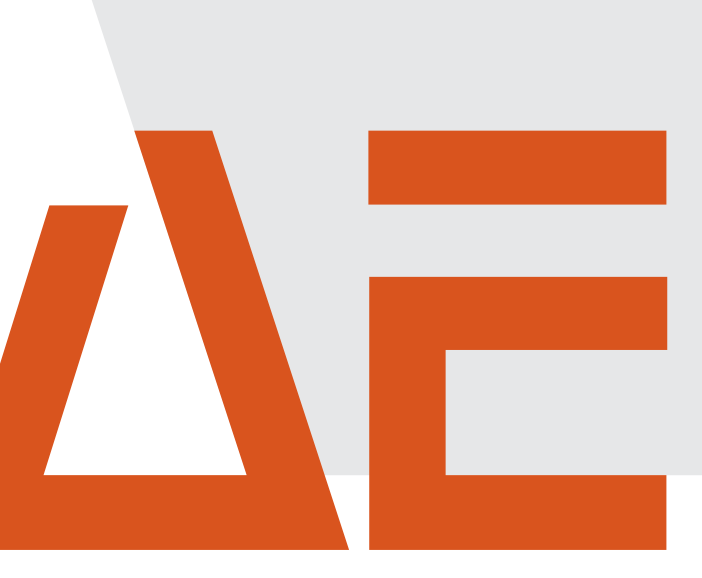

# Cesar<sup>®</sup> Generator

## **Air-Cooled**

### User Manual

January 2013 57023916-00B

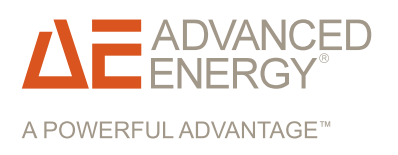

# Cesar<sup>®</sup> Generator

**Air-Cooled** 

User Manual January 2013 57023916-00B

# COPYRIGHT

This manual and the information contained herein are the proprietary property of Advanced Energy Industries, Inc.

No part of this manual may be reproduced or copied without the express written permission of Advanced Energy Industries, Inc. Any unauthorized use of this manual or its contents is strictly prohibited. Copyright © 2011-2013 Advanced Energy Industries, Inc. All Rights Reserved.

# DISCLAIMER AND LIMITATION OF LIABILITY

The information contained in this manual is subject to change by Advanced Energy Industries, Inc. without prior notice. Advanced Energy Industries, Inc. makes no warranty of any kind whatsoever, either expressed or implied, with respect to the information contained herein. Advanced Energy Industries, Inc. shall not be liable in damages, of whatever kind, as a result of the reliance on or use of the information contained herein.

## **PRODUCT USAGE STATEMENT**

### 🚺 WARNING :

Read this entire manual and all other publications pertaining to the work to be performed before you install, operate, or maintain this equipment. Practice all plant and product safety instructions and precautions. Failure to follow instructions can cause personal injury and/or property damage. If the equipment is used in a manner not specified by the manufacturer, the protection provided by the equipment may be impaired. All personnel who work with or who are exposed to this equipment must take precautions to protect themselves against serious or possibly fatal bodily injury.

Advanced Energy Industries, Inc., (AE) provides information on its products and associated hazards, but it assumes no responsibility for the after-sale operation of the equipment or the safety practices of the owner or user. NEVER DEFEAT INTERLOCKS OR GROUNDS.

## TRADEMARKS

**ADVANCED** is a registered trademark of Advanced Energy Industries, Inc.

Cesar<sup>®</sup> is a registered trademark of Advanced Energy Industries, Inc.

Dressler<sup>®</sup> is a registered trademark of Advanced Energy Industries, Inc.

Epic<sup>®</sup> is a registered trademark of the Lapp Group.

 $HPG^{TM}$  is a trademark of Advanced Energy Industries, Inc.

Modbus<sup>®</sup> is a registered trademark of Gould, Inc.

Navigator® is a registered trademark of Advanced Energy Industries, Inc.

Navio<sup>™</sup> is a trademark of Advanced Energy Industries, Inc.

Neutrik<sup>®</sup> is a registered trademark of Neutrik Aktiengesellschaft.

Rectus<sup>®</sup> is a registered trademark of RECTUS, GmbH.

SERTO<sup>®</sup> is a registered trademark of SERTO Ltd.

Siemens<sup>®</sup> is a registered trademark of Siemens AG.

VarioMatch<sup>™</sup> is a trademark of Advanced Energy Industries, Inc.

 $\mathsf{Windows}^{\circledast}$  is a registered trademark of the Microsoft Corporation.

Windows NT<sup>®</sup> is a registered trademark of the Microsoft Corporation.

## CUSTOMER FEEDBACK

Advanced Energy's technical writing staff has carefully developed this manual using research-based document design principles. However, improvement is ongoing, and the writing staff welcomes and appreciates customer feedback. Please send any comments on the content, organization, or format of this user manual to:

• tech.writing@aei.com

To order a manual, please contact Technical Support:

technical.support@aei.com

# **Table of Contents**

### Chapter 1. Safety and Product Compliance Guidelines

| Products Documented in this Manual                           | 1-1 |
|--------------------------------------------------------------|-----|
| Important Safety Information                                 | 1-1 |
| Danger, Warning, and Caution Boxes in the Manual             | 1-1 |
| Safety Guidelines                                            | 1-2 |
| Rules for Safe Installation and Operation                    | 1-2 |
| Interpreting Product Labels                                  | 1-2 |
| Product Compliance                                           | 1-3 |
| Product Certification                                        | 1-3 |
| Safety and EMC Directives and Standards                      | 1-4 |
| Electromagnetic Compatibility (EMC) Directives and Standards | 1-4 |
| Safety Directives and Standards                              | 1-4 |
| Conditions of Use                                            | 1-5 |
| Interlocks and Limiting Conditions                           | 1-6 |

### Chapter 2. Product Overview

| General Description | 2-1 |
|---------------------|-----|
| Theory of Operation | 2-2 |

### **Chapter 3. Specifications**

| Physical Specifications      | 3-1 |
|------------------------------|-----|
| Electrical Specifications    | 3-2 |
| Cooling Specifications       | 3-4 |
| Environmental Specifications | 3-4 |

### **Chapter 4. Communication Controls**

| Diagnostic Interface                                     | 4-1 |
|----------------------------------------------------------|-----|
| Matching Interface                                       | 4-1 |
| Matching Interface Connector                             | 4-1 |
| Matching Interface Pin Descriptions                      | 4-1 |
| User Port                                                | 4-3 |
| 25-Pin User Port                                         | 4-4 |
| User Port Connector                                      | 4-4 |
| Satisfying Minimal Requirements for the 25-pin User Port | 4-4 |
| 25-pin User Port Cabling Requirements                    | 4-5 |
| Activating the 25-Pin User Port                          | 4-5 |
| Resolving Error Displays When Using the 25-Pin User Port | 4-6 |

| 25-pin User Port Pin Descriptions and Wiring Diagrams    | 4-6  |
|----------------------------------------------------------|------|
| 15-Pin User Port                                         | 4-18 |
| User Port Connector                                      | 4-18 |
| Satisfying Minimal Requirements for the 15-pin User Port | 4-18 |
| 15-pin User Port Cabling Requirements                    | 4-20 |
| Activating the 15-Pin User Port                          | 4-20 |
| Resolving Error Displays When Using the 15-Pin User Port | 4-21 |
| 15-pin User Port Pin Descriptions and Wiring Diagrams    | 4-21 |
| Cesar Generator Host Port                                | 4-31 |
| RS-232 Interface                                         | 4-31 |
| RS-232 Connector                                         | 4-32 |
| RS-232 Port Pin Descriptions                             | 4-32 |
| AE Bus Transmission Parameters                           | 4-32 |
| AE Bus Protocol                                          | 4-33 |
| Creating an Ideal Communications Transaction             | 4-35 |
| PROFIBUS Interface                                       | 4-37 |
| PROFIBUS Connector                                       | 4-38 |
| PROFIBUS Port Pin and Signal Descriptions                | 4-38 |
| PROFIBUS Cabling and Termination                         | 4-38 |
| AE PROFIBUS Protocol                                     | 4-39 |
| PROFIBUS Command Structure                               | 4-42 |
| Ethernet Interface                                       | 4-44 |
| Ethernet Connector and Indicators                        | 4-44 |
| Understanding AE TCP Commands and Register Types (FC23)  | 4-45 |
| Using Modbus/TCP FC23                                    | 4-46 |
| AE Bus Commands                                          | 4-50 |
| Activating Host Port Remote Control (AE Bus Command 14)  | 4-51 |
| AE Bus Command Status Response (CSR) Codes               | 4-53 |
| AE Bus Port Command Set                                  | 4-54 |

### Chapter 5. Installation, Setup, and Operation

| Preparing to Install the Unit                       | 5-1 |
|-----------------------------------------------------|-----|
| Spacing Requirements                                | 5-1 |
| Dimensional Drawings                                | 5-1 |
| Installation Requirements                           | 5-3 |
| Tools Required for Installation                     | 5-3 |
| Unpacking the Unit                                  | 5-4 |
| Lifting the Unit                                    | 5-4 |
| Installing the Unit                                 | 5-5 |
| Mounting                                            | 5-5 |
| Grounding                                           | 5-5 |
| Connecting Output Power                             | 5-6 |
| To Connect Output Power                             | 5-6 |
| Connecting Communication Interfaces                 | 5-8 |
| To Connect the Communication Interfaces             | 5-8 |
| Connecting the Generator to a System Interlock Loop | 5-9 |
| Satisfying the Interlock With a 25-pin User Port    | 5-9 |
| Satisfying the Interlock With a 15-pin User Port    | 5-9 |
|                                                     |     |

| Connecting a VarioMatch or Navio Match Network (Optional)              | . 5-9 |
|------------------------------------------------------------------------|-------|
| Connecting Common Exciter (CEX) Circuitry (Optional)                   | 5-10  |
| To Make the CEX Connections                                            | 5-10  |
| Connecting AC Input (Mains) Power                                      | 5-11  |
| Connecting and Setting Ethernet (Modbus/TCP) Communication             | 5-12  |
| To Connect for Ethernet Communication                                  | 5-12  |
| Setting the IP Configuration for Ethernet Communication                | 5-12  |
| First Time Operation                                                   | 5-13  |
| Operating the Cesar Generator for the First Time With the User Port    | 5-14  |
| To Operate the Cesar Generator for the First Time With the 25-pin      |       |
| User Port                                                              | 5-14  |
| To Operate the Cesar Generator for the First Time With the 15-pin      |       |
| User Port                                                              | 5-15  |
| Operating the Cesar Generator for the First Time With the Host Port    | 5-16  |
| Operating the Cesar Generator for the First Time With the Front Panel  | 5-17  |
| Cesar Generator Front Panel                                            | 5-18  |
| Front Panel Control Elements                                           | 5-19  |
| Using the Front Panel Program Menu                                     | 5-20  |
| Accessing the Program Menu                                             | 5-20  |
| Entering Values in the Program Menu                                    | 5-21  |
| Front Panel Program Menu Tree                                          | 5-22  |
| Viewing Measurements in the Display                                    | 5-23  |
| Remote Control Operation                                               | 5-24  |
| Viewing and Using the Front Panel when in Remote Control Mode          | 5-24  |
| RF Control and Resetting Errors                                        | 5-25  |
| Sotting Degulation Mode                                                | 5-20  |
| Determining the Pegulation Mode Setting                                | 5 27  |
| To Set Pequilation Mode                                                | 5 28  |
| Setting the Pulse Function                                             | 5-20  |
| Selecting Internal or External Pulsing                                 | 5-29  |
| Changing the Pulse Input Configuration Settings                        | 5-30  |
| To Turn Off Pulsing                                                    | 5-31  |
| Creating Recipes (RF on/off, Slew Rate, Power Ramping)                 | 5-31  |
| Creating an RF On/Off Ramp Recipe                                      | 5-32  |
| Creating a Slew Rate Recipe                                            | 5-32  |
| Creating a Power Ramp Recipe                                           | 5-33  |
| To Turn Off the Recipe Settings Feature                                | 5-34  |
| Recipe Settings Operating Screen                                       | 5-34  |
| Setting and Disabling Remote Control Override                          | 5-35  |
| Selecting Remote Control Override                                      | 5-35  |
| Disabling Remote Control Override                                      | 5-36  |
| Setting and Turning Off the Target Lifetime Feature                    | 5-37  |
| Setting Target Lifetime Parameters                                     | 5-37  |
| To Turn Off the Target Lifetime Feature                                | 5-37  |
| Resetting a Target Lifetime                                            | 5-38  |
| Changing Reflected Power Settings                                      | 5-38  |
| Changing the Device Configuration Settings                             | 5-39  |
| To Change the Default Device Configuration Settings                    | 5-40  |
| Setting and Using Preset Generator Settings for Different Applications | 5-41  |

| To Store a Preset<br>To Erase a Preset<br>To Use a Preset<br>Controlling a VarioMatch or Navio Match Network Attached to the | 5-41<br>5-42<br>5-42 |
|----------------------------------------------------------------------------------------------------|----------------------|
| Generator                                                                                                    | 5-42                 |
| Determining the Current Match Network Tune Setting                                                                           | 5-43                 |
| Setting Tune Control                                                                                                    | 5-43                 |
| Determining Automatic Tuning Presets                                                                                         | 5-45                 |
| Adjusting the Capacitors When in Manual Tune                                                                                 | 5-45                 |
| Using the Cable Attenuation Feature                                                                                          | 5-47                 |
| Cable Attenuation Description                                                                                                | 5-47                 |
| Forward Power Calculation                                                                                                    | 5-48                 |
| Reflected Power Calculation                                                                                                  | 5-48                 |
| Cable Attenuation and Reflected Power Settings                                                                               | 5-49                 |
| Connecting to an Ethernet-Enabled Unit With a Web Browser                                                                    | 5-49                 |

### Chapter 6. Troubleshooting and Global Services

| Before Contacting AE Global Services               | . 6-1 |
|----------------------------------------------------|-------|
| Checks With Power Off                              | . 6-1 |
| Checks With Power On                               | . 6-2 |
| Troubleshooting Checklists                         | . 6-2 |
| General Troubleshooting                            | . 6-2 |
| Matching Network Troubleshooting                   | . 6-3 |
| Interlock Not Satisfied                            | . 6-3 |
| Front Panel Display (LCD) Not Lit                  | . 6-4 |
| Fuse is Blown                                      | . 6-4 |
| Communication Problems                             | . 6-4 |
| Capacitor Failure                                  | . 6-5 |
| Incorrect Input Voltage                            | . 6-5 |
| Improper Impedance Range                           | . 6-5 |
| Improper RF Connection or Cabling                  | . 6-6 |
| Improper Grounding                                 | . 6-6 |
| Improper Matching Interface Connection             | . 6-6 |
| Improper Tuning Adjustment                         | . 6-7 |
| Troubleshooting Using Error Codes                  | . 6-7 |
| Fault and Warning Types and Clearing Faults        | . 6-7 |
| Error Code Descriptions and Resolutions            | . 6-8 |
| Warning Message Descriptions and Resolutions       | 6-10  |
| Communication Warning Descriptions and Resolutions | 6-12  |
| AE Global Services                                 | 6-14  |
| Returning Units for Repair                         | 6-15  |
| Decommissioning the Unit                           | 6-15  |

# List of Tables

| Table 1-1. Cesar limiting conditions                                  | . 1-7 |
|-----------------------------------------------------------------------|-------|
| Table 3-1. Physical specifications                                    | . 3-1 |
| Table 3-2. Electrical specifications                                  | . 3-2 |
| Table 3-3. Air cooling specifications                                 | . 3-4 |
| Table 3-4. Environmental standard specifications                      | . 3-4 |
| Table 3-5. Climatic specifications                                    | . 3-4 |
| Table 4-1. Matching interface pin descriptions                        | . 4-1 |
| Table 4-2. User Port Signal Specifications                            | . 4-7 |
| Table 4-3. 25-Pin User Port Pin Descriptions                          | . 4-8 |
| Table 4-4. 15-Pin User Port Pin Descriptions                          | 4-21  |
| Table 4-5. Setting regulation mode with 15-pin User Port pins 1 and 2 | 4-24  |
| Table 4-6. RS-232 port pin descriptions                               | 4-32  |
| Table 4-7. AE Bus byte structure                                      | 4-35  |
| Table 4-8. PROFIBUS port pin and signal descriptions                  | 4-38  |
| Table 4-9. Baud rate and cable lengths                                | 4-38  |
| Table 4-10. PROFIBUS status LEDs                                      | 4-40  |
| Table 4-11. Configuration of PROFIBUS download packet bytes           | 4-42  |
| Table 4-12. PROFIBUS upload packet status bit flags                   | 4-43  |
| Table 4-13. Packet format for FC23 send                               | 4-46  |
| Table 4-14. Packet format for FC23 response                           | 4-47  |
| Table 4-15. Packet format for FC23 exception error                    | 4-48  |
| Table 4-16. Packet format for command 168 send                        | 4-49  |
| Table 4-17. Packet format for command 168 response                    | 4-50  |
| Table 4-18. AE Bus command 14 remote control settings, resets, and    |       |
| overrides                                                             | 4-52  |
| Table 4-19. AE Bus command status response (CSR) codes                | 4-53  |
| Table 4-20. AE Bus Commands                                           | 4-54  |
| Table 4-21. Remote control override settings (command 29)             | 4-81  |
| Table 5-1. Input connector pin description                            | 5-11  |
| Table 5-2. Remote control mode displayed on the front panel           | 5-25  |
| Table 5-3. RF on/off control                                          | 5-26  |
| Table 5-4. Adjusting VarioMatch match network capacitors              | 5-46  |
| Table 6-1. Error codes                                                | . 6-8 |
| Table 6-2. Warning messages                                           | 6-11  |
| Table 6-3. Communication warning messages                             | 6-12  |
| Table 6-4. AE Global Services 24 X 7 contact information              | 6-15  |

# List of Figures

| Figure 2-1. Cesar block diagram                                          | . 2-2 |
|--------------------------------------------------------------------------|-------|
| Figure 4-1. Matching interface connector                                 | . 4-1 |
| Figure 4-2. User Port connector, 25 Pin                                  | . 4-4 |
| Figure 4-3. Reflected power monitor (pins 2 and 15)                      | 4-13  |
| Figure 4-4. Forward/Load power monitor (pins 3 and 16)                   | 4-13  |
| Figure 4-5. RF POWER ON signal wiring (pins 4 and 17)                    | 4-13  |
| Figure 4-6. SET POINT signal wiring (pins 5 and 18)                      | 4-14  |
| Figure 4-7. RF FORWARD POWER/DC BIAS REGULATION wiring (pins 6           |       |
| and 19)                                                                  | 4-14  |
| Figure 4-8. DC BIAS MONITOR signal wiring (pins 7 and 20) (units with DC |       |
| Bias In)                                                                 | 4-14  |
| Figure 4-9. DC BIAS MONITOR signal wiring (pins 7 and 20) (units with DC |       |
| Bias Out)                                                                | 4-15  |
| Figure 4-10. RF FORWARD/LOAD REGULATION signal wiring (pins 8 and        |       |
| 21)                                                                      | 4-15  |
| Figure 4-11. INTERLOCK LOOP signal wiring (pins 10 and 23)               | 4-16  |
| Figure 4-12. +15 VOLT DC signal wiring (pins 13 and 21)                  | 4-16  |
| Figure 4-13. SET POINT STATUS signal wiring (pins 14 and 1)              | 4-17  |
| Figure 4-14. OVERTEMPERATURE signal wiring (pins 22 and 9)               | 4-17  |
| Figure 4-15. INTERLOCK SATISFIED signal wiring (pins 24 and 11)          | 4-17  |
| Figure 4-16. BLANKING/PULSING signal wiring (pins 25 and 19)             | 4-18  |
| Figure 4-17. User Port connector, 15 Pin                                 | 4-18  |
| Figure 4-18. Interlock interface connector                               | 4-19  |
| Figure 4-19. OPERATING MODE A wiring diagram (pins 1 and 8)              | 4-25  |
| Figure 4-20. OPEATING MODE B wiring diagram (pins 2 and 8)               | 4-25  |
| Figure 4-21. READY STATUS wiring diagram (pins 3 and 8)                  | 4-26  |
| Figure 4-22. ERROR wiring diagram (pins 4 and 8)                         | 4-26  |
| Figure 4-23. MAXIMUM POWER LEVEL REACHED wiring diagram (pins 5          |       |
| and 8)                                                                   | 4-27  |
| Figure 4-24. RF ON wiring diagram (pins 6 and 8)                         | 4-27  |
| Figure 4-25. INTERFACE VOLTAGE wiring diagram (pins 7 and 8)             | 4-28  |
| Figure 4-26. BLANKING/PULSING MODE wiring diagram (pins 9 and 8)         | 4-28  |
| Figure 4-27. RF POWER ON wiring diagram (pins 10 and 8)                  | 4-29  |
| Figure 4-28. DC BIAS SET POINT wiring diagram (pins 11 and 8)            | 4-29  |
| Figure 4-29. RF POWER SET POINT wiring diagram (pins 12 and 8)           | 4-29  |
| Figure 4-30. TEST VOLTAGE FOWARD POWER wiring diagram (pins 13           |       |
| and 8)                                                                   | 4-30  |
| Figure 4-31. TEST VOLTAGE REFLECTED POWER wiring diagram (pins           |       |
| 14 and 8)                                                                | 4-30  |
| Figure 4-32. TEST VOLTAGE FOR DC BIAS wiring diagram (pins 15 and        |       |
| 8)                                                                       | 4-31  |
| Figure 4-33. RS-232 port connector                                       | 4-32  |
| Figure 4-34. Graphic representation of a message packet                  | 4-34  |
| Figure 4-35. AE Bus communications transaction                           | 4-36  |
| Figure 4-36. Communications transaction example                          | 4-37  |
|                                                                          |       |

| Figure 4-37 PROFIBILS port connector                                 | 4-38 |
|----------------------------------------------------------------------|------|
| Figure 4.29 Example of a segment                                     | 4 20 |
| Figure 4-36. Example of a segment                                    | 4-39 |
| Figure 4-39. Ethernet connector and indicators                       | 4-45 |
| Figure 5-1. Cesar unit dimensions                                    | 5-2  |
| Figure 5-2. Cesar rear view                                          | 5-3  |
| Figure 5-3. RF Output connector                                      | 5-6  |
| Figure 5-4. RF cover                                                 | 5-6  |
| Figure 5-5. RF / User Port interlock adapter cable                   | 5-7  |
| Figure 5-6. RF / User Port interlock adapter cable, attached to unit | 5-8  |
| Figure 5-7. CEX Connector                                            | 5-10 |
| Figure 5-8. AC Input (Mains) connector                               | 5-11 |
| Figure 5-9. Front panel                                              | 5-19 |
| Figure 5-10. Front panel program menu tree                           | 5-22 |
| Figure 5-11. Front panel program menu tree (continued)               | 5-23 |
| Figure 5-12. Generator with no cable attenuation                     | 5-48 |
| Figure 5-13. Generator with cable attenuation                        | 5-48 |
| Figure 6-1. Input (Mains) connector and fuse box                     | 6-4  |

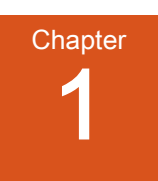

# Safety and Product Compliance Guidelines

# PRODUCTS DOCUMENTED IN THIS MANUAL

This user manual documents air-cooled Cesar generators.

The following part numbers include some non-standard features, which will be called out where they apply:

- 61300129: DC Bias Out on the User Port. All other part numbers: DC Bias In on the User Port.
- 61300121: 0 V to 5 V scaling on the User Port. All other part numbers: 0 V to 10 V scaling on the User Port.

# **IMPORTANT SAFETY INFORMATION**

To ensure safe installation and operation of the Advanced Energy Cesar unit, read and understand this manual before attempting to install and operate this unit. At a minimum, read and follow the safety guidelines, instructions, and practices.

# DANGER, WARNING, AND CAUTION BOXES IN THE MANUAL

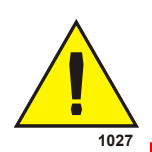

This symbol represents important notes concerning potential harm to people, this unit, or associated equipment. Advanced Energy includes this symbol in Danger, Warning, and Caution boxes to identify specific levels of hazard seriousness.

### **DANGER:**

DANGER indicates an imminently hazardous situation that, if not avoided, will result in death or serious injury. DANGER is limited to the most extreme situations.

### WARNING:

WARNING indicates a potentially hazardous situation that, if not avoided, could result in death or serious injury, and/or property damage.

### **CAUTION:**

CAUTION indicates a potentially hazardous situation that, if not avoided, could result in minor or moderate injury, and/or property damage. CAUTION is also used for property-damage-only accidents.

# SAFETY GUIDELINES

Review the following information before attempting to install and operate the product.

### Rules for Safe Installation and Operation

Please note the following rules:

- Do not attempt to install or operate this equipment without proper training.
- There are no user-serviceable parts inside the unit. Refer servicing to trained service personnel.
- Ensure that this unit is properly grounded.
- Ensure that all cables are properly connected.
- Verify that input line voltage and current capacity are within specifications before turning on the power supplies.
- Use proper electrostatic discharge (ESD) precautions.
- Always be careful around this equipment.

## **INTERPRETING PRODUCT LABELS**

The following labels may appear on your unit:

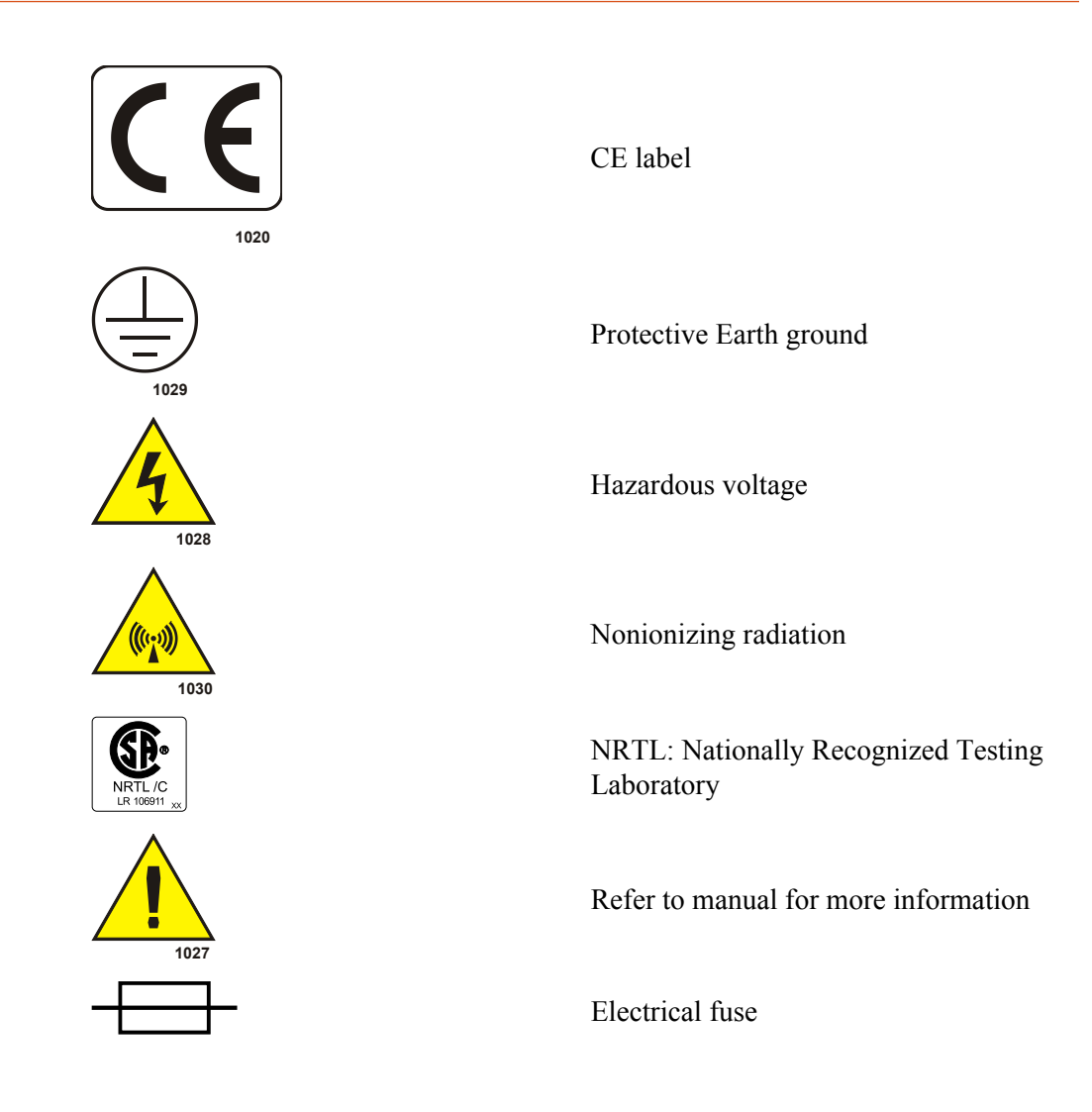

## **PRODUCT COMPLIANCE**

The following sections include information about unit compliance and certification, including the conditions of use required to be in compliance with the standards and directives.

### **Product Certification**

Certain options of this product may be certified according to the list below.

For more information, refer to the Certificate or Letter of Conformity (US) or Declaration of Conformity (EU) accompanying the product.

- NRTL Safety certified by CSA International, a Nationally Recognized Testing Laboratory
- CE Marking Self-declaration, assessed by AE Corporate Compliance

• EMC measurements – Verified by the AE Corporate Compliance Lab and/or an accredited third party lab

### Safety and EMC Directives and Standards

Certain options of this unit have been tested for and comply with the following electromagnetic compatibility (EMC) and safety directives and standards and industry guidelines.

#### 🐨 Important

This device must be installed and used only in compliance with the directives and standards listed in addition to EN 60204 (IEC 60204) and applicable requirements.

#### 🖙 Important

This equipment must be installed and used in accordance with the Conditions of Use described in this manual. If this equipment is expanded, modified, or installed into a larger system, the user is responsible to guarantee the compliance of the overall system. If this equipment is used with external components, the user must ensure that the Safety and EMC requirements are not violated.

# ELECTROMAGNETIC COMPATIBILITY (EMC) DIRECTIVES AND STANDARDS

#### • 2004/108/EC

EC Council directive on the approximation of the laws of the Member States relating to electromagnetic compatibility (EMC Directive)

• 47 CFR Part 18

Code of Federal Regulations—Limits and methods of measurement of radio interference characteristics of industrial, scientific, and medical equipment

• EN 55011

Limits and methods of measurement of radio disturbance characteristics of industrial, scientific, medical (ISM) radio frequency equipment (Class A, Group 2) (CISPR 11)

• EN 61000-6-2

Electromagnetic Compatibility (generic immunity standard—industrial)

### SAFETY DIRECTIVES AND STANDARDS

• 2006/95/EC

EC Council directive on the harmonization of the laws of the Member States relating to electrical equipment designed for use within certain voltage limits (LVD - Low Voltage Directive)

• EN 61010-1

Safety requirements for Electrical Equipment for Measurement, Control, and Laboratory Use - Part 1: General Requirements

### Conditions of Use

To comply with the stated directives and standards, you must meet the following conditions of use:

#### **DANGER:**

RISK OF DEATH OR BODILY INJURY. Disconnect and lockout/tagout all sources of input power before working on this unit or anything connected to it.

- Before making any other connection to this device, connect the auxiliary Protective Earth ground terminal to a local earth ground with a copper wire that is sized according to the applicable requirements.
- Install and operate this device only in accordance with the listed safety guidelines and all other applicable directives and standards specific to your process and application.
- Install and operate this device in an overvoltage category II or better installation.
- Install and operate this device only in a pollution degree 2 or better environment, which means an indoor location such as a computer room, office, or factory floor where only nonconductive pollution occurs during operation. Occasionally, condensation causes temporary conductivity when the device is not operating.
- Install this device so that it is fully enclosed by a rack or other enclosure. The rack or enclosure must be metal and either reinforced or of sufficient thickness to resist both of the following tests:
  - A steady force of 445 N, applied through a steel hemisphere 12.7 mm in diameter
  - An impact of 7 J, applied by dropping or swinging a 0.53 kg, 50 mm diameter steel sphere
  - Following the tests, there must be still a minimum clearance of 12.7 mm between the rack or enclosure and the power supply. There shall be no deformation of the power supply.
- The on/off power switch does not completely disconnect the AC input. If the AC power cord is not accessible after installation, a separate external switch is required to disconnect AC power.
- The AC line cord must be terminated according to the applicable requirements.
- Use only shielded cables on the serial and user communications interfaces.

- Install and operate this device with a 16 A (maximum) circuit breaker switch on the AC input to provide the required over-current protection. The circuit breaker switch must be easily accessible and near the device.
- Install this device so that the input power connection is inaccessible to the user.
- Install this device so that the output power connection is inaccessible to the user.

## INTERLOCKS AND LIMITING CONDITIONS

### WARNING:

Advanced Energy products only include interlocks when required by product specification. Interlocks in Advanced Energy products are not intended to meet or satisfy safety requirements. Where interlocks exist, you must still meet and satisfy safety requirements. The presence of interlocks does not imply operator protection.

All Cesar generators have an **Interlock** interface. This interface allows you to integrate any Cesar generator into a system interlock loop that can interrupt the delivered RF power.

Even if you do not connect this Cesar generator into a larger system interlock loop, you must make the proper interlock loop connections for the unit to enable RF power.

The Cesar generator may be shipped with an interlock jumper plug that provides a connection between the **User Port** interlock pins. You can use this jumper plug to satisfy the interlock and enable operation in situations where you do not intend to connect the remaining pins on this port.

#### 🖙 Important

Using the interlock jumper plug disables the interlock function.

#### 🖙 Important

Interlock does not switch the generator on/off. If an interlock is not satisfied, the Cesar generator will issue an interlock error. Interlock errors must be resolved, so you must switch RF off (via the RS-232 or **User Port**) or resolve the error (via the front panel) before you can switch on RF power again.

Your unit may include an RF cover. For units with an RF cover:

- RF output is disabled when the cover is removed. Ensure that the RF cover is in place.
- In addition to the interlock jumper plug for the **User Port** and the RF cover, your unit uses an RF / User Port interlock adapter cable. For information on connecting this cable, see "Connecting Output Power" on page 5-6.

In addition, the Cesar generator includes specific limits that are described in Table 1-1. The errors generated by exceeding these limits are described in "Troubleshooting Using Error Codes" on page 6-7.

 Table 1-1. Cesar limiting conditions

| Limit                          | Unit Response and User Resolution                                                                                                    |
|--------------------------------|----------------------------------------------------------------------------------------------------|
| RF power limit                 | When the unit reaches the forward or reflected power limit, the<br>unit reduces forward power to remain within the limits. Output<br>is not at set point. |
| Overtemperature                | When the unit exceeds the specified maximum temperature, RF power shuts off, and the unit displays an error code.                                         |
| Current limit                  | When the voltage or the current exceeds the limit of the internal SMPS, the unit reduces output to remain within the limits. Output is not at set point.  |
| External pulse frequency limit | When the external pulse frequency exceeds the limit, the unit turns RF power off.                                                                         |
| Target lifetime limit          | The target lifetime warning occurs when the target lifetime<br>reaches the user-set limit. This warning does not affect the<br>operation of the unit.     |

# **Product Overview**

# **GENERAL DESCRIPTION**

AE Cesar RF power generators are Class E Switched Mode Amplifiers for Radio Frequency (CESAR), a new generation of versatile RF power supplies for semiconductor production, and general plasma processing. This generator employs parallel excited circuitry in a compact, 19" rack-mountable designs. Typical applications include sputtering, reactive ion etching, RF bias, plasma polymerization, plasma surface treatment, and CO2 laser systems.

The Cesar generator incorporates advanced switch mode technology. This highly efficient, resonant switching concept results in reduced energy costs, reduced downtimes, and a longer lifetime for the unit.

Designed to regulate power into a broad range of output impedances, the Cesar generator can operate in forward power, real power, or DC bias regulation mode In addition, you can add a cable attenuation variable to the power regulation setting.

Both manual and automatic tuning control support operation into a fixed impedance matching network, which simplifies system complexity, increases reliability, and improves process-to-process repeatability.

You can control and configure the Cesar generator using any of the following methods:

- Remotely through an analog User Port.
- Remotely through a communication host port.
- Using the front panel, which features a liquid crystal display (LCD) with an easy-to-use menu.

The Cesar generator operates from an AC power source. The unit can tolerate arbitrary phase rotation of the input power connections. The generator is air-cooled and has all power and interface-port connections at the rear of the generator.

# THEORY OF OPERATION

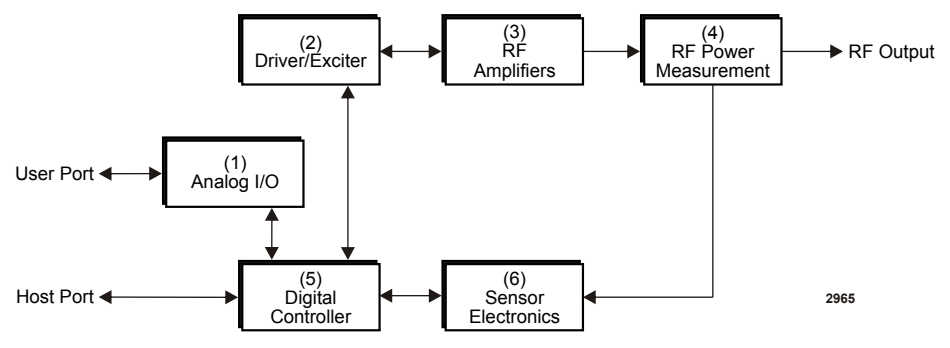

Figure 2-1. Cesar block diagram

| Module                      | Description                                                                                                    |  |
|-----------------------------|----------------------------------------------------------------------------------------------------|--|
| (1) Analog I/O              | This module provides the User interface.                                                                                        |  |
| (2) Driver/Exciter          | This module generates power at the designated output frequency to drive the main RF sections and contains the CEX functions.    |  |
| (3) RF Amplifiers           | This module generates RF power.                                                                                                 |  |
| (4) RF Power<br>Measurement | This module samples the output signal and sends it to the sensor electronics.                                                   |  |
| (5) Digital<br>Controller   | This module is the main processor and data acquisition<br>section. It also provides host communications through a host<br>port. |  |
| (6) Sensor<br>Electronics   | This module detects RF samples and sends them to the microprocessor.                                                            |  |

Chapter

# **Specifications**

# **PHYSICAL SPECIFICATIONS**

| Description                           | Specification                                                                                                |  |
|---------------------------------------|----------------------------------------------------------------------------------------------------|--|
| General physical specification        | 15                                                                                                    |  |
| Size                                  | 88 mm (H) x 483 mm (W) x 500 mm (D)                                                                          |  |
|                                       | 3.5" (H) x 19" (W) x 19.7" (D)                                                                               |  |
|                                       | Dimensions include front panel mounting extensions.<br>Dimensions do not include RF output, fan, connectors. |  |
| Weight                                | 19.2 kg (42 lb)                                                                                              |  |
| Mounting                              |                                                                                                    |  |
| Clearance                             | 6 cm (2.36") required on each side for airflow; 10.16 cm (4") required at rear for cable connections         |  |
| Mounting                              | 19" rack-mounting holes are provided on the generator front panel.                                           |  |
| Connectors                            |                                                                                                    |  |
| AC input power                        | IEC 60320 C14 inlet; mates with IEC 60320 C13 connector on power cord                                        |  |
| RF output                             | N-Type, female connector                                                                                     |  |
| User port connection (Analog I/O)     | There are two analog interface options available for the Cesar generator:                                    |  |
|                                       | • 25-pin subminiature-D male                                                                                 |  |
|                                       | • 15-pin subminiature-D male                                                                                 |  |
| Host port connection (serial I/<br>O) | The Cesar generator has three host port communication interface options:                                     |  |
|                                       | • An <b>RS-232</b> 9-pin, female, shielded, subminiature-D connector                                         |  |
|                                       | • A PROFIBUS 9-pin, female, subminiature-D connector                                                         |  |
|                                       | An Ethernet Modbus/TCP connection                                                                            |  |
| CEX                                   | CEX BNC, female                                                                                              |  |
| Front panel display                   | LCD graphic display                                                                                          |  |

#### Table 3-1. Physical specifications

# **ELECTRICAL SPECIFICATIONS**

| Description               | Specification                                                                                                    |                                      |  |  |
|---------------------------|----------------------------------------------------------------------------------------------------|--------------------------------------|--|--|
| Electrical requirements   |                                                                                                    |                                      |  |  |
| AC input voltage          | 230 VAC (187 VAC to 253 VAC), 1 $\phi$ , neutral, with ground (PE)                                                                                                    |                                      |  |  |
| AC line frequency         | 50 Hz to 60 Hz                                                                                                    |                                      |  |  |
| AC input current          | See the product label on your unit                                                                                                    | for the AC Current                   |  |  |
| Input power               | Varies by your unit's AC input current. See the product label on your unit for the <b>AC Current</b> . The input power specification is based on full rated power and nominal line into 50 $\Omega$ load. |                                      |  |  |
|                           | AC input current                                                                                                    | Input power                          |  |  |
|                           | 2.8 A                                                                                                    | 650 VA                               |  |  |
|                           | 3 A                                                                                                    | 680 VA                               |  |  |
|                           | 4.6 A                                                                                                    | 1050 VA                              |  |  |
|                           | 4.8 A                                                                                                    | 1100 VA                              |  |  |
|                           | 6.5 A                                                                                                    | 1490 VA                              |  |  |
|                           | 6.8 A                                                                                                    | 1550 VA                              |  |  |
|                           | 8 A                                                                                                    | 1780 VA                              |  |  |
|                           | 10 A                                                                                                    | 2225 VA                              |  |  |
| Power factor              | 97% to 99% at full rated power, mid-frequency, and nominal line into 50 $\Omega$ load                                                                                                    |                                      |  |  |
| Overcurrent protection    | 10 A, 250 V, T, high breaking capacity H electrical fuse (for example, Schurter 0001.2514)                                                                                                    |                                      |  |  |
| Efficiency (line to load) | Varies by unit. Effeciency listed below is typical at full-rated power nominal line, into a 50 $\Omega$ load.                                                                                             |                                      |  |  |
|                           | • 56% — Models 605, 6010                                                                                                    |                                      |  |  |
|                           | • 58% — Models 403, 405, 4010                                                                                                    |                                      |  |  |
|                           | • 63% — Models 273, 276, 2710 6                                                                                                    |                                      |  |  |
|                           | • 65% — Models 026, 046, 133, 136                                                                                                    |                                      |  |  |
|                           | • 66% — Models 0210, 0410, 1310, 1312                                                                                                    |                                      |  |  |
| Power specifications      |                                                                                                    |                                      |  |  |
| RF frequency              | See your unit's product label for the $\pm 0.005\%$                                                                                                    | he <b>RF Frequency</b> . Accuracy is |  |  |

Table 3-2. Electrical specifications

| Description               | Specification                                                                                                    |                                    |  |  |
|---------------------------|----------------------------------------------------------------------------------------------------|------------------------------------|--|--|
| Minimum output power      | 1% of your unit's maximum output power.                                                                                                    |                                    |  |  |
|                           | The Cesar generator can operate below this level, but accuracy is not guaranteed.                                                                                                    |                                    |  |  |
| Maximum output power      | See your unit's product label for the                                                                                                    | he RF Power.                       |  |  |
| Delivered power into      | Varies by output power (see your                                                                                                    | unit's label for <b>RF Power</b> ) |  |  |
| mismatch                  | RF power                                                                                                    | Delivered power                    |  |  |
|                           | 300 W                                                                                                    | 33% of nominal power               |  |  |
|                           | 500 W                                                                                                    | 30% of nominal power               |  |  |
|                           | 600 W                                                                                                    | 33% of nominal power               |  |  |
|                           | 1000 W                                                                                                    | 20% of nominal power               |  |  |
|                           | 1200 W                                                                                                    | 16% of nominal power               |  |  |
| Maximum reflected         | Varies by power (see your unit's la                                                                                                    | abel for RF Power)                 |  |  |
| power                     | RF power                                                                                                    | Maximum reflected power            |  |  |
|                           | 300 W                                                                                                    | 100 W                              |  |  |
|                           | 500 W                                                                                                    | 175 W                              |  |  |
|                           | 600 W, 1000 W, 1200 W                                                                                                    | 200 W                              |  |  |
| Load impedance            | 50 Ω                                                                                                    |                                    |  |  |
| Harmonics                 | At full rated output, all harmonics are 45 dB below the RF output signal when operated into a 50 $\Omega$ , nonreactive load impedance. All spurious (nonharmonic) outputs are 60 dB below the RF output signal. |                                    |  |  |
| RF power regulation       | 1.0% of set point or 0.1% of full rated power, whichever is greater                                                                                                    |                                    |  |  |
| RF power stability        | 1.0% of set point or 0.2% of full rated power, whichever is greater                                                                                                    |                                    |  |  |
| RF pulse frequency        | 1 Hz to 10 kHz for units with RF Frequency of 2 MHz through 4 MHz                                                                                                    |                                    |  |  |
|                           | • 1 Hz to 30 kHz for units with RF Frequency of 13.56 MHz through 60.0 MHz                                                                                                    |                                    |  |  |
| RF pulse duty cycle       | 1% to 99%                                                                                                    |                                    |  |  |
| <b>CEX Specifications</b> |                                                                                                    |                                    |  |  |
| CEX input signal          | <ul> <li>TTL or Sine; 0 to + 19 dBm, 50 Ω for models 2710, 403, 405, 4010</li> <li>TTL for all other models</li> </ul>                                                                                           |                                    |  |  |
|                           |                                                                                                    |                                    |  |  |

 Table 3-2. Electrical specifications (Continued)

| Description       | Specification                                                        |  |  |
|-------------------|----------------------------------------------------------------------|--|--|
| CEX output signal | • Sine; 7 dBm $\pm$ 3dB, 50 $\Omega$ for models 2710, 403, 405, 4010 |  |  |
|                   | • TTL for all other models                                           |  |  |

 Table 3-2. Electrical specifications (Continued)

# **COOLING SPECIFICATIONS**

Table 3-3. Air cooling specifications

| Description      | Specification                     |  |
|------------------|-----------------------------------|--|
| Cooling medium   | Air                               |  |
| Minimum air flow | 118 m <sup>3</sup> /h (69.45 cfm) |  |

# **ENVIRONMENTAL SPECIFICATIONS**

Table 3-4. Environmental standard specifications

| Description      | Specification |  |
|------------------|---------------|--|
| Overvoltage      | Category II   |  |
| Pollution degree | 2             |  |

Table 3-5. Climatic specifications

|           | Temperature                      | Relative Humidity                           | Air Pressure                                               |
|-----------|----------------------------------|---------------------------------------------|------------------------------------------------------------|
| Operating | $5^{\circ}$ C to $+35^{\circ}$ C | 5% to 85% <sup>note 1</sup>                 | 78.8 kPa to 106 kPa                                        |
|           | +41°F to +95°F                   | +1 g/m <sup>3</sup> to +25 g/m <sup>3</sup> | 788 mbar to 1060 mbar                                      |
|           |                                  |                                             | Equivalent altitude: 2000 m<br>to -500 m (6562' to -1640') |
| Storage   | -25°C to +55°C                   | 5% to 95%                                   | 78.8 kPa to 106 kPa                                        |
|           | -13°F to +131°F                  | +1 g/m <sup>3</sup> to +29 g/m <sup>3</sup> | 788 mbar to 1060 mbar                                      |
|           |                                  |                                             | Equivalent altitude: 2000 m<br>to -500 m (6562' to -1640') |

|                | Temperature     | Relative Humidity                     | Air Pressure                                                |
|----------------|-----------------|---------------------------------------|-------------------------------------------------------------|
| Transportation | -25°C to +70°C  | 95% note 2                            | 65.6 kPa to 106 kPa                                         |
|                | -13°F to +158°F | $+60 \text{ g/m}^{3 \text{ note } 3}$ | 656 mbar to 1060 mbar                                       |
|                |                 |                                       | Equivalent altitude: 3500 m<br>to -500 m (11480' to -1640') |

Table 3-5. Climatic specifications (Continued)

<sup>note 1</sup> Non-condensing, no formation of ice

<sup>note 2</sup> Maximum relative humidity when the unit temperature slowly increases, or when the unit temperature directly increases from -25°C to +30°C

<sup>note 3</sup> Maximum absolute humidity when the unit temperature directly decreases from +70°C to +15°C

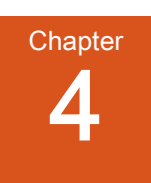

# **Communication Controls**

# DIAGNOSTIC INTERFACE

Each Cesar generator has a **Diagnostic** interface for use only at authorized service centers. Technicians can check internal commands, calibrate the unit, or flash software using this interface.

# MATCHING INTERFACE

Each Cesar generator provides a **Matching** interface that allows full communication between the Cesar generator and a VarioMatch or Navio matching network (or other electrically and functionally compatible matching network).

#### 🐨 Important

This interface will not work with other matching networks unless they are electrically and functionally compatible.

### Matching Interface Connector

The Matching interface is a 15-pin, subminiature-D, female connector

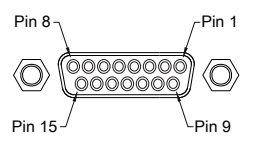

Figure 4-1. Matching interface connector

### Matching Interface Pin Descriptions

| Pin | Name   | Signal<br>type | Level | Description                                                 |
|-----|--------|----------------|-------|-------------------------------------------------------------|
| 1   | GROUND |                |       | Connect to the shield of the cable (for example, RC cable). |

|           |          |            |           | , ,,,                                                                                                    |
|-----------|----------|------------|-----------|----------------------------------------------------------------------------------------------------|
| 12010 1-1 | Matching | intortaco  | nın       | docorintiono                                                                                                    |
|           | Nalumu   | IIIICIIALE | $D \Pi I$ | $u \sigma \sigma \sigma \sigma \sigma \sigma \sigma \sigma \sigma \sigma \sigma \sigma \sigma \sigma \sigma \sigma \sigma \sigma \sigma$ |
|           |          |            | <i>r</i>  |                                                                                                    |

| Pin | Name                                                   | Signal<br>type    | Level                          | Description                                                                                                    |
|-----|--------------------------------------------------------|-------------------|--------------------------------|----------------------------------------------------------------------------------------------------|
| 2   | $\begin{array}{c} DECREASE\\ C_{\rm Load} \end{array}$ | Digital<br>Output | Open collector<br>30 V capable | The output is connected to ground to turn the Load motor counter clockwise.                                                                                                    |
| 3   | INCREASE<br>C <sub>Load</sub>                          | Digital<br>Output | Open collector<br>30 V capable | The output is connected to ground to turn the Load motor clockwise.                                                                                                    |
| 4   | DECREASE<br>C <sub>Tune</sub>                          | Digital<br>Output | Open collector<br>30 V capable | The output is connected to ground to turn the Tune motor counter clockwise.                                                                                                    |
| 5   | INCREASE<br>C <sub>Tune</sub>                          | Digital<br>Output | Open collector<br>30 V capable | The output is connected to ground to turn the Tune motor clockwise.                                                                                                    |
| 6   | MEASURE<br>GROUND                                      |                   |                                | Reference ground for the measurement of analog signals at pins 12 to 14.                                                                                                    |
| 7   | NO<br>CONNECTION                                       |                   |                                |                                                                                                    |
| 8   | MANUAL TUNE                                            | Digital<br>Output | Open collector<br>30 V capable | To set the VarioMatch or<br>Navio matching network<br>to manual tune control,<br>connect this pin to ground.<br>To set the VarioMatch or<br>Navio matching network<br>to automatic tune control,<br>leave this pin<br>unconnected. |
| 9   | CASE GROUND                                            |                   |                                | Connect to the shield of the cable.                                                                                                    |
| 10  | NO<br>CONNECTION                                       |                   |                                |                                                                                                    |
| 11  | STATUS                                                 | Digital<br>Input  | +15 V                          | This pin connects the<br>+15 V output voltage of<br>the VarioMatch or Navio<br>matching network to<br>indicate if a match<br>network is connected.                                                                                 |

 Table 4-1. Matching interface pin descriptions (Continued)

| Pin | Name                                      | Signal<br>type   | Level          | Description                                                                                                    |
|-----|-------------------------------------------|------------------|----------------|----------------------------------------------------------------------------------------------------|
| 12  | <i>DC BIAS<br/>MEASURE<br/>VOLTAGE</i>    | Analog<br>Input  | 0 V to 10 V    | This pin reads a test<br>voltage of the DC self bias<br>voltage. The scaling is<br>adjustable. For example,<br>in the default<br>configuration of the<br>VarioMatch or Navio<br>matching network, 4000 V<br>bias voltage is equal to<br>10 V test voltage and is<br>displayed on the front<br>panel as 4000. |
| 13  | <i>POSITION OF<br/>TUNE<br/>CAPACITOR</i> | Analog<br>Input  | 0 V to 10 V    | The voltage at this input is<br>proportional to the<br>position of the Tune<br>capacitor. A 10 V reading<br>at this pin is equal to<br>100% on the front panel<br>display.                                                                                                    |
| 14  | <i>POSITION OF<br/>LOAD<br/>CAPACITOR</i> | Analog<br>Input  | 0 V to 10 V    | The voltage at this input is<br>proportional to the<br>position of the Load<br>capacitor. A 10 V reading<br>at this pin is equal to<br>100% on the front panel<br>display.                                                                                                    |
| 15  | MATCH IS<br>ACTIVE                        | Digital<br>Input | Pull up to 5 V | This input is switched to<br>ground when the<br>VarioMatch or Navio<br>matching network is active<br>(motors are running) and it<br>floats when the matching<br>procedure is complete.                                                                                                    |

Table 4-1. Matching interface pin descriptions (Continued)

## **USER PORT**

The **User Port** on the Cesar generator provides analog and digital signals for controlling and monitoring the unit.

There are two User Port options available for the Cesar generator:

• A 25-pin User Port

#### • A 15-pin User Port

This section describes both **User Port** connectors, the minimal connections required to operate the unit, cabling requirements, and detailed information about the **User Port** signals.

#### **Related Links**

- "25-Pin User Port" on page 4-4
- "15-Pin User Port" on page 4-18

### 25-Pin User Port

#### **USER PORT CONNECTOR**

The User Port uses a 25-pin, shielded, female, subminiature-D connector.

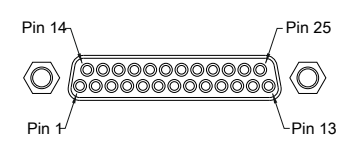

Figure 4-2. User Port connector, 25 Pin

### SATISFYING MINIMAL REQUIREMENTS FOR THE 25-PIN USER PORT

If you do not use the **User Port** to control or monitor the Cesar generator, you still must satisfy the **User Port** *INTERLOCK LOOP* signal to operate the generator.

### **WARNING**:

Advanced Energy products only include interlocks when required by product specification. Interlocks in Advanced Energy products are not intended to meet or satisfy safety requirements. Where interlocks exist, you must still meet and satisfy safety requirements. The presence of interlocks does not imply operator protection.

The Cesar generator may be shipped with an interlock jumper plug that provides a connection between the interlock pins. You can use this jumper plug to satisfy the interlock and enable operation in situations where you do not intend to connect the remaining pins on this port.

Units with an optional RF cover: In addition to the interlock jumper plug for the User **Port**, your unit uses an RF / User Port interlock adapter cable.

Using the interlock jumper plug disables the interlock function.

Interlock does not switch the generator on/off. If an interlock is not satisfied, the Cesar generator will issue an interlock error. Interlock errors must be resolved, so you must switch RF off (via the **User Port** or host port) or resolve the error (via the front panel) before you can switch on RF power again.

If you will be using the User Port, see pins 10 and 23 in the pin descriptions.

When the interlock is opened and then closed again, you must resolve the interlock error before using the generator again. To resolve the error with the **User Port**, you must switch RF power from on to off. For this reason, never physically connect the *RF POWER ON* pin with *INTERLOCK*. If you do so you many not be able to switch on the generator.

#### RF/User Port Interlock (Units with Optional RF Cover)

Your unit includes an RF/User port interlock adapter cable, which connects to the unit's RS-232 and the RF cover. You will use the RS-232 connector on the cable in the same way as described in this section.

Your unit includes an RF cover. You must connect the unit's RS-232 to the RF cover.

#### **Related Links**

• "To Connect Output Power" on page 5-6

### 25-PIN USER PORT CABLING REQUIREMENTS

The cable used to connect the generator's **User Port** to the system controller must be a shielded, 25-wire I/O cable.

Recommendations:

- Shielded twisted-pair wiring may be used but is not mandatory.
- Signal losses should be minimized by keeping the cable length as short as possible. The maximum recommended cable length between the generator and the controller is 10 meters (33').
- Signals at the User Port can be sensitive to environmental noise. Take standard preventive measures against electro-magnetic interference (EMI), including using shielded cabling to prevent errors from being induced into the User Port.
- Grounding the User Port at the power supply reduces noise interference. To avoid ground loop problems, you should typically ground only one end of the cable.

#### **ACTIVATING THE 25-PIN USER PORT**

The Cesar generator can run in front panel control mode, **User Port** remote control mode, or host port remote control mode. You can activate the **User Port** remote control mode using either of the following methods:

• The front panel

• Host port command 14

If **User Port** remote control is activated, it remains active even if the generator is switched off and on. You can deactivate **User Port** remote control via either the front panel or host port command **14**.

### **WARNING**:

RISK OF DEATH OR BODILY INJURY. The Cesar unit will deliver RF power immediately at system power up when all of the following conditions are met: User port is activated; pin 4 (*RF POWER ON*) is activated; and pin 10 (*INTERLOCK LOOP*) is activated.

# RESOLVING ERROR DISPLAYS WHEN USING THE 25-PIN USER PORT

If the Cesar generator encounters an error while being operated via the **User Port**, the generator displays the error message on the front panel display and turns off RF power. The Cesar generator continues to show the error message on the front panel until both of the following conditions are met:

- The error condition is gone
- The RF on signal is deactivated

Once the above two conditions are met, the error message is deleted and the Cesar generator shows the normal display.

# 25-PIN USER PORT PIN DESCRIPTIONS AND WIRING DIAGRAMS

#### **User Port Signal Specifications**

Unless otherwise specified, all analog signals are 0 V to 10 V while all digital signals are 5 V or  $V_{\text{Interface}}.$
| Signal Type       | Description                                                                                                    |
|-------------------|----------------------------------------------------------------------------------------------------|
| Analog Inputs     | By default, the User Port set point and DC bias input signals<br>(pins 5 and 7) are scaled 0 V to 10 V (physically limited to 10 V).<br>These signals are scalable from 0 V to 2 V up to 0 V to 20 V<br>(physically limited to 10 V) in increments of 0.5 V. You can set<br>the scaling through the <b>RS-232</b> port or the <b>PROFIBUS</b> port (host<br>port command <b>30</b> ) or through the front panel menu commands. |
|                   | Important<br>Using lower input voltages decreases resolution.                                                                                                    |
|                   | 🖙 Important                                                                                                    |
|                   | Use a range of 0 V to 20 V only for special purposes such as cable attenuation.                                                                                                    |
| Analog<br>Outputs | By default, the <b>User Port</b> analog output signals (pins 2 and 3) are scaled 0 V to 10 V (physically limited to 10 V). These signals are scalable from 0 V to 2 V up to 0 V to 20 V (physically limited to 10 V) in increments of 0.5 V. You can set the scaling through the <b>RS-232</b> port or the <b>PROFIBUS</b> port (host port command <b>30</b> ) or through the front panel menu commands.                       |
|                   | 🐨 Important                                                                                                    |
|                   | Using lower input voltages decreases resolution.                                                                                                    |
|                   | Important Important                                                                                                    |
|                   | Use a range of 0 V to 20 V only for special purposes such as cable attenuation.                                                                                                    |
|                   | These signals are driven by operational amplifiers capable of driving high-capacitance loads such as those expected in shielded interface applications. The user's receiver must present a 10 k $\Omega$ (or higher) impedance to these signals. The readback signals represent the forward and reflected power as measured at the output of the generator.                                                                    |
| Digital Inputs    | Pins 4, 6, 8, and 10 are opto-coupled. The user's signal drives the LED in the opto-coupler through a 4.7 k $\Omega$ resistor. A signal level of 4 V to 30 V applied to the input pin activates the signal.                                                                                                    |
| Digital Outputs   | The status signals provided by the generator (pins 12, 14, 22, and 24) are opto-coupled with NPN transistor outputs. The collector and emitter of each transistor are provided to the user interface. Each transistor can provide a maximum of 8 mA of collector current and may be operated with a collector-to-emitter voltage of up to 30 V.                                                                                |
| Pulse Input       | The pulse input (pin 25) is a high-speed opto-coupled input. The user's signal drives the LED in the opto-coupler through a 1.2 k $\Omega$ resistor. A signal level of 0 V to 1 V corresponds to low and 4 V to 20 V corresponds to high.                                                                                                    |

Table 4-2. User Port Signal Specifications

| Signal Type | Description                                                                                                    |
|-------------|----------------------------------------------------------------------------------------------------|
| Interlock   | The interlock signal (pins 10 and 23) enables the RF power generation. Pin 10 is tied to the generator's +15 V supply. Connecting pin 10 to pin 23 closes the loop, enabling RF power. |

Table 4-2. User Port Signal Specifications (Continued)

# User Port Pin Descriptions

This table provides the connector pin descriptions for the 25-pin User Port.

Table 4-3. 25-Pin User Port Pin Descriptions

| Signal<br>Pin | Return<br>Pin | Name                              | Signal<br>Type   | Description                                                                                                    |
|---------------|---------------|-----------------------------------|------------------|----------------------------------------------------------------------------------------------------|
| 1             |               | Return for pin 14                 |                  | See pin 14                                                                                                    |
| 2             | 15            | REFLECTED<br>POWER<br>MONITOR     | Analog<br>output | This signal provides a linearly scaled<br>read back of reflected power as measured<br>at the generator output.                                                                                                    |
|               |               |                                   |                  | The default range is 0 V to 10 V, but you can change this range.                                                                                                    |
|               |               |                                   |                  | Default setting: 0 V to $10 V = 0 W$ to maximum rated power output                                                                                                    |
|               |               |                                   |                  | Units with 0 V to 5 V scaling only: The default range is 0 V to 5 V. Default setting: 0 V to 5 V = 0 W to 1000 W. To see if your unit has 0 V to 5 V scaling, see "Products Documented in this Manual" on page 1-1. |
|               |               |                                   |                  | Pin 15 must be grounded.                                                                                                    |
| 3             | 16            | FORWARD/<br>LOAD POWER<br>MONITOR | Analog<br>output | This signal provides a linearly scaled<br>read back of forward power or real<br>power (sometimes called load power) as<br>measured at the generator output. To<br>change control settings, see pin 8.               |
|               |               |                                   |                  | can change this range.                                                                                                    |
|               |               |                                   |                  | Default setting: 0 V to 10 V = 0 W to maximum rated power output.                                                                                                    |
|               |               |                                   |                  | Units with 0 V to 5 V scaling only: The default range is 0 V to 5 V. Default setting: 0 V to 5 V = 0 W to 1000 W. To see if your unit has 0 V to 5 V scaling, see "Products Documented in this Manual" on page 1-1. |
|               |               |                                   |                  | Pin 16 must be grounded.                                                                                                    |

| Signal<br>Pin | Return<br>Pin | Name                                                   | Signal<br>Type   | Description                                                                                                    |
|---------------|---------------|--------------------------------------------------------|------------------|----------------------------------------------------------------------------------------------------|
| 4             | 17            | RF POWER ON                                            | Digital<br>input | This signal enables or disables RF<br>output. To enable RF output, apply a<br>positive voltage of 4 V to 30 V to this<br>pin. To disable RF output, apply a<br>voltage of 1.5 V or less to this pin                                                                                                    |
|               |               |                                                        |                  | <ul> <li>Important         The interlocks must be satisfied and the setpoint must be within the output power range before unit will deliver power.     </li> <li>Pin 17 must be grounded</li> </ul>                                                                                                    |
| 5             | 18            | SET POINT                                              | Analog<br>input  | This signal sets the RF output set point.<br>Depending on the regulation mode, the<br>set point refers to forward power, real<br>power, or DC Bias regulation. The<br>default range is 0 V to 10 V, but you can<br>change this range.<br>A 0 V to 10 V signal applied to this pin<br>linearly controls the set point of the<br>generator.<br>Default setting: 0 V to 10 V = 0 W to<br>maximum rated power output<br>For DC bias regulation, the scaling of the<br>set point must be the same as for the DC<br>bias signal (see pin 7). |
| 6             | 19            | <i>RF FORWARD<br/>POWER/DC<br/>BIAS<br/>REGULATION</i> | Digital<br>input | Use this signal to select DC bias or<br>forward power regulation mode. To<br>regulate on DC bias input, apply a<br>positive voltage of 4 V to 30 V to this<br>pin. To regulate on forward or real<br>power, apply a voltage of 1.5 V or less or<br>an open connection.<br>See pin 8 for switching between forward<br>and real power regulation.                                                                                                    |

 Table 4-3. 25-Pin User Port Pin Descriptions (Continued)

| Signal<br>Pin | Return<br>Pin | Name              | Signal<br>Type   | Description                                                                                                    |
|---------------|---------------|-------------------|------------------|----------------------------------------------------------------------------------------------------|
| 7             | 20            | DC BIAS INPUT     | Analog<br>input  | If your unit uses DC Bias Out, see the<br>next row. This input signal is used for DC<br>bias regulation, where the set point is<br>given by pin 5 (scaling must be the<br>same). The signal closes the control loop<br>around external components in the RF<br>path. The default range is 0 V to 10 V,<br>but you can change this range.                                                                                                    |
|               |               |                   |                  | Default setting: 0 V to 10 V = 0 V to<br>4000 V<br>Units with 0 V to 5 V scaling only: The<br>default setting: 0 V to 10 V = 0 V to<br>3333 V. To see if your unit has 0 V to<br>5 V scaling, see "Products Documented<br>in this Manual" on page 1-1                                                                                                    |
|               |               |                   |                  | Typically, matching networks provide a<br>DC bias voltage monitor signal. When<br>this scaled representation of the DC bias<br>voltage is used for DC bias regulation<br>(see pin 6), the scaling must be the same<br>as for the set point (see pin 5).<br>VarioMatch and Navio matching<br>networks provide a DC bias voltage<br>monitor signal for regulation through the<br><b>Matching</b> interface.                                            |
| 7             | 20            | DC BIAS<br>OUTPUT | Analog<br>output | (If your unit uses DC Bias Out. All other<br>part numbers see previous row. See<br>"Products Documented in this Manual"<br>on page 1-1 to see if your unit uses DC<br>Bias Out.) This signal provides a linearly<br>scaled readback of DC Bias voltage as<br>measured at the matching network. The<br>default range is 0 V to 10 V, but you can<br>change this range.<br>Default setting: 0 V to 10 V = 0 V to<br>4000 V<br>Pin 20 must be grounded. |

 Table 4-3. 25-Pin User Port Pin Descriptions (Continued)

| Signal<br>Pin | Return<br>Pin | Name                                             | Signal<br>Type    | Description                                                                                                    |
|---------------|---------------|--------------------------------------------------|-------------------|----------------------------------------------------------------------------------------------------|
| 8             | 21            | <i>RF FORWARD/<br/>LOAD POWER<br/>REGULATION</i> | Digital<br>input  | Use this signal to select between RF<br>forward power or real power (sometimes<br>called load power) regulation. Apply a<br>positive DC voltage between 4 V and<br>30 V to regulate on real power. An open<br>connection to pin 8 or a DC input voltage<br>of less than 1.5 V causes forward power<br>regulation.<br>Real power is defined as forward power<br>minus reflected power.<br>Pin 6 also changes the regulation mode. |
| 9             |               | Return for pin 22                                |                   | See pin 22.                                                                                                    |
| 10            | 23            | INTERLOCK<br>LOOP                                | Digital<br>input  | To satisfy the interlock and enable RF<br>power in the generator, close an external<br>loop from pin 23 to pin 10. A resistance<br>of 15 $\Omega$ or less across this pin closes the<br>loop. Pin 23 feeds this loop via a current<br>limiting circuit (maximum 120 mA).<br>Alternatively, you can satisfy the<br>interlock by applying a voltage of +4 V<br>to +30 V (referenced to ground) to pin                              |
|               |               |                                                  |                   | 10.                                                                                                    |
|               |               | Return for pin 24                                |                   | See pin 24.                                                                                                    |
| 12            |               | RESERVED                                         |                   |                                                                                                    |
| 13            | 21            | +15 VDC<br>SUPPLY                                | Supply            | A nominal +15 VDC output referenced<br>to chassis ground, auxiliary supply for<br>external use (50 mA maximum); no<br>internal limit.                                                                                                    |
| 14            | 1             | SET POINT<br>STATUS                              | Digital<br>output | When the generator is out of set point, a low (opto-coupler output) impedance is created between this pin and pin 1 (8 mA maximum).                                                                                                    |
| 15            |               | Return for pin 2                                 |                   | See pin 2.                                                                                                    |
|               |               |                                                  |                   | Pin 15 must be grounded at the host.                                                                                                    |
| 16            |               | Return for pin 3                                 |                   | See pin 3.                                                                                                    |
|               |               |                                                  |                   | Pin 16 must be grounded at the host.                                                                                                    |
| 17            |               | Return for pin 4                                 |                   | See pin 4.                                                                                                    |
| 18            |               | Return for pin 5                                 |                   | See pin 5.                                                                                                    |
| 19            | N/A           | DC GROUND                                        | Chassis<br>ground | DC ground connection common to chassis ground.                                                                                                    |

Table 4-3. 25-Pin User Port Pin Descriptions (Continued)

| Signal<br>Pin | Return<br>Pin | Name                   | Signal<br>Type    | Description                                                                                                    |
|---------------|---------------|------------------------|-------------------|----------------------------------------------------------------------------------------------------|
| 20            |               | Return for pin 7       |                   | See pin 7.                                                                                                    |
| 21            | N/A           | CHASSIS<br>GROUND      | Chassis<br>ground | DC ground connection common to chassis ground.                                                                                                    |
| 22            | 9             | OVERTEMP               | Digital<br>output | When an internal overtemperature<br>shutdown condition is detected, a low<br>(opto-coupler output) impedance is<br>created between this pin and pin 9 (8 mA<br>maximum).                                                                                         |
|               |               |                        |                   | The overtemperature condition can occur<br>in the RF driver, SMPS, or final<br>amplifier.                                                                                                    |
| 23            | 10            | Return for pin 10      |                   | See pin 10.                                                                                                    |
| 24            | 11            | INTERLOCK<br>SATISFIED | Digital<br>output | When the interlock is satisfied, a low (opto-coupler output) impedance is created between this pin and return pin 11 (8 mA maximum).                                                                                                    |
| 25            | 19            | BLANKING/<br>PULSING   | Pulse input       | When the unit is set for external pulsing,<br>this pin allows you to pulse (blank) the<br>RF power. Set the required logic for RF<br>on and off through the front panel menu.                                                                                    |
|               |               |                        |                   | When the unit is set for internal pulsing,<br>this pin allows you to switch between<br>internal pulsing and continuous wave<br>operation. Select the appropriate function<br>and signal level in the <b>Pulse Settings</b><br>selection in the front panel menu. |

 Table 4-3. 25-Pin User Port Pin Descriptions (Continued)

# Wiring Diagrams for the 25-Pin User Port

The diagrams in this section provide wiring information to connect to the 25-pin **User Port**.

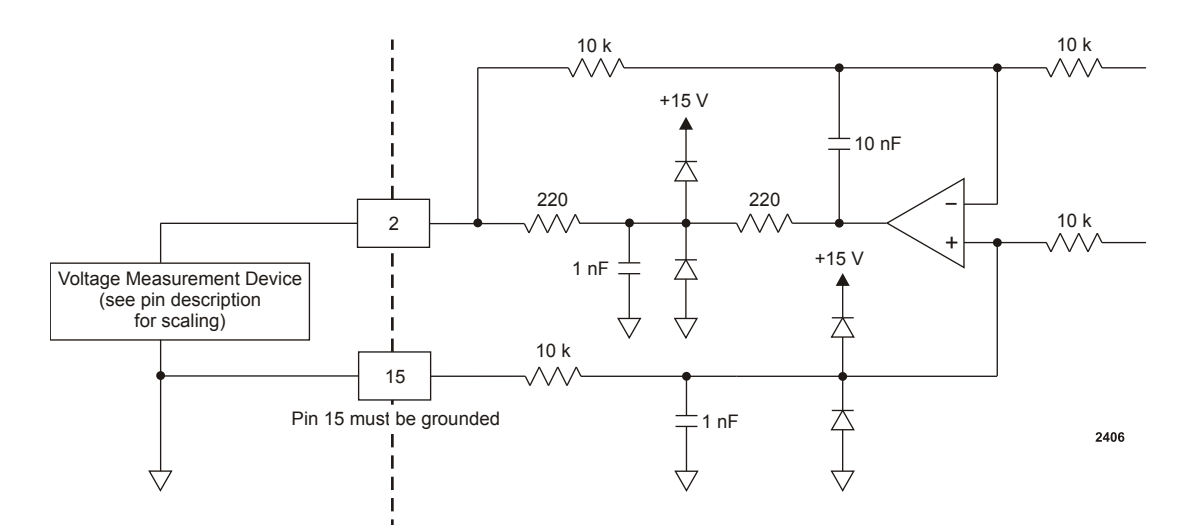

Figure 4-3. REFLECTED POWER MONITOR (pins 2 and 15)

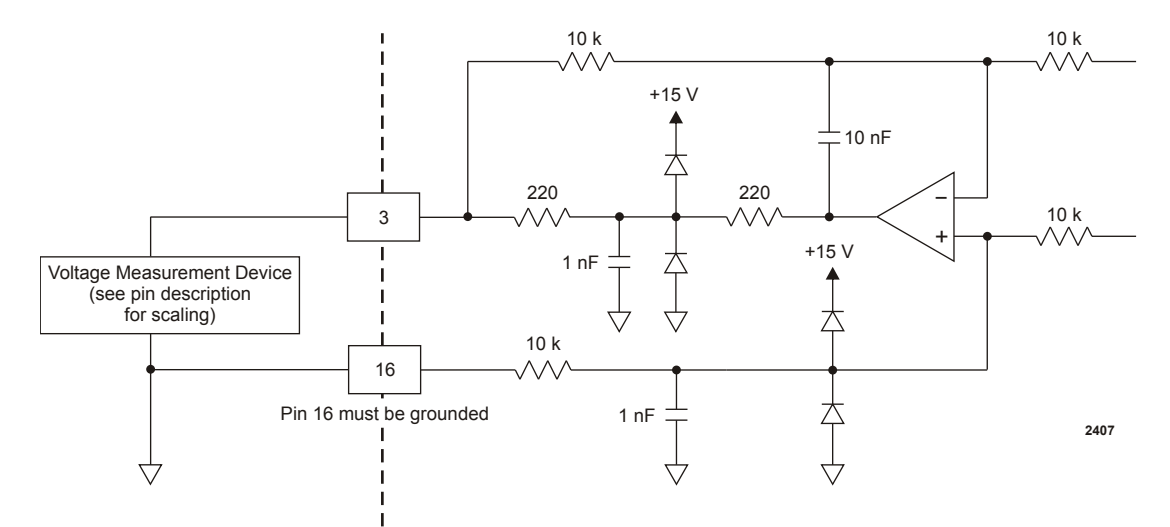

Figure 4-4. FORWARD/LOAD POWER MONITOR (pins 3 and 16)

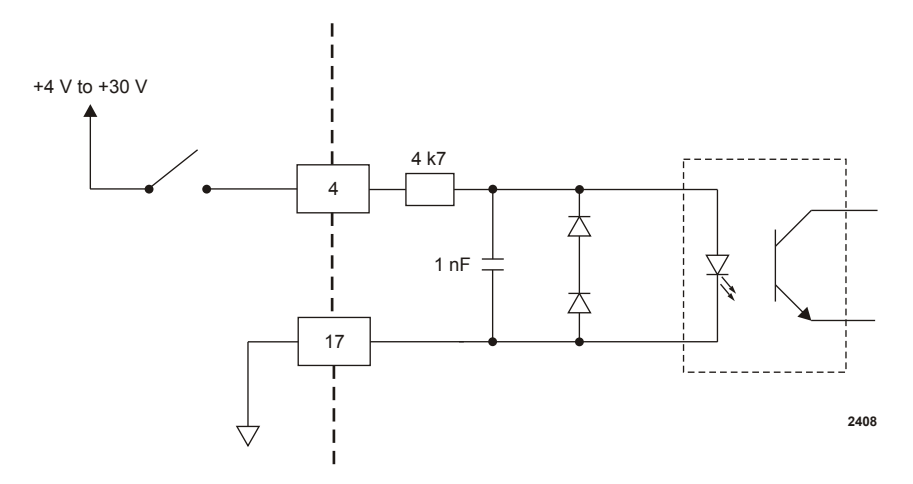

Figure 4-5. RF POWER ON signal wiring (pins 4 and 17)

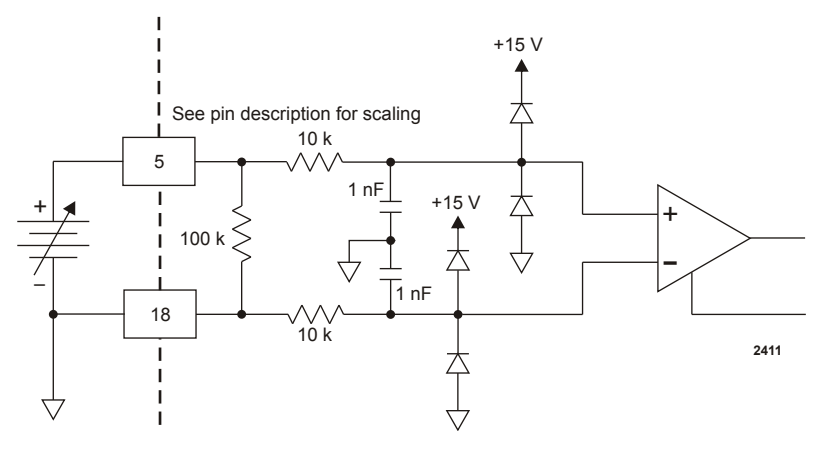

Figure 4-6. SET POINT signal wiring (pins 5 and 18)

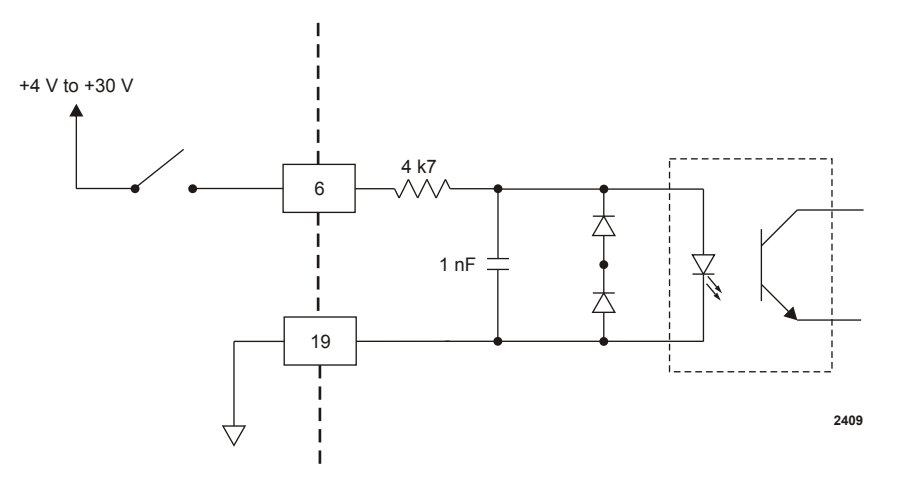

Figure 4-7. RF FORWARD POWER/DC BIAS REGULATION wiring (pins 6 and 19)

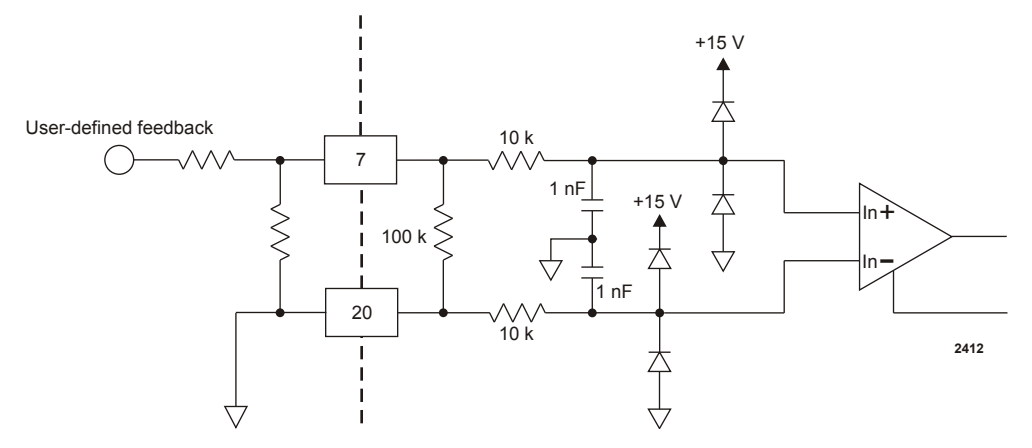

Figure 4-8. DC BIAS MONITOR signal wiring (pins 7 and 20) (units with DC Bias In)

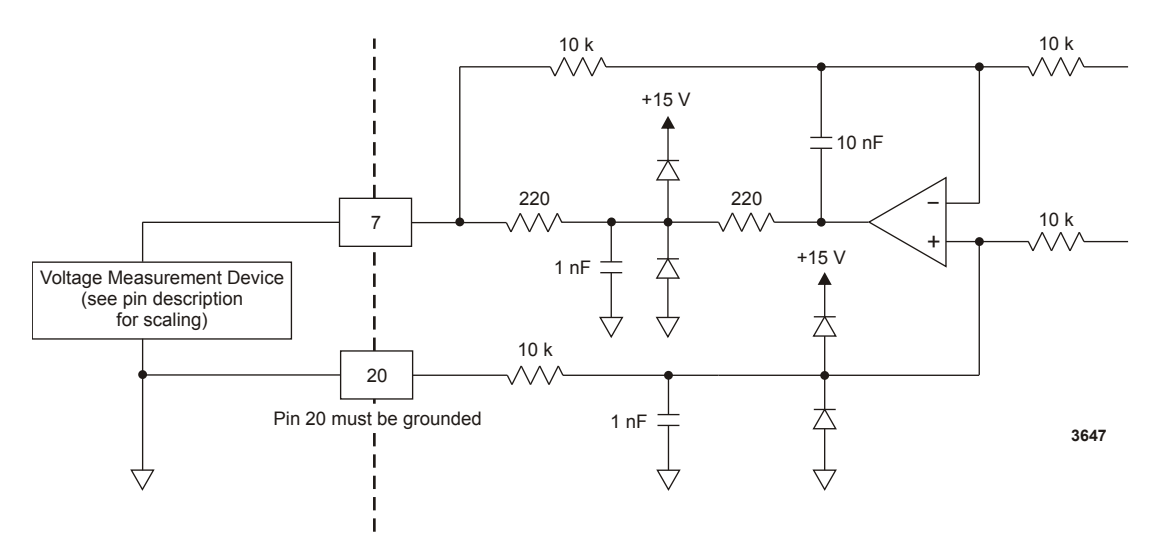

*Figure 4-9.* DC BIAS MONITOR signal wiring (pins 7 and 20) (units with DC Bias Out)

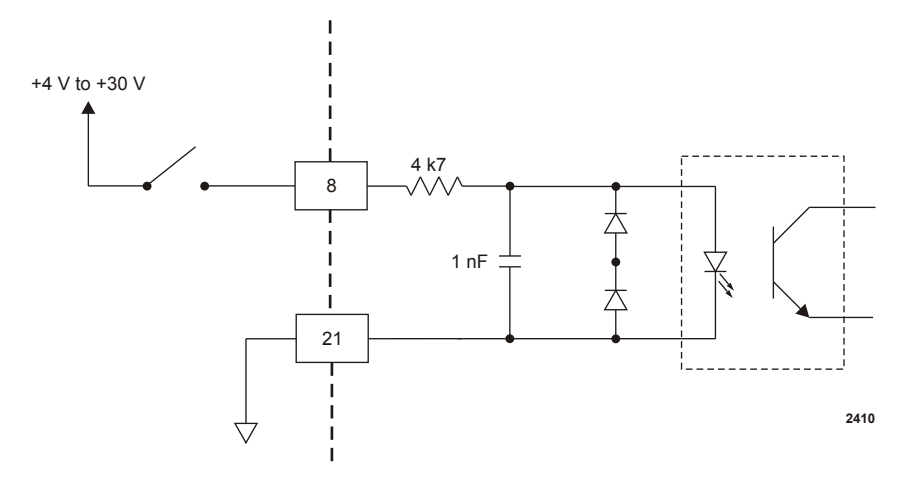

Figure 4-10. RF FORWARD/LOAD REGULATION signal wiring (pins 8 and 21)

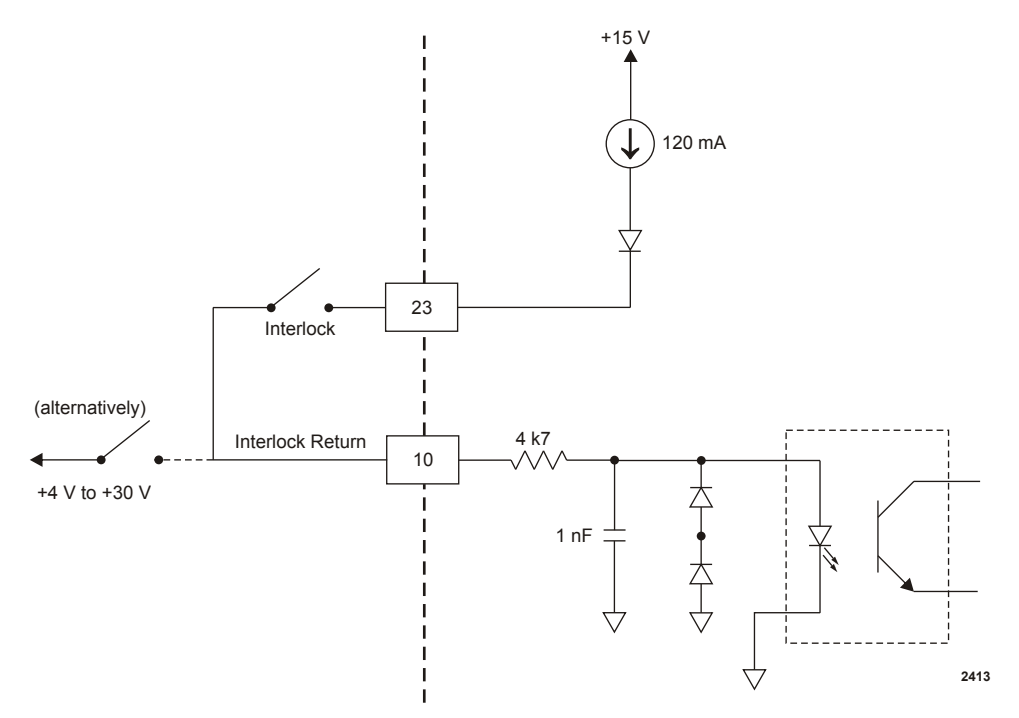

Figure 4-11. INTERLOCK LOOP signal wiring (pins 10 and 23)

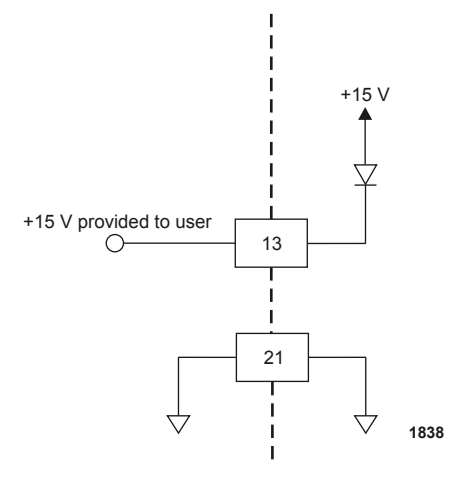

Figure 4-12. +15 VOLT DC signal wiring (pins 13 and 21)

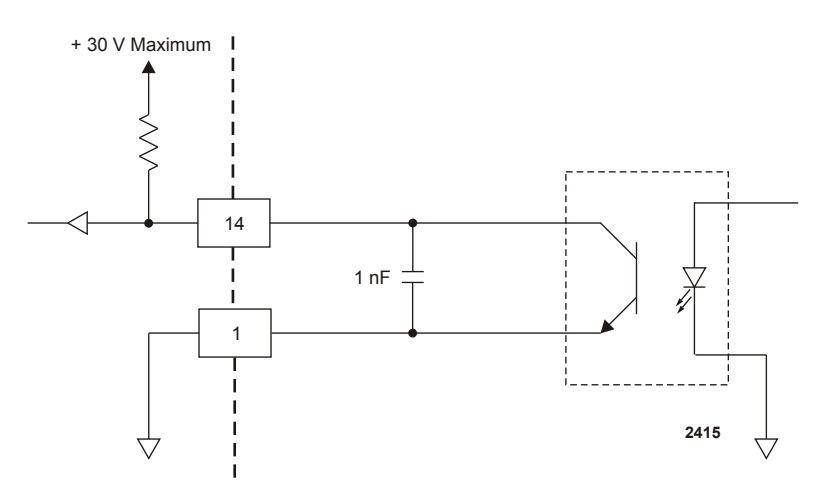

Figure 4-13. SET POINT STATUS signal wiring (pins 14 and 1)

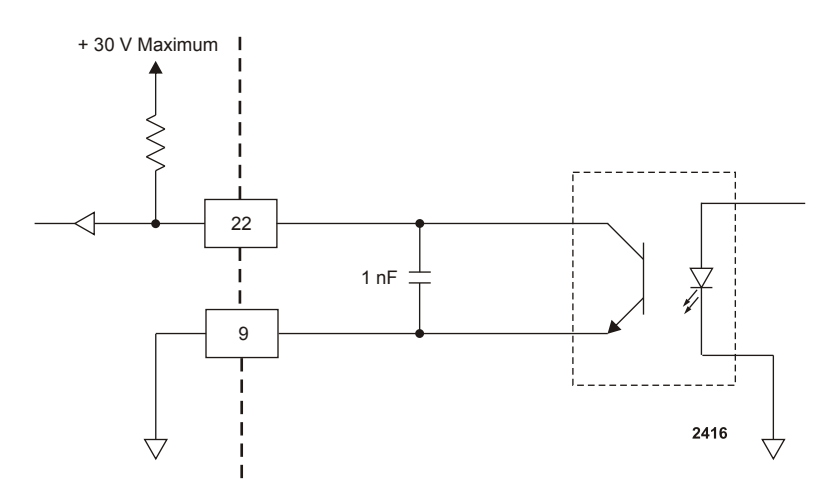

Figure 4-14. OVERTEMPERATURE signal wiring (pins 22 and 9)

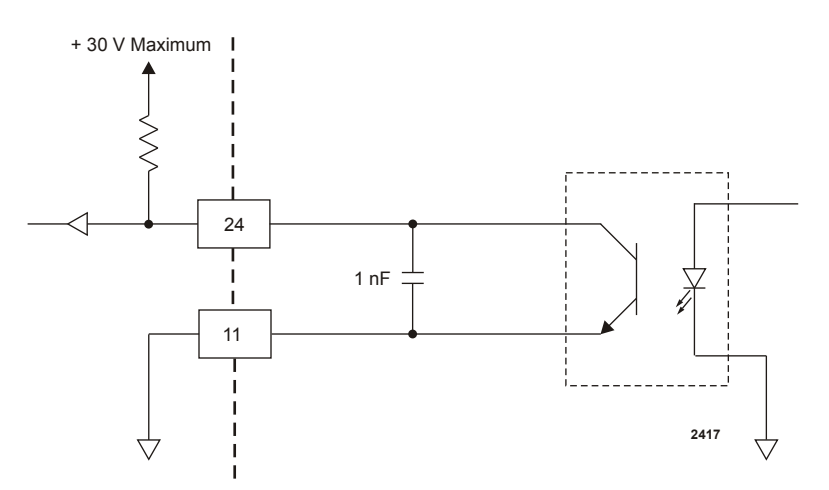

Figure 4-15. INTERLOCK SATISFIED signal wiring (pins 24 and 11)

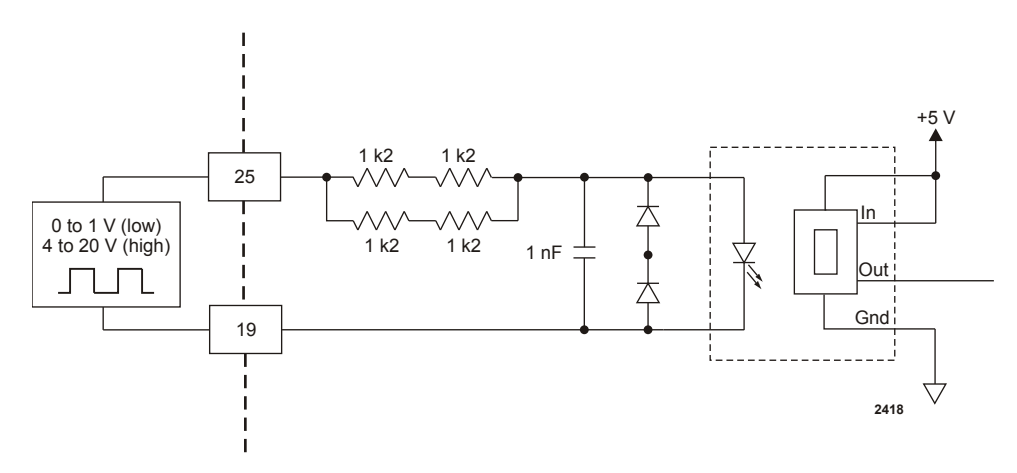

Figure 4-16. BLANKING/PULSING signal wiring (pins 25 and 19)

# 15-Pin User Port

# **USER PORT CONNECTOR**

The **User Port** uses a 15-pin, shielded, male, subminiature-D connector that connects the generator with an external remote control unit.

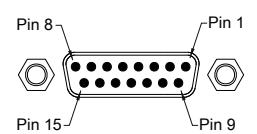

Figure 4-17. User Port connector, 15 Pin

# SATISFYING MINIMAL REQUIREMENTS FOR THE 15-PIN USER PORT

Each Cesar generator with a 15-pin **User Port** also has an **Interlock** interface that allows you to integrate any Cesar generator into a system interlock loop that interrupts delivered RF power.

# **WARNING:**

Advanced Energy products only include interlocks when required by product specification. Interlocks in Advanced Energy products are not intended to meet or satisfy safety requirements. Where interlocks exist, you must still meet and satisfy safety requirements. The presence of interlocks does not imply operator protection.

Even if you do not connect the Cesar generator into a larger system interlock loop, you must make the proper connections for the unit to enable RF power.

The Cesar generator may be shipped with an interlock jumper plug that provides a connection between the interlock pins (pins 1 and 2). You can use this jumper plug to satisfy the interlock and enable operation in situations where you do not intend to connect the remaining pins on this port.

#### 🐨 Important

Using the interlock jumper plug disables the interlock function

#### 🖙 Important

Interlock does not switch the generator on/off. If an interlock is not satisfied, the Cesar generator will issue an interlock error. Interlock errors must be resolved, so you must switch RF off (via the **User Port** or host port) or resolve the error (via the front panel) before you can switch on RF power again.

When the interlock is opened and then closed again, you must resolve the interlock error before using the generator again. To resolve the error with the **User Port**, you must switch RF power from on to off. For this reason, never physically connect the *RF POWER ON* pin with *INTERLOCK*. If you do so you many not be able to switch on the generator.

#### Interlock Interface Connector

The Interlock interface is a 9-pin connector.

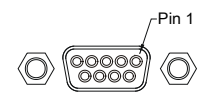

Figure 4-18. Interlock interface connector

#### Interlock Interface Pin Descriptions

Pins not described in the table are reserved.

| Pin | Name                   | Reference<br>pin | Signal type          | Level             | Description                                                                                                    |
|-----|------------------------|------------------|----------------------|-------------------|----------------------------------------------------------------------------------------------------|
| 1   | INTERLOCK<br>INPUT (+) | 3                | Input<br>(floating)  | 5 V<br>to<br>24 V | Contact closure to<br>pin 2 via an external<br>interlock loop. You<br>may also provide a<br>5 VDC to 24 VDC<br>signal referenced to<br>pin 3 to satisfy the<br>interlock |
| 2   | INTERLOCK<br>OUTPUT    | 3                | Output<br>(floating) | 15 V              | Contact closure to<br>pin 1 via the user's<br>external interlock<br>loop. This voltage<br>output is floating and<br>has no reference to<br>ground.                       |

| Pin | Name                    | Reference<br>pin | Signal type | Level | Description                                                                                                    |
|-----|-------------------------|------------------|-------------|-------|----------------------------------------------------------------------------------------------------|
| 3   | INTERLOCK<br>RETURN (-) |                  | floating    | 0 V   | This is the return pin<br>for an external<br>interlock signal. This<br>pin must be used as<br>return for the<br>external interlock<br>voltage, because the<br>interlock input (pin<br>1) is floating and has<br>no reference to<br>ground. |
| 4   |                         |                  |             |       | Connect to the shield<br>of the external<br>interlock cable.                                                                                                    |

# **15-PIN USER PORT CABLING REQUIREMENTS**

The cable used to connect the generator's **User Port** to the system controller must be a shielded, 15-wire I/O cable.

Recommendations:

- Shielded twisted-pair wiring may be used but is not mandatory.
- Signal losses should be minimized by keeping the cable length as short as possible. The maximum recommended cable length between the generator and the controller is 10 meters (33').
- Signals at the User Port can be sensitive to environmental noise. Take standard preventive measures against electro-magnetic interference (EMI), including using shielded cabling to prevent errors from being induced into the User Port.
- Grounding the User Port at the power supply reduces noise interference. To avoid ground loop problems, you should typically ground only one end of the cable.

# ACTIVATING THE 15-PIN USER PORT

The Cesar generator can run in front panel control mode, **User Port** remote control mode, or host port remote control mode. You can activate the **User Port** remote control mode using either of the following methods:

- The front panel
- Host port command 14

If **User Port** remote control is activated, it remains active even if the generator is switched off and on. You can deactivate **User Port** remote control via either the front panel or host port command **14**.

# **WARNING**:

RISK OF DEATH OR BODILY INJURY. The Cesar unit will deliver RF power immediately at system power up when all of the following conditions are met: User port is activated; pin 10 (*RF POWER ON*) of the User port is activated; and pin 1 (*INTERLOCK INPUT*) of the Interlock interface is activated.

# RESOLVING ERROR DISPLAYS WHEN USING THE 15-PIN USER PORT

If the Cesar generator encounters an error while being operated via the **User Port**, the generator displays the error message on the front panel display and turns off RF power. The Cesar generator continues to show the error message on the front panel until both of the following conditions are met:

- The error condition is gone
- The RF on signal is deactivated

Once the above two conditions are met, the error message is deleted and the Cesar generator shows the normal display.

# 15-PIN USER PORT PIN DESCRIPTIONS AND WIRING DIAGRAMS

This table provides the connector pin descriptions for the 15-pin User Port. For a description of the signal types, see "User Port Signal Specifications" on page 4-6

| Signal<br>Pin | Return<br>Pin | Name                        | Signal<br>Type   | Description                                                                                                    |
|---------------|---------------|-----------------------------|------------------|----------------------------------------------------------------------------------------------------|
| 1             | 8             | <i>OPERATING<br/>MODE A</i> | Digital<br>input | Connecting pin 1 and pin 2 to a high or<br>low level allows you to set the regulation<br>mode as indicated in Table 4-5 on<br>page 4-24.<br>A high level switches to remote control. |
| 2             | 8             | <i>OPERATING<br/>MODE B</i> | Digital<br>input | Connecting pin 1 and pin 2 to a high or<br>low level allows you to set the regulation<br>mode as indicated in Table 4-5 on<br>page 4-24.<br>A high level switches to remote control. |

Table 4-4. 15-Pin User Port Pin Descriptions

| Signal<br>Pin | Return<br>Pin | Name                                 | Signal<br>Type    | Description                                                                                                    |
|---------------|---------------|--------------------------------------|-------------------|----------------------------------------------------------------------------------------------------|
| 3             | 8             | READY STATUS                         | Digital<br>output | This signal indicates that the generator is ready for operation.                                                                                                    |
| 4             | 8             | ERROR                                | Digital<br>output | This signal indicates an error such as<br>overload due to temperature, mismatch,<br>or an open interlock loop.                                                                                                    |
| 5             | 8             | MAXIMUM RF<br>POWER LEVEL<br>REACHED | Digital<br>output | <ul> <li>This error message indicates that more RF power is demanded than available by the RF generator. This error may occur in the following situations:</li> <li>In DC Bias regulation mode, the RF power necessary for the desired DC Bias voltage may be higher than the generator is able to deliver.</li> <li>In real power regulation mode, the forward power necessary may be higher than the generator is able to deliver.</li> <li>The external pulsing frequency exceeds the limit. (See the specifications.)</li> </ul> |
| 6             | 8             | RF ON                                | Digital<br>output | This signal indicates that more than 1% of the nominal power is present at the RF output.                                                                                                    |
| 7             | 8             | INTERFACE<br>VOLTAGE                 | Digital<br>input  | If no voltage is applied to pin 7, 5 V is<br>the standard level for digital inputs and<br>outputs. If you want any other level, an<br>external voltage must be applied to pin 7<br>and will be used as supply voltage for the<br>digital outputs at pin 3, 4, 5, and 6.<br>The voltage range is 5 V to 24 V, with a<br>maximum current of 300 mA, depending<br>on the load at the outputs                                                                                                    |
| 8             |               | GROUND                               |                   | Reference pin.                                                                                                    |

 Table 4-4.
 15-Pin User Port Pin Descriptions (Continued)

| Signal<br>Pin | Return<br>Pin | Name                                          | Signal<br>Type   | Description                                                                                                    |
|---------------|---------------|-----------------------------------------------|------------------|----------------------------------------------------------------------------------------------------|
| 9             | 8             | BLANKING/<br>PULSE MODE                       | TTL Input        | <ul> <li>Pulse signal input. A TTL square wave input that allows RF power blanking. Use this input if the internal pulsing capabilities do not meet your requirements.</li> <li>When external pulsing is not used, this input may be set up to switch between continuous wave operation and internal pulsing. This alternate function is enabled by changing the unit setting (Device Configuration Settings from the front panel)</li> </ul> |
| 10            | 8             | RF POWER ON                                   | Digital<br>input | This signal allows you to enable or disable RF power.                                                                                                    |
|               |               |                                               |                  | Before the generator can deliver<br>power, the interlock must be<br>satisfied.                                                                                                    |
| 11            | 8             | DC BIAS SET<br>POINT                          | Analog<br>input  | This signal provides a linearly scaled<br>setting to the DC bias voltage. The<br>default range is 0 V to 10 V, but you can<br>change this range.                                                                                                    |
|               |               |                                               |                  | 0 V to $10 V = 0 V$ to maximum DC bias (4000 V default maximum value).                                                                                                    |
| 12            | 8             | RF POWER SET<br>POINT                         | Analog<br>input  | This signal provides a linearly scaled setting to the RF forward power. The default range is 0 V to 10 V, but you can change this range.                                                                                                    |
|               |               |                                               |                  | For example, $5 V = 50\%$ of the nominal generator power; $10 V = 100\%$ .                                                                                                    |
| 13            | 8             | <i>TEST VOLTAGE<br/>FOR FORWARD<br/>POWER</i> | Analog<br>output | This signal provides a linearly scaled<br>readback of RF forward power as<br>measured at the generator output. The<br>default range is 0 V to 10 V, but you can<br>change this range.                                                                                                    |
|               |               |                                               |                  | 0 v to $10 v = 0 w$ to maximum output power.                                                                                                    |

 Table 4-4.
 15-Pin User Port Pin Descriptions (Continued)

| Signal<br>Pin | Return<br>Pin | Name                                         | Signal<br>Type   | Description                                                                                                    |
|---------------|---------------|----------------------------------------------|------------------|----------------------------------------------------------------------------------------------------|
| 14            | 8             | TEST VOLTAGE<br>FOR<br>REFLECTED<br>POWER    | Analog<br>output | This signal provides a linearly scaled<br>setting to reflected power as measured at<br>the generator output. The default range is<br>0 V to 10 V, but you can change this<br>range.      |
|               |               |                                              |                  | For example, $5 V = 50\%$ of the nominal generator power; $10 V = 100\%$ .                                                                                                    |
| 15            | 8             | <i>TEST VOLTAGE<br/>FOR DC SELF<br/>BIAS</i> | Analog<br>output | This signal provides a linearly scaled<br>setting to DC self bias voltage as<br>measured at the matching network. The<br>default range is 0 V to 10 V, but you can<br>change this range. |
|               |               |                                              |                  | For example, $5 V = 50\%$ of the nominal DC bias (4 kV); $10 V = 100\%$ .                                                                                                    |

 Table 4-4.
 15-Pin User Port Pin Descriptions (Continued)

Table 4-5. Setting regulation mode with 15-pin User Port pins 1 and 2

| Operating<br>Mode A<br>(Pin 1) | Operating<br>Mode B<br>(Pin 2) | Control<br>Setting | Description                |
|--------------------------------|--------------------------------|--------------------|----------------------------|
| Low                            | Low                            | Local              | No remote control function |
| Low                            | High                           | Remote             | RF forward power           |
| High                           | Low                            | Remote             | DC Bias regulation         |
| High                           | High                           | Remote             | Real power                 |

# Wiring Diagrams for the 15-Pin User Port

The diagrams in this section provide wiring information to connect to the 15-pin **User Port**.

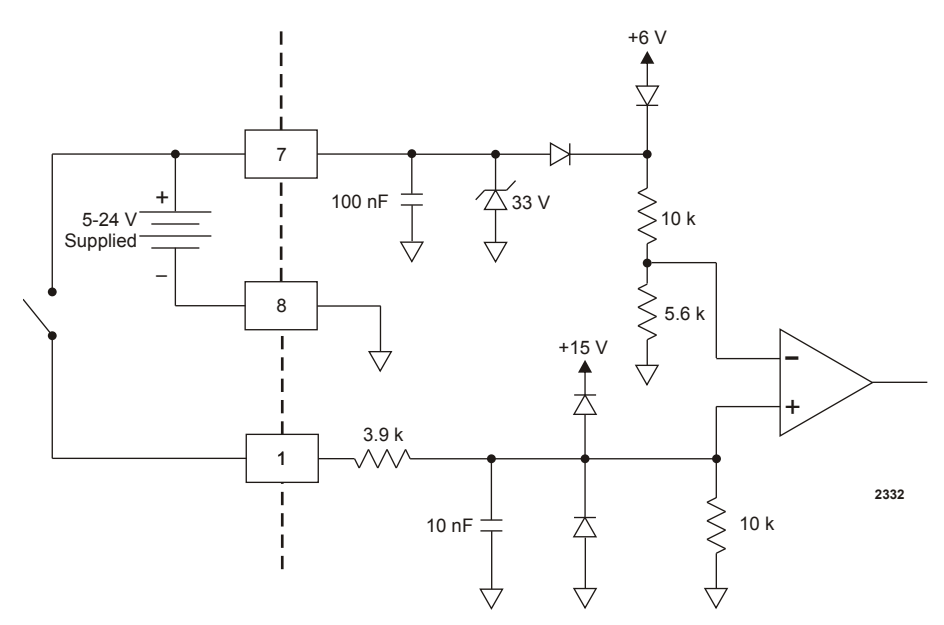

Figure 4-19. OPERATING MODE A wiring diagram (pins 1 and 8)

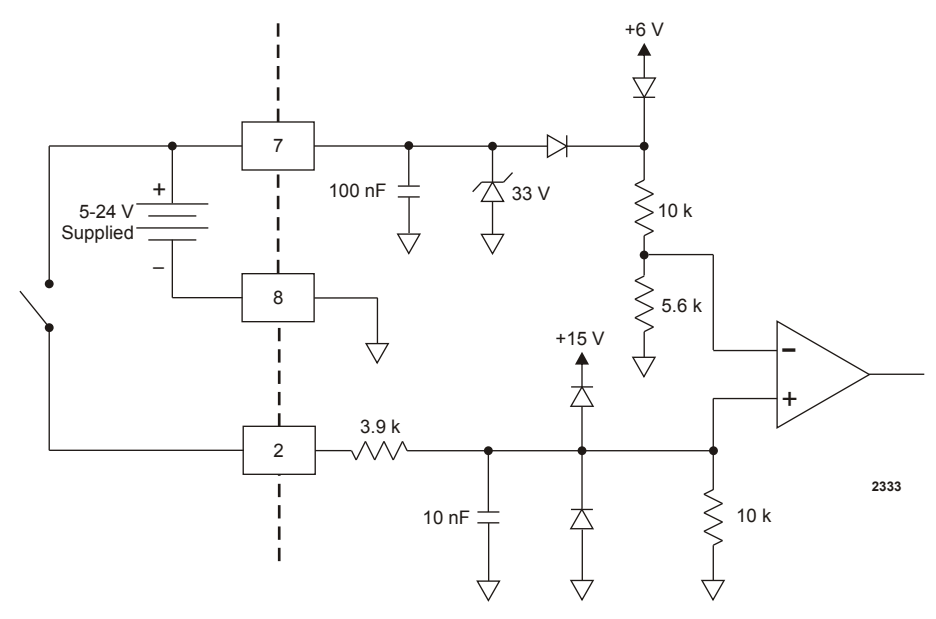

Figure 4-20. OPEATING MODE B wiring diagram (pins 2 and 8)

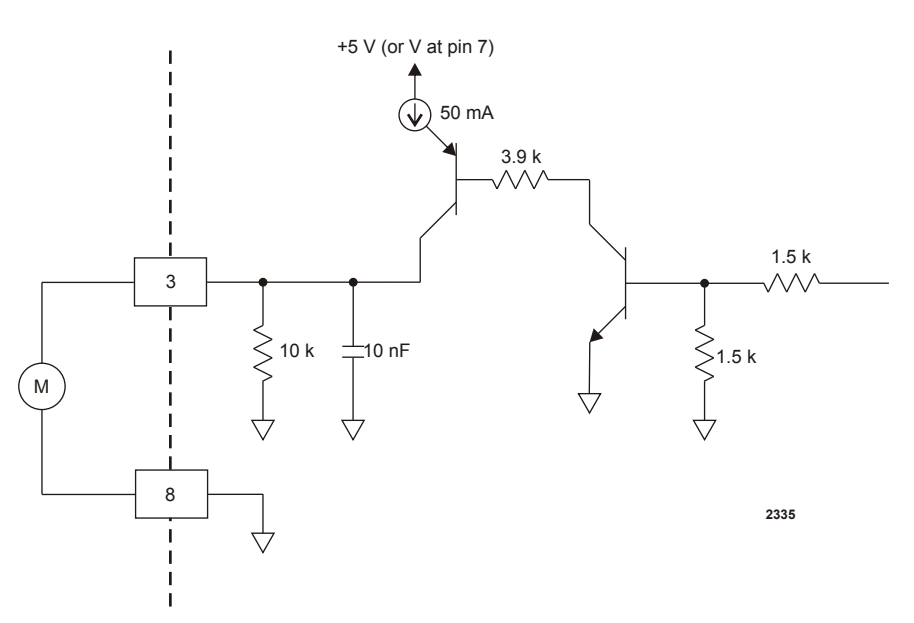

Figure 4-21. READY STATUS wiring diagram (pins 3 and 8)

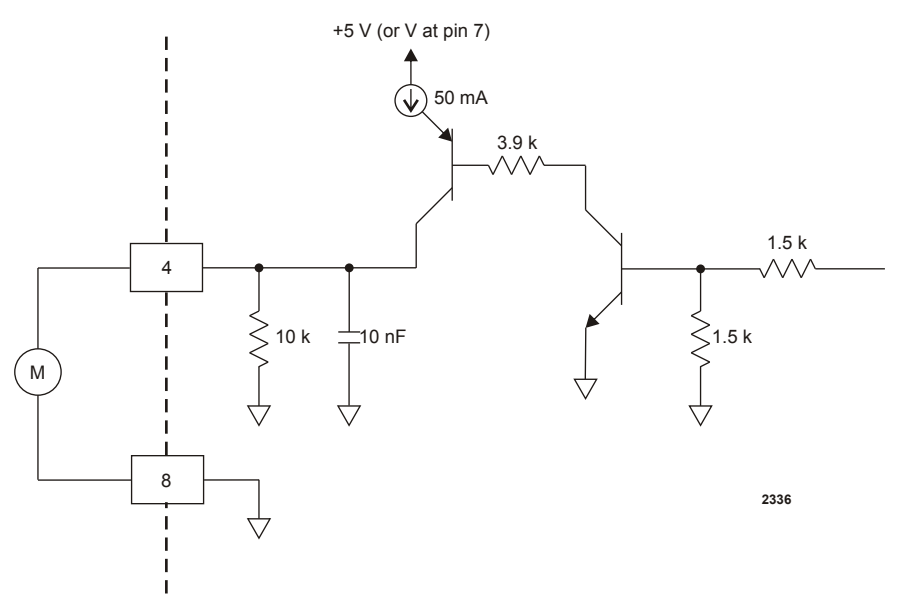

Figure 4-22. ERROR wiring diagram (pins 4 and 8)

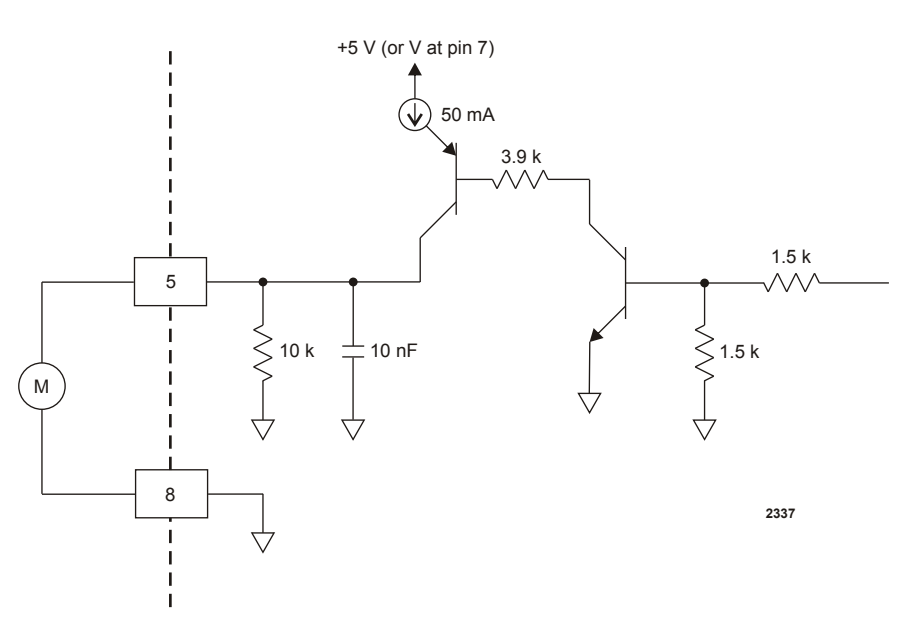

Figure 4-23. MAXIMUM POWER LEVEL REACHED wiring diagram (pins 5 and 8)

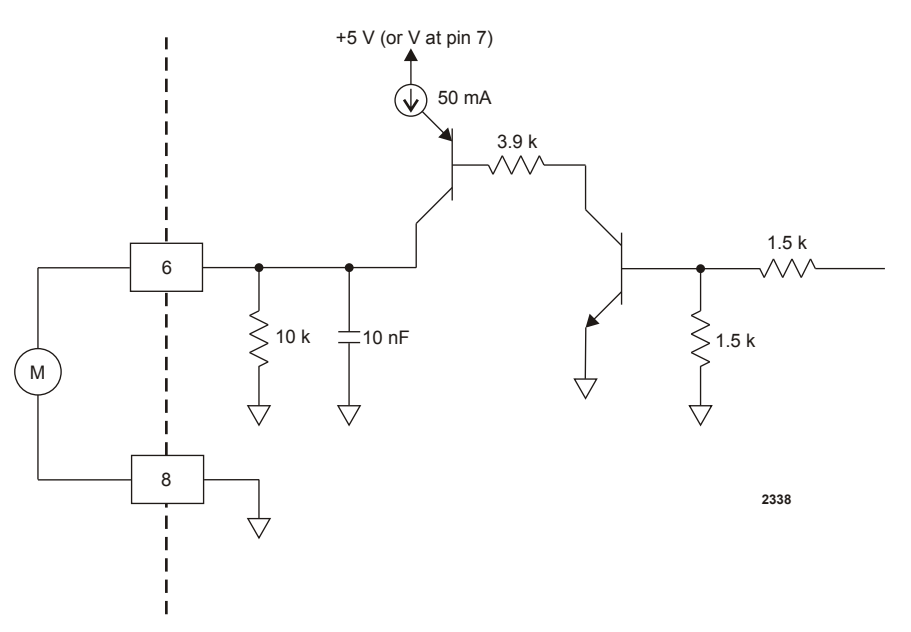

Figure 4-24. RF ON wiring diagram (pins 6 and 8)

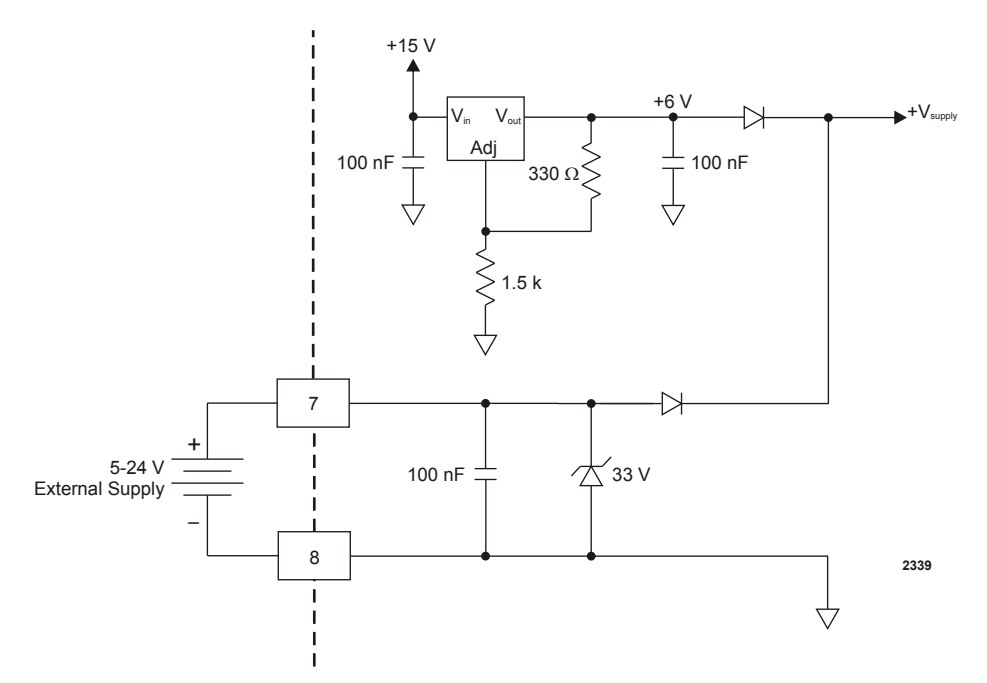

Figure 4-25. INTERFACE VOLTAGE wiring diagram (pins 7 and 8)

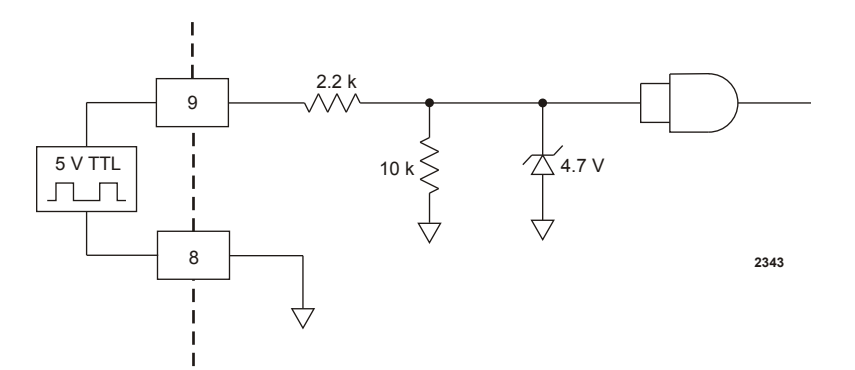

Figure 4-26. BLANKING/PULSING MODE wiring diagram (pins 9 and 8)

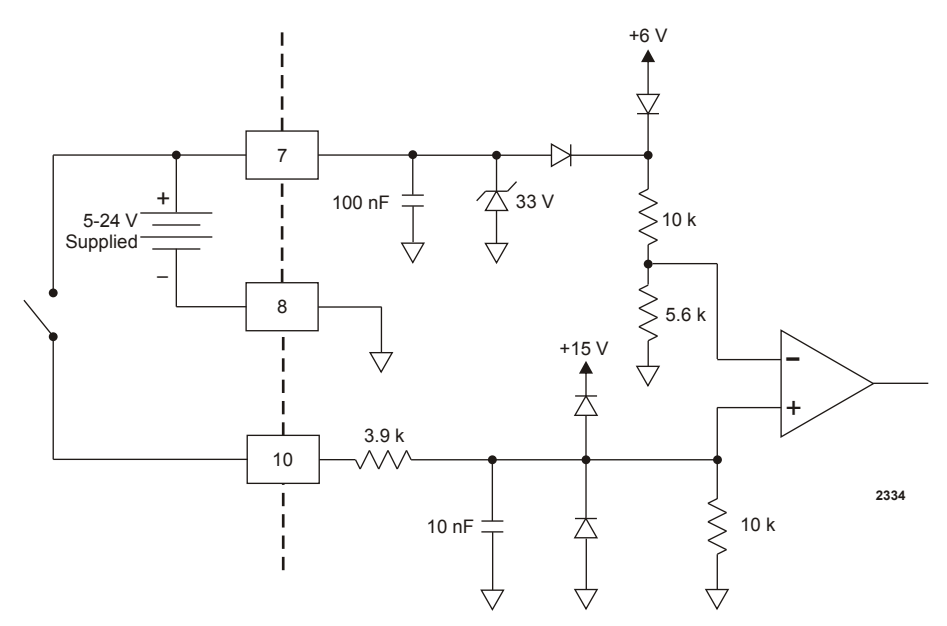

Figure 4-27. RF POWER ON wiring diagram (pins 10 and 8)

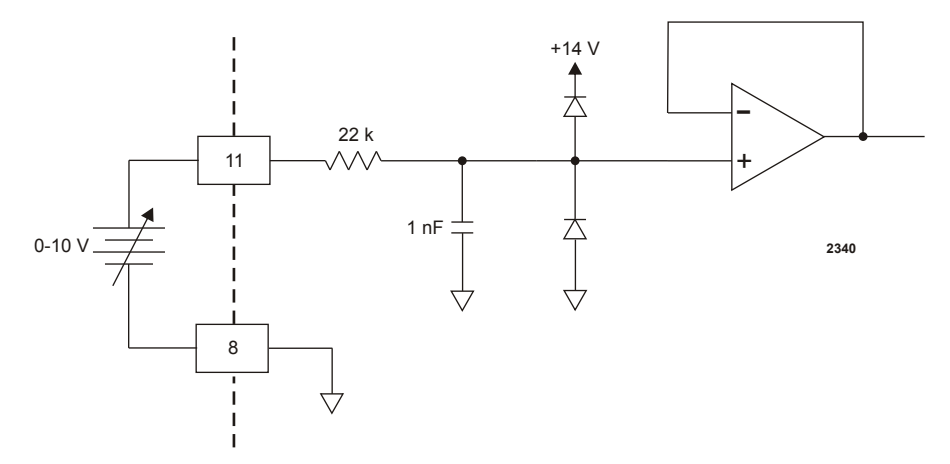

Figure 4-28. DC BIAS SET POINT wiring diagram (pins 11 and 8)

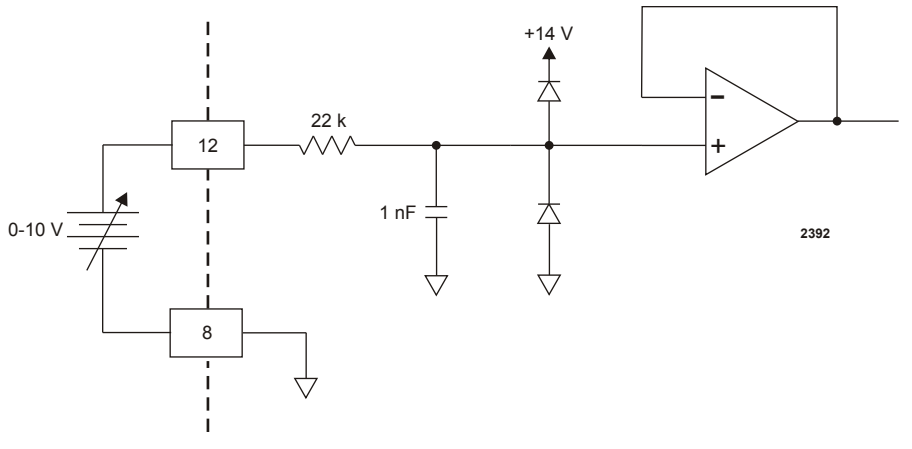

Figure 4-29. RF POWER SET POINT wiring diagram (pins 12 and 8)

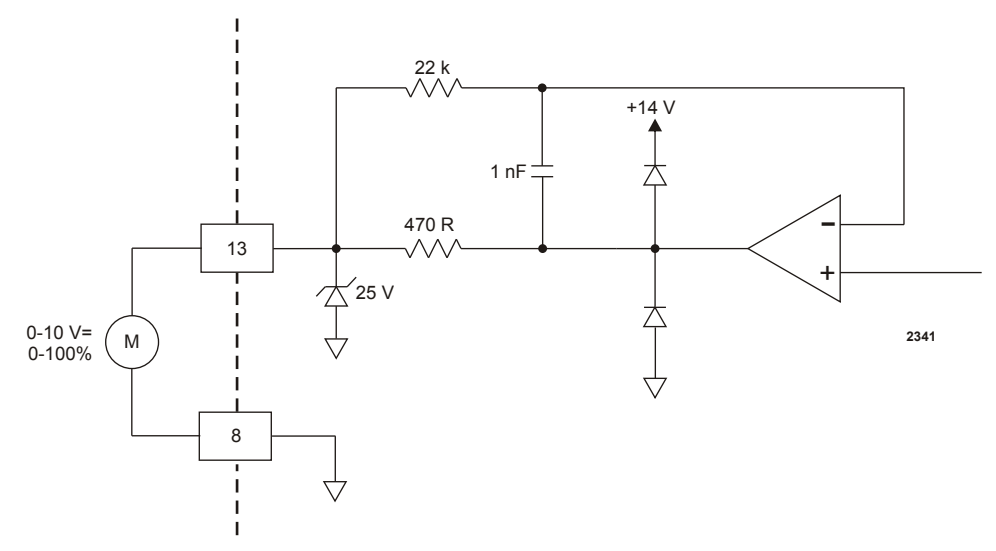

Figure 4-30. TEST VOLTAGE FOWARD POWER wiring diagram (pins 13 and 8)

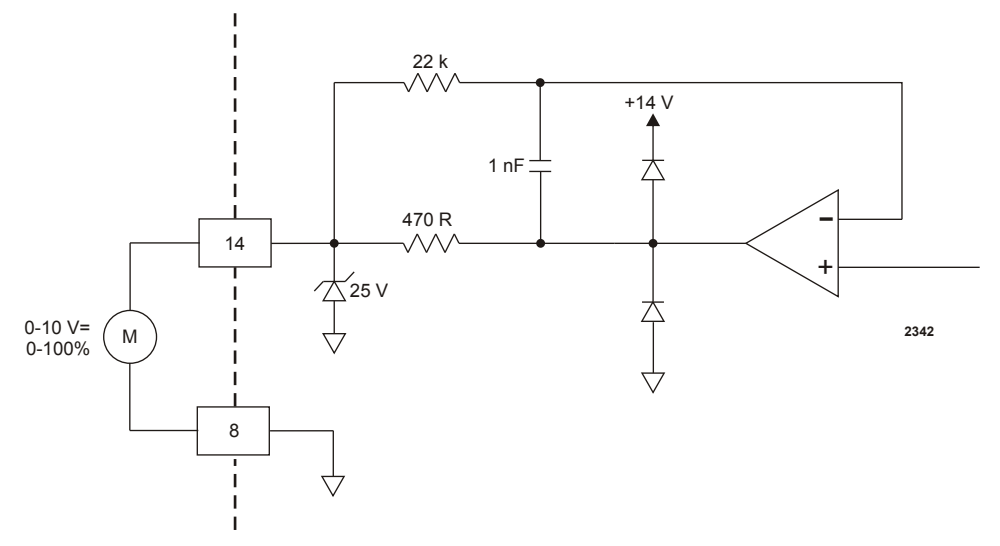

*Figure 4-31.* TEST VOLTAGE REFLECTED POWER wiring diagram (pins 14 and 8)

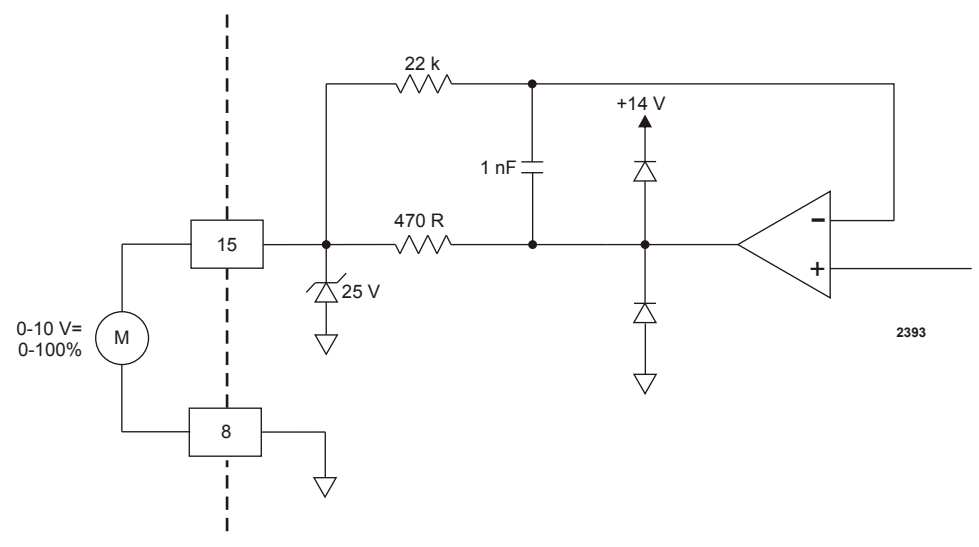

Figure 4-32. TEST VOLTAGE FOR DC BIAS wiring diagram (pins 15 and 8)

# **CESAR GENERATOR HOST PORT**

The Cesar generator has three communications (host port) interface options that allow the generator to interface with a host computer:

- RS-232 With AE Bus
- **PROFIBUS**
- Ethernet (Modbus/TCP)

To determine which host port option you have, refer to the labels on your unit.

The host port commands are very similar for all interfaces. All host port commands are listed and described in the host port commands table.

#### **Related Links**

- "RS-232 Interface" on page 4-31
- "PROFIBUS Interface" on page 4-37
- "Ethernet Interface" on page 4-44
- "AE Bus Commands" on page 4-50

# RS-232 Interface

The Cesar unit provides a serial communications interface through the **RS-232** port. This interface allows the Cesar unit to interface with a host computer using the AE Bus protocol.

The **RS-232** AE Bus host port interface uses an RS-232 signal format and AE Bus communication protocol.

Installations that require a long cable or are located in an environment with high electrical noise may experience intermittent communications errors. If you experience intermittent communications errors, AE recommends adding an opto-coupler plug between the **RS-232** AE Bus host port and cable connector. Contact AE Global Services to purchase an opto-coupler for your unit.

# **RS-232 CONNECTOR**

The serial **RS-232** port connector is a 9-pin, female, shielded, subminiature-D connector for interfacing with a host computer.

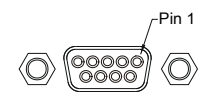

Figure 4-33. RS-232 port connector

# **RS-232 PORT PIN DESCRIPTIONS**

| Signal<br>Pin                                                                                                    | Name               | Description             |
|----------------------------------------------------------------------------------------------------|--------------------|-------------------------|
| 1                                                                                                    | RESERVED           | Reserved for future use |
| 2                                                                                                    | tx RS232           | RS-232 transmit data    |
| 3                                                                                                    | rx RS232           | RS-232 receive data     |
| 4                                                                                                    | RESERVED           | Reserved for future use |
| 5                                                                                                    | СОМ                | Data common             |
| 6                                                                                                    | RESERVED           | Reserved for future use |
| 7                                                                                                    | RESERVED           | Reserved for future use |
| 8                                                                                                    | RESERVED           | Reserved for future use |
| 9*                                                                                                    | RESERVED (FACTORY) | Reserved for future use |
| * Do not connect pins marked <i>RESERVED</i> . Do not ground this factory reserved pin. Grounding this pin disrupts the operation of the unit. |                    |                         |

Table 4-6. RS-232 port pin descriptions

# **AE BUS TRANSMISSION PARAMETERS**

The communications capability of the **RS-232** port is limited to the following parameters:

- RS-232 protocol
- Baud rates, selected on the front panel:
  - 9600

- 19,200
- 38,400
- 57,600
- 115,200
- Cesar unit address is always 1.
- Odd parity
- One start bit, eight data bits, one stop bit
- Low-order bytes transmitted before high-order bytes (little endian)

The host computer must finish one transaction with the Cesar unit before it initiates another one, either with the same unit or any other unit.

The Cesar unit sends data through pin 2 (TX RS232). This pin must be connected to the receive pin (RX RS232) on the host computer's serial connector. The receive pin is normally pin 2 for a standard, 9-pin serial port.

# **AE BUS PROTOCOL**

The AE Bus protocol uses pure binary data (nothing is coded in ASCII) and is designed to facilitate direct communications between a host computer and the Cesar unit. The AE Bus message packet combines a set quantity of bits and bytes in such a way that groups of information can be sent over communications lines at one time. Five types of information (fields) make up a communications message packet.

- Header (address and the length of Data field)
- Command Number
- Optional Length byte
- Data
- Checksum

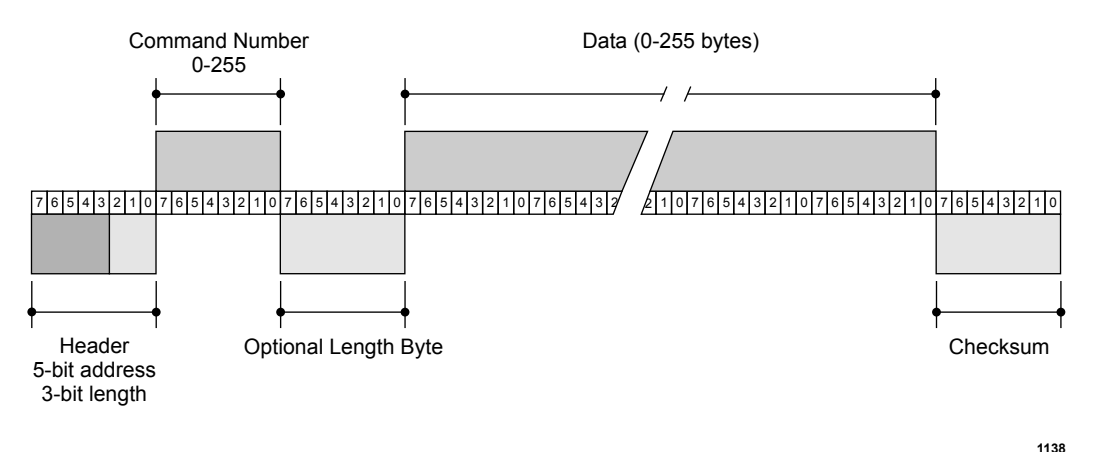

Figure 4-34 shows the organization of these fields in the AE Bus message packet. The subsequent paragraphs describe each field in detail.

Figure 4-34. Graphic representation of a message packet

#### AE Bus Header Byte

The first byte in each packet contains two pieces of information: five bits contain the packet address, and three bits contain the data byte count. If the message packet originates with the host computer, the address specifies the packet destination (to the Cesar unit, for example). If the packet is going to the host, the address specifies the packet origin (from the Cesar unit). The address section of the Header field is five bits long (bits 3-7), which allows a total of 32 distinct addresses. Address 0 (zero) is reserved for the network broadcast address, which the Cesar unit does not support.

The remaining three bits (bits 0, 1, and 2) are the length bits. These bits tell the receiving unit how long the Data field is so that the unit can determine when it has received the entire message. If the Data field contains more than six bytes, the value of these three bits will be set to 7 (07h), and the Optional length byte field will contain a value indicating the number of data bytes in the Data field.

*Note:* The value of these bits refers only to the number of actual data bytes in the Data field. Do not include the checksum byte when calculating the value for these bits.

#### AE Bus Command Number Byte

This one-byte field contains an 8-bit value from 0 to 255 (00h to ffh) representing the command number. If the message packet originates with the host computer, this value specifies the purpose of the message packet. If the message originates with the Cesar unit, the value specifies the command to which it is responding.

#### AE Bus Optional Length Byte

This field supplements the Header field and exists only when the length bits (bits 0, 1, and 2) in the Header field contain a value of 7 (07h). If the number of data bytes in the Data field is six or less, then the three length bits in the Header field are sufficient to represent this amount 0 to 6 (00h to 06h). Since the Data field may contain up to 255 bytes of information, the Optional Length byte is required when the Data field is larger than six bytes.

When the Data field is larger than six bytes, the length bits in the header (bits 0, 1, and 2) equals 7 (07h), and the Optional Length byte contains a one-byte value, from 7 to 255 (07h to ffh), representing the number of data bytes in the Data field.

#### AE Bus Data Bytes

The Data field may contain from 0 to 255 bytes of binary data. This field contains command-related data or a command status response (CSR). Since some commands do not require data, sometimes the Data field is not present.

If the value specified in the length bits (bits 0, 1, and 2) of the Header field is 0 to 6, the Cesar unit expects zero to six data bytes. However, if the value in the Header field is 7 (07h), the Cesar unit looks for the Optional Length byte after the Command field and reads this value to calculate the data byte count.

Unless otherwise specified for individual commands, AE Bus protocol is little endian, which means that all values greater than 1 byte are sent in little endian order. For example, a command with 7 data bytes that included one 8-bit value, one 16-bit value, and one 32-bit value, would be sent as shown in Table 4-7.

| Value to send         | Byte configuration                         |
|-----------------------|--------------------------------------------|
| 8-bit value = 15      | Byte $1 = 0x0F$                            |
| 16-bit value = 23450  | Bytes 2 and $3 = 0x9A \ 0x5B$              |
| 32-bit value = 147679 | Bytes 4 through $7 = 0$ xDF 0x40 0x02 0x00 |

Table 4-7. AE Bus byte structure

# AE Bus Checksum Byte

This one-byte field is the last byte in the packet. The value of this byte depends upon the number of bytes in each of the preceding fields. The transmitting unit determines this value by accumulating the exclusive-or (XOR) of all bytes of the packet up to, but not including, the checksum value. The receiving unit accumulates the XOR of all bytes of the packet, including the checksum. If the result is zero, the unit has received the packet intact.

The unit will act on the message only if the address is valid and the checksum is validated.

# CREATING AN IDEAL COMMUNICATIONS TRANSACTION

Figure 4-35 illustrates the steps in an ideal communications transaction between a host computer and the Cesar unit.

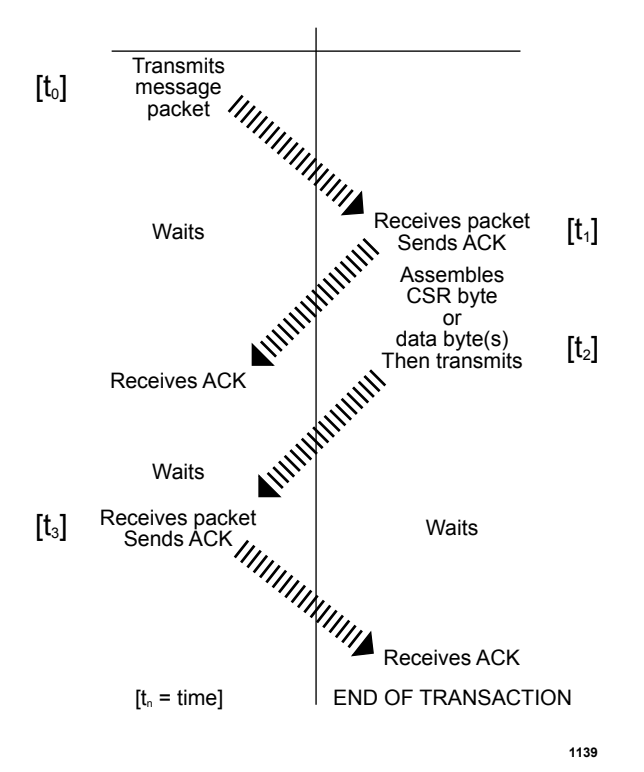

Figure 4-35. AE Bus communications transaction

#### T<sub>0</sub>: Host Transmits Message Packet

The host computer sends a message packet to the Cesar unit. The packet contains one of the following:

- A command that requests data or status information
- A command and data that change a parameter setting
- An executable command

#### T<sub>1</sub>: Unit Verifies Host Transmission Packet

Once the Cesar unit receives the host computer transmission message packet, the Cesar unit verifies that the message is intended for it and not for another unit on the network. At this time, the Cesar unit also analyzes the checksum to verify that the message was received correctly.

- If the address does not match, the Cesar unit does not respond to the host computer; the Cesar unit resets and resumes waiting for a message addressed to it. If the address matches but the exclusive-or (XOR) sum of the bytes in the packet (including the checksum) is not zero, the Cesar unit sends a negative acknowledgment (NAK), hexadecimal 15h, to the host computer.
- If the address matches and the message is intact, the Cesar unit sends an acknowledgment (ACK), hexadecimal 06h, to the host computer.

If the Cesar unit receives a request for data or status information, it gathers and sends the requested information. Otherwise, it evaluates the incoming command and sends a message packet that contains a one-byte data value (CSR code) to the host. The power supply sends CSR code 0 when it has accepted the command.

If the host computer receives a NAK from the Cesar unit, the host computer either retransmits the packet or does whatever else it has been programmed to do in this situation. If the host computer receives an ACK, it waits for the requested data or status information, or it waits for the CSR code telling it whether or not the new parameter was accepted. If the host computer receives no response within a reasonable period, it takes whatever action it has been programmed to take.

#### T<sub>2</sub>: Unit Transmits Response to Host

The Cesar unit prepares a response packet with the requested information or appropriate CSR code, which it then transmits to the host computer. The host computer then determines, by means of the checksum, if the response packet is complete. If the host computer detects an error in the transmission (the checksum is not validated), it can request the packet be sent again by transmitting a NAK.

#### T<sub>3</sub>: Host Acknowledges Unit Response

If the Cesar unit receives an ACK from the host computer, it returns to the normal waiting state. If the Cesar unit receives a NAK from the host computer, the unit retransmits the response packet. The Cesar unit continues to retransmit in response to NAK transmissions until the host computer stops the cycle. If the Cesar unit receives no response within 100 ms, it assumes an ACK and returns to the waiting state.

#### AE Bus Communications Transaction Example

Figure 4-36 illustrates the steps in an example communications transaction between a host computer and the Cesar unit.

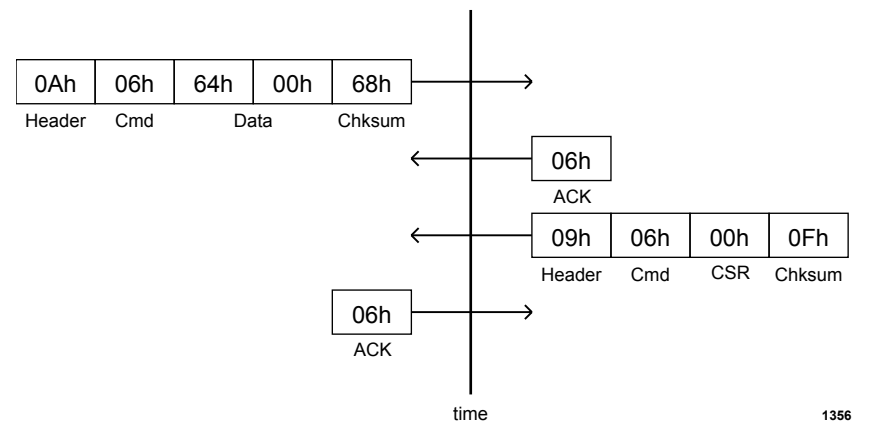

Figure 4-36. Communications transaction example

# **PROFIBUS** Interface

The Cesar unit provides a serial communications interface through the **PROFIBUS** (Process Field Bus) port. This interface allows the Cesar unit to interface with a PROFIBUS Master, which resides in a programmable logic controller (PLC).

# **PROFIBUS CONNECTOR**

The serial **PROFIBUS** port connector is a 9-pin, female, shielded, subminiature-D connector, two status LEDs, and two rotary address switches located beside the connector. You can use the **PROFIBUS** host port to interface with a host computer.

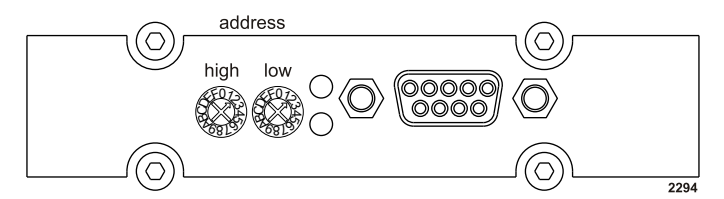

Figure 4-37. PROFIBUS port connector

# PROFIBUS PORT PIN AND SIGNAL DESCRIPTIONS

| Signal<br>Pin | Return<br>Pin | Pin Name   | Signal<br>Type | Description                      |
|---------------|---------------|------------|----------------|----------------------------------|
| 1             | n/a           | Unassigned | n/a            | n/a                              |
| 2             | n/a           | Unassigned | n/a            | n/a                              |
| 3             | n/a           | I/O port   | Digital I/O    | Differential I/O                 |
| 4             | n/a           | Unassigned | n/a            | n/a                              |
| 5             | n/a           | Return     | n/a            | Isolated PROFIBUS return         |
| 6             | 5             | +5 V       | +5 VDC         | Isolated PROFIBUS supply voltage |
| 7             | n/a           | Unassigned | n/a            | n/a                              |
| 8             | n/a           | I/O port   | Digital I/O    | Differential I/O                 |
| 9             | n/a           | Unassigned | n/a            | n/a                              |

|--|

# **PROFIBUS CABLING AND TERMINATION**

The cable used for the **PROFIBUS** interface must be RS-485 shielded twisted pair compatible with PROFIBUS standard communication requirements. Maximum segment lengths depend on the baud rate.

*Table 4-9.* Baud rate and cable lengths

| Baud Rate | Length     |
|-----------|------------|
| 1.5 M     | 200 meters |

# Table 4-9. Baud rate andcable lengths (Continued)

| Baud Rate | Length     |
|-----------|------------|
| 12 M      | 100 meters |

Terminate each segment at both ends, and power the termination at all times. If a segment has more than 31 devices, then you must use a repeater. The termination resistors should be on the connector housing of the PROFIBUS cable (not included). Ensure that you follow proper termination procedures if your generator is the last slave on the PROFIBUS cable.

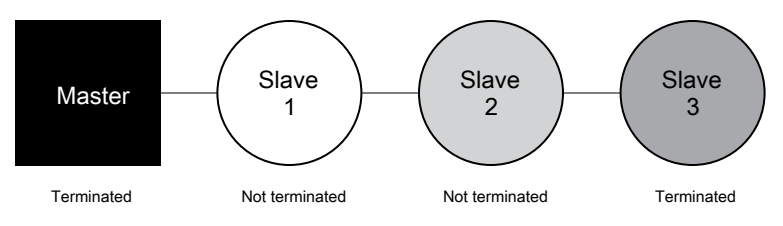

Figure 4-38. Example of a segment

# **AE PROFIBUS PROTOCOL**

The **PROFIBUS** port provides an interface that lets you communicate with the Cesar unit from a PROFIBUS Master. AE manufactures a PROFIBUS interface compliant with PROFIBUS Masters described in the DIN 19245 PROFIBUS Standard DP, part III. Any PROFIBUS Master that complies with this standard can communicate with AE's PROFIBUS interface.

#### 🐨 Important

AE's PROFIBUS protocol does not support the following functions: address changing, freeze/unfreeze modes, or sync modes.

#### **PROFIBUS GSD Files**

GSD files are computer files that most programmable logic controllers (PLCs) use to configure PROFIBUS slaves. These files are device-specific and contain information on features found in that device.

The GSD file for your unit's PROFIBUS is available from Advanced Energy. For general PROFIBUS information and specific information about GSD files, visit the following Web site:

http://www.profibus.com

#### Setting the Unit PROFIBUS Network Address

The **PROFIBUS** address for your unit is set at the factory. To change the **PROFIBUS** address, use the rotary dials on the rear panel to set the new address (using hexadecimal code). You can set an address between 1 and 125.

#### Important

You cannot change the unit address from the PROFIBUS Master.

#### **PROFIBUS Master Reset Command**

Send the master reset command, PROFIBUS command **119**, when the Cesar unit experiences an explicit clear fault (such as a PROFIBUS error fault). AE also recommends sending this command at the startup of PROFIBUS communications to clear any existing fault indications.

#### **Baud Rate**

The auto-baud feature of AE's **PROFIBUS** interface adjusts automatically to the rate of the PROFIBUS master system. Baud rates are available in discrete steps from 9600 bits (9.6 kbits) to 12 Mbits.

The auto-baud feature operates much like a modem or FAX machine in that, at startup, there is a small delay while the interface traverses the different baud rates and then locks in. Please ensure that your **PROFIBUS** master allows for this delay.

#### **PROFIBUS** Status LEDs

The **PROFIBUS** LEDs (light-emitting diodes) on the rear panel consist of two status LEDs to indicate whether the **PROFIBUS** system is operating properly

| Unit Status                                                                                                    | Red LED  | Green LED     |
|----------------------------------------------------------------------------------------------------|----------|---------------|
| <b>PROFIBUS</b> system is off or unavailable                                                                                  | on       | on            |
| <b>PROFIBUS</b> cable is connected, but master is not active and/or master did not initialize slave                           | blinking | on            |
| Incorrect GSD file                                                                                                    | blinking | on            |
| Incorrect PROFIBUS slave address                                                                                              | blinking | on            |
| <b>PROFIBUS</b> module or generator are configured incorrectly (internal error)                                               | off      | on            |
| <b>PROFIBUS</b> cable connected, master is active,<br>ID of device is correct, GSD file is correct, there<br>is communication | off      | blinking fast |

#### Table 4-10. PROFIBUS status LEDs

#### Watch Dog Timer

As a safety feature, the PROFIBUS maintains a watch dog timer that shuts off the Cesar unit output and shows an error (PROFIBUS WATCHDOG EXPIRED) if the PROFIBUS master stops communicating. The watch dog timer maintains a value for time (between 10 ms and 10 minutes) that the Cesar unit waits between commands from the master. The timer counts down this time in 10 ms increments.

If your PROFIBUS system does not calculate the watch dog timer value for you or if you want to modify the existing watch dog timer value, then you may enter a timer value by using the PROFIBUS Set\_Prm function call (see DIN 19245 PROFIBUS Standard Part III).

To get the actual wait time value, the unit's microprocessor uses the numbers you enter to octet 2 and 3 of Set\_Prm, multiplies them together, and then multiplies the result by 10 ms. Therefore, when using the Set\_Prm function call, calculate the numbers for octet 2 and 3 accordingly. The values for octet 2 and 3 must not equal or be zero.

You can disable the watch dog timer through the PROFIBUS master.

#### **PROFIBUS-Specific Errors**

In the event of a **PROFIBUS** error, the Cesar unit turns off output power and sets the PROFIBUS fault status bit. All PROFIBUS errors are treated as explicit clear faults, which means that you must send PROFIBUS command **119** (the master reset command) or the Off command in the next download packet to clear the faults and resume operation.

#### PROFIBUS Data Consistency

Some PLCs have a problem with data consistency, that is, the ability to complete the message packet construction before sending the packet to the Cesar unit. Data inconsistency most often results in inappropriate value changes at the Cesar unit.

This problem occurs because most PLCs share a memory block with the PROFIBUS interface. The PLC places data/packet information in the memory block, and the PROFIBUS interface reads the memory block for the next data/packet to transmit. Data inconsistency problems occur when the PLC updates the data from high to low memory locations without signaling the PROFIBUS interface that the update is complete. (If the PLC were to notify the PROFIBUS interface, then there would be data consistency.) As a result, the PROFIBUS interface sends the memory block regardless of where the PLC is in its update of that memory block.

You can create a work around to this problem with a command sequence that ensures the data for a command will not be changed before the next download packet is received. Here is an example procedure:

- 1. Send the null command (command 0). The Cesar unit ignores this command.
- 2. Update the download packet with data for the desired command.
- 3. Update the packet with the desired command.
- 4. Send the download packet.
- 5. Repeat step 1, and continue as needed.

See your PLC documentation for additional information.

#### Transmission Rates and The Handshake Feature

It is possible for PLCs to send commands faster than the Cesar unit can respond. This situation can cause the Cesar unit to have intermittent failures in responding to or executing commands.

In response to this issue, AE has developed a handshake feature, which echoes back the last sent command in byte 13 of the upload packet. This feature allows you to

send a command and wait for verification that the command was accepted before sending the next command. Using the handshake feature has the following benefits:

- It simplifies the programming of PLCs that interact with AE products.
- It increases the bandwidth of the PROFIBUS channel by eliminating wasted time.
- It provides immediate feedback regarding command execution.
- It increases the reliability of PROFIBUS communications.

#### 🐨 Important

You can choose not to use the handshake feature, but if you do so, do not send commands 0 through 127 to the Cesar generator at a rate faster than one command per 80 milliseconds.

#### **PROFIBUS COMMAND STRUCTURE**

The number command-based AE PROFIBUS protocol is designed to take advantage of the high transmission rates provided by the PROFIBUS standard. The download packet (outbytes) and the upload packet (inbytes) as well as the AE PROFIBUS "handshake" feature are described in the sections that follow.

#### **PROFIBUS** Download Packet

The download packet for **PROFIBUS** contains four bytes.

| Byte | Description     |
|------|-----------------|
| 0    | Command         |
| 1    | Data byte (LSB) |
| 2    | Data byte       |
| 3    | Data byte (MSB) |

 Table 4-11. Configuration of PROFIBUS download packet bytes

In the download packet, bytes 1, 2, and 3 make up the data field and contain information defined by the command.

When the data exceeds one byte, the packet sends the least significant byte (LSB) before the most significant byte (MSB).

#### **PROFIBUS** Upload Packet

During every **PROFIBUS** data exchange, the Cesar unit supplies a 14-byte upload packet. This table defines the bytes contained in the upload packet.
| Byte | Description                           |  |
|------|---------------------------------------|--|
| 0    | Status flags—first byte               |  |
| 1    | Status flags—second byte              |  |
| 2    | Delivered power low                   |  |
| 3    | Delivered power high                  |  |
| 4    | Forward power low                     |  |
| 5    | Forward power high                    |  |
| 6    | Reflected power low                   |  |
| 7    | Reflected power high                  |  |
| 8    | Data byte (LSB)                       |  |
| 9    | Data byte                             |  |
| 10   | Data byte                             |  |
| 11   | Data byte                             |  |
| 12   | Data byte (MSB)                       |  |
| 13   | Command number (echo of command sent) |  |

# PROFIBUS Upload Packet Data Bytes 0 and 1

Bytes 0 and 1 of the upload packet contain information (in the form of status bit flags) about the status of the Cesar unit:

| Table 4-12. PROFIBUS upload packet status bit flags |                                                        |  |
|-----------------------------------------------------|--------------------------------------------------------|--|
| Byte                                                | Description                                            |  |
| Byte 0—first                                        | Bit $8 = $ Control mode (with bit $9$ )                |  |
| status byte                                         | Bit 9 = Control mode ( $00 = User$ , $10 = PROFIBUS$ ) |  |
|                                                     | Bit 10 = Set point status OK                           |  |
|                                                     | Bit 11 = Reserved                                      |  |
|                                                     | Bit 12 = End of Target Life (EOTL)                     |  |
|                                                     | Bit $13 =$ Active toggle bit                           |  |
|                                                     | Bit 14 = Reserved                                      |  |

Bit 15 = Reserved

| Byte          | Description                       |
|---------------|-----------------------------------|
| Byte 1—second | Bit 0 = Reserved                  |
| status byte   | Bit 1 = Overtemperature condition |
|               | Bit 2 = Interlock mechanism open  |
|               | Bit 3 = Reserved                  |
|               | Bit 4 = Reserved                  |
|               | Bit $5 = \text{Reserved}$         |
|               | Bit 6 = Reserved                  |
|               | Bit 7 = Output is on              |

| Table 4-12. PROFIBUS upload pa | backet status bit flags | (Continued) |
|--------------------------------|-------------------------|-------------|
|--------------------------------|-------------------------|-------------|

In the first status byte, bit 13 (the active toggle bit) indicates the status of the **PROFIBUS** interface. After the Cesar generator has powered up, this bit's continuous change indicates that the **PROFIBUS** interface is ready. During operation, a cessation of this change indicates that a communication problem exists.

#### PROFIBUS Upload Packet Data Bytes 8 through 13

In the upload packet, bytes 8, 9, 10, 11, and 12 make up the data field and contain information defined by byte 13, the command number.

When the reply data extends over more than one byte, the **PROFIBUS** sends the least significant byte (LSB) before the most significant byte (MSB). Byte 13 references the requesting command.

# Ethernet Interface

The Cesar unit provides an Ethernet communications interface that allows the unit to communicate with a host computer. The interface consists of an RJ-45 port (labeled **Ethernet** on your unit) and the AE TCP protocol, which uses function code (FC) 23. FC23 is used to map AE Bus commands from the Cesar to the Modbus/TCP packet.

## ETHERNET CONNECTOR AND INDICATORS

You can control the Cesar unit through a network using an Ethernet Modbus/TCP connection.

#### 🖙 Important

The Cesar unit supports a Modbus/TCP connection to port 502. For more information about the Modbus/TCP protocol, visit the Modbus Users Web Site at: www.modbus.org.

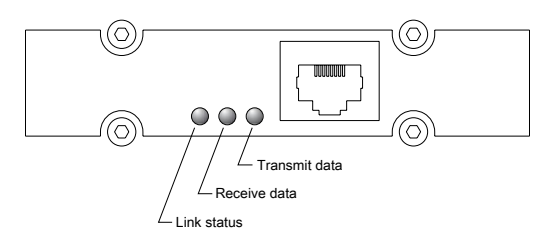

Figure 4-39. Ethernet connector and indicators

The three LEDs next to the Ethernet connector communicate when the unit is transmitting data and if the Ethernet link has been established:

- Link status
  - Green = OK
  - Dark = No connection
- Receive data
  - $\circ$  Red = Active
  - Dark = Not active
- Transmit data
  - $\circ$  Red = Active
  - Dark = Not active

# UNDERSTANDING AE TCP COMMANDS AND REGISTER TYPES (FC23)

The AE TCP protocol wraps host port commands into TCP packets. The unit acts as a server while the host or tool program communicating with the unit acts as a client. The unit listens for requests for TCP connections on registered port 502. Port 502 is assigned to Modbus/TCP protocol. The unit can support up to six simultaneous TCP connections.

One of the Modbus/TCP frame formats, class 2 function code 23 (FC23), wraps host port commands into Modbus/TCP packets. FC23 functions according to the Modbus/TCP standard (go to http://www.modbus.org for more information). You can use FC23 to run all common commands.

## Establishing a Connection

To establish a TCP connection, the host or tool program (client) connects to TCP port 502. If the number of already established connections exceeds the predefined limit for the given equipment, the connection is rejected.

Once the connection is established, the client may perform multiple transactions consisting of the following two steps:

1. The client sends a request containing a host port command to be executed by the unit (server).

2. The server executes the host port command and returns a packet containing the unit's reply to the command (CSR or data).

### 🐨 Important

For optimum performance, keep the TCP connection open (and remaining open) during continuous operation. Opening and closing a connection for each command transaction will result in poor communication performance.

#### **Data Encoding**

The Cesar unit uses little endian (least significant byte first) architecture.

In FC23, the portion of the packet containing the command bytes is little endian. These bytes are ordered exactly as described for AE host port commands.

Multiple clients may send configuration information simultaneously. All configuration commands in the Cesar are atomic, which prevents erasing problems, however, one client may overwrite another's configuration information.

## **USING MODBUS/TCP FC23**

FC23 allows you to send any Cesar AE Bus command through the Modbus/TCP interface, providing complete control of the system in a way that directly corresponds to the AE Bus.

To accommodate this use of AE Bus commands, the Cesar unit uses some special values in the FC23 packet.

#### 🖙 Important

Errors associated with the commands are reported as single byte CSRs contained in the returned data bytes.

#### FC23 Send Packet

| Byte<br>Numbers | Send Value                | Purpose                                         |
|-----------------|---------------------------|-------------------------------------------------|
| 0 and 1         | Transaction ID            | Not used (value is copied into reply)           |
| 2 and 3         | Protocol ID               | 0                                               |
| 4 and 5         | Number of bytes following | Count of bytes in packet (starting with byte 6) |
| 6               | Unit ID                   | Ignored                                         |
| 7               | Function code             | 23 = 0x17                                       |

Table 4-13. Packet format for FC23 send

| Byte<br>Numbers | Send Value                                        | Purpose                                                                                                    |
|-----------------|---------------------------------------------------|----------------------------------------------------------------------------------------------------|
| 8 and 9         | Reference number<br>for read                      | 0xFFFF<br>Important<br>This value is necessary to denote the<br>special use of FC23 (mapping to AE<br>Bus commands).                                                                                                    |
| 10 and 11       | Word count                                        | Not used                                                                                                    |
| 12 and 13       | Reference number<br>for write                     | 0xFFFF<br>Important<br>This value is necessary to denote the<br>special use of FC23 (mapping to AE<br>Bus commands).                                                                                                    |
| 14 and 15       | Word count for write                              | Not used                                                                                                    |
| 16              | Byte count for write                              | Not used                                                                                                    |
| 17              | AE Bus command number                             | AE Bus command number                                                                                                    |
| 18              | Number of data<br>bytes in AE Bus<br>write packet | <ul> <li>Total number of data bytes in the packet</li> <li>Important In AE TCP, the AE Bus packet does not use the header and checksum bytes. For a description of the AE Bus packet, see the AE Bus protocol For information on the number of data bytes in a command, see the AE host command set.</li></ul>          |
| 19 and up       | AE Bus data<br>bytes                              | Data bytes contained in the AE Bus packet<br>For information on the number of data bytes in<br>a command, see the AE host command set.<br>Modbus word swapping does not affect the<br>order of these bytes. These bytes should be<br>ordered according to the AE Bus command<br>format (least significant bytes first). |

 Table 4-13. Packet format for FC23 send (Continued)

# FC23 Response Packet

| Table 4-14. | Packet form | at for FC23 | response |
|-------------|-------------|-------------|----------|
|-------------|-------------|-------------|----------|

| Byte<br>Numbers | Send Value     | Purpose                                     |
|-----------------|----------------|---------------------------------------------|
| 0 and 1         | Transaction ID | Not used (value is copied from send packet) |

| Byte<br>Numbers | Send Value                                      | Purpose                                                                                                    |
|-----------------|-------------------------------------------------|----------------------------------------------------------------------------------------------------|
| 2 and 3         | Protocol ID                                     | 0                                                                                                    |
| 4 and 5         | Number of bytes<br>following                    | <ul> <li>Count of bytes in packet in Modbus big endian<br/>order (starting with byte 6)</li> <li>Byte 4 = most significant byte</li> <li>Byte 5 = least significant byte</li> </ul>                                                                                                    |
| 6               | Unit ID                                         | Copied from send packet.                                                                                                    |
| 7               | Function code                                   | 23 = 0x17                                                                                                    |
| 8               | Byte counter                                    | Not used                                                                                                    |
| 9               | AE Bus command number                           | AE Bus command number                                                                                                    |
| 10              | Number of bytes<br>in AE Bus<br>response packet | <ul> <li>Total number of data bytes in the AE Bus packet</li> <li>Important <ul> <li>In AE TCP, the AE Bus packet does not use the header and checksum bytes.</li> <li>For a description of the AE Bus packet, see the AE Bus protocol.</li> </ul> </li> <li>For information on the number of data bytes in</li> </ul> |
|                 |                                                 | a command, see the AE host command set.                                                                                                    |
| 11 and up       | AE Bus data<br>bytes                            | Data bytes or CSR information contained in the AE Bus packet                                                                                                    |
|                 |                                                 | For information on the number of data bytes in a command, see the AE host command set.                                                                                                    |
|                 |                                                 | Modbus word swapping does not affect the<br>order of these bytes. These bytes should be<br>ordered according to the AE Bus command<br>format (least significant bytes first).                                                                                                    |

Table 4-14. Packet format for FC23 response (Continued)

## FC23 Exception Error Packet

The Cesar unit may reply to Modbus/TCP commands with an exception error packet if something goes wrong in the communication.

| Table 4-15. Packet format for FC23 exception error |                |                                             |
|----------------------------------------------------|----------------|---------------------------------------------|
| Byte<br>Numbers                                    | Purpose        | Response Value                              |
| 0 and 1                                            | Transaction ID | Not used (value is copied from send packet) |
| 2 and 3                                            | Protocol ID    | 0                                           |

| Byte<br>Numbers | Purpose                      | Response Value                                  |
|-----------------|------------------------------|-------------------------------------------------|
| 4 and 5         | Number of bytes<br>to follow | Count of bytes in packet (starting with byte 6) |
| 6               | Unit ID                      | AE Bus address                                  |
| 7               | Function code +<br>0x80      | 151 = 0x97                                      |
| 8               | Exception code               | 01 = Illegal function                           |

 Table 4-15. Packet format for FC23 exception error (Continued)

# FC23 Example

This example uses AE Bus command 168 to read back power, voltage, and current from the unit using the AE TCP connection.

| Byte<br>Numbers | Send Value | Purpose                                                                                                    |
|-----------------|------------|----------------------------------------------------------------------------------------------------|
| 0 and 1         | 0x00, 0x00 | Transaction ID (any value)                                                                                                    |
| 2 and 3         | 0x00, 0x00 | Protocol ID                                                                                                    |
| 4 and 5         | 0x00, 0x0D | Number of bytes to follow (count of bytes in packet starting with byte 6)                                                                         |
| 6               | 0x00       | Unit ID                                                                                                    |
| 7               | 0x17       | Function code [23=(0x17)]                                                                                                    |
| 8 and 9         | 0xFF, 0xFF | Reference number for read = $0xFFFF$                                                                                                    |
|                 |            | <ul> <li>Important</li> <li>This value is necessary to denote the special use of FC23 (mapping to AE Bus commands).</li> </ul>                    |
| 10 and 11       | 0x00, 0x00 | Word count (Not used = 0)                                                                                                    |
| 12 and 13       | 0xFF, 0xFF | Reference number for write = 0xFFFF<br><i>Note:</i> This value is necessary to denote the<br>special use of FC23 (mapping to AE<br>Bus commands). |
| 14 and 15       | 0x00, 0x00 | Word count for write (Not used = $0$ )                                                                                                    |
| 16              | 0x00       | Byte count for write (Not used = 0)                                                                                                    |
| 17              | 0xA8       | AE Bus command number = 168                                                                                                    |

Table 4-16. Packet format for command 168 send

| Byte<br>Numbers | Send Value | Purpose                                                            |  |
|-----------------|------------|--------------------------------------------------------------------|--|
| 18              | 0x00       | Number of bytes in AE Bus command write $packet = 0$               |  |
|                 |            | Important<br>End of packet—no data bytes exist in<br>this command. |  |

 Table 4-16. Packet format for command 168 send (Continued)

This example illustrates the response packet for command 168.

| Byte<br>Numbers | Send Value | Purpose                                                                   |
|-----------------|------------|---------------------------------------------------------------------------|
| 0 and 1         | 0x00, 0x00 | Transaction ID (any value)                                                |
| 2 and 3         | 0x00, 0x00 | Protocol ID                                                               |
| 4 and 5         | 0x00, 0x0E | Number of bytes to follow (count of bytes in packet starting with byte 6) |
| 6               | 0x00       | Unit ID                                                                   |
| 7               | 0x17       | Function code [23=(0x17)]                                                 |
| 8               | 0x00       | Byte counter (any value)                                                  |
| 9               | 0xA8       | AE Bus command = 168                                                      |
| 10              | 0x06       | Number of response data bytes for AE Bus command                          |
| 11 and 12       | 0xD1, 0x07 | Power = 2000                                                              |
| 13 and 14       | 0x84, 0x01 | Voltage = 388                                                             |
| 15 and 16       | 0x04, 0x02 | Current = $516 (5.16 \text{ A})$                                          |

 Table 4-17. Packet format for command 168 response

# AE Bus Commands

The following sections describe the command status response (CSR) codes returned by the Cesar unit in response to an AE Bus command, as well as the complete set of AE Bus commands. You can use these commands with one or more of the following interfaces (depending on your unit's configuration):

- AE Bus (serial)
- PROFIBUS
- Ethernet

# ACTIVATING HOST PORT REMOTE CONTROL (AE BUS COMMAND 14)

By default, when you switch on the Cesar generator it is in front panel control mode. To use the host port commands, the unit must be in host port remote control mode. Once activated, the unit will remain in host port remote control mode until deactivated by AE Bus command 14 or until the Cesar generator is switched off. To specify the correct remote control settings and filters, you may need to send command 14 multiple times. Table 4-18 describes the behavior for each command 14 value.

## To Activate Host Port Remote Control

- 1. Ensure the Cesar generator is switched on, but RF is off. By default, all control is from the front panel.
- 2. If desired and if you will be specifying host port or **User Port** remote control, use the front panel to specify remote control overrides.
- 3. Send AE Bus command 14 with a value of 2, 4, or 6 to set the control domain.
- 4. If desired, you can also send command **14** to change the front panel behavior. To specify the correct remote control settings and filters, you may need to send command **14** multiple times.
  - Send a value of 11, 12, or 13 to disable front panel functionality (soft keys, knob, **Matching** keys, **RF On/Off** keys). You can later send a value of 10 to re-enable normal behavior.
  - Send a value of 22 or 23 to disable portions of the display functionality. You can later send a value of 20 to re-enable normal behavior.
  - If you have switched to 1x mode (command 11, 12, or 13), first send a value of 10 to reset before sending values 22 or 23.

| Command 14<br>value |                                                                                                    | Description                                                                                                    |  |  |
|---------------------|----------------------------------------------------------------------------------------------------|----------------------------------------------------------------------------------------------------|--|--|
| 2                   | Host Port                                                                                                    | Normal behavior:                                                                                                    |  |  |
| 4                   | User Port                                                                                                    | • Host port and User Port: If you did not                                                                                                    |  |  |
| 6                   | Front panel                                                                                                    | specify remote control overrides, then you<br>have no button or soft key functionality on<br>the front panel, but you have full display<br>functionality (for example, the display key<br>works and values are displayed).                                                                                                    |  |  |
|                     |                                                                                                    | • All domains (host port, <b>User Port</b> , and front panel): If you specified remote control overrides, then those overrides determine the behavior of the knob, the <b>RF On/Off</b> keys, and <b>Matching</b> keys).                                                                                                    |  |  |
| 10                  | Resets front pan<br>remote control a<br>is the behavior of<br>remote control of<br>additional filters<br>The unit continu                                                                                                    | Resets front panel control to normal behavior. Use this to reset<br>remote control after sending values 11, 12, or 13. Normal behavior<br>is the behavior defined by Command 14 (value of 2, 4, or 6) plus<br>remote control overrides. Commands 11, 12, and 13 act as<br>additional filters for restricting the front panel buttons and knobs.<br>The unit continues to show values on the display |  |  |
| 11                  | Disable front pa                                                                                                    | Disable front panel <b>Program</b> and <b>Presets</b> soft keys.                                                                                                    |  |  |
|                     | Exceptions: Nor panel do not affe                                                                                                    | Exceptions: None (Remote control overrides set from the front panel do not affect the <b>Program</b> and <b>Presets</b> soft keys)                                                                                                    |  |  |
| 12                  | Set front panel to remote operation, where all soft and regular keys are disabled, except the <b>Display</b> soft key:                                                                                                    |                                                                                                    |  |  |
|                     | • Disable fro                                                                                                    | nt panel Program and Presets soft keys.                                                                                                    |  |  |
|                     | No change                                                                                                    | of remote mode by front panel.                                                                                                    |  |  |
|                     | Disable RF     Matching                                                                                                    | • Disable <b>RF On</b> and <b>RF Off</b> keys, set point (knob), and <b>Matching</b> keys (unless there is a local override).                                                                                                    |  |  |
|                     | Exceptions: Ren                                                                                                    | note control overrides set from the front panel.                                                                                                    |  |  |
| 13                  | All soft and regular keys (and all menus) are disabled, including the <b>Display</b> soft key.                                                                                                    |                                                                                                    |  |  |
|                     | Exceptions: Ren                                                                                                    | note control overrides set from the front panel.                                                                                                    |  |  |
| 20                  | Resets front panel display to the normal behavior. Use this to reserve remote control after sending values 22 or 23. Normal behavior is the behavior defined by command <b>14</b> (value of 2, 4, or 6) plus remote control overrides. |                                                                                                    |  |  |
|                     | Values 20, 22, and 23 control the front panel display; values 2 and 23 also disable the front panel keys and knob.                                                                                                    |                                                                                                    |  |  |

*Table 4-18.* AE Bus command *14* remote control settings, resets, and overrides

| Command 14<br>value | Description                                                                   |
|---------------------|-------------------------------------------------------------------------------|
| 22                  | All front panel display values are turned off except Ready, Active, or Error. |
|                     | All front panel overrides are disabled.                                       |
|                     | Exceptions: none.                                                             |
| 23                  | All front panel display values are disabled.                                  |
|                     | All front panel overrides are disabled.                                       |
|                     | Exceptions: none.                                                             |

*Table 4-18.* AE Bus command *14* remote control settings, resets, and overrides (Continued)

# AE BUS COMMAND STATUS RESPONSE (CSR) CODES

When the Cesar unit receives a command requesting a change in unit operation (command numbers 1 through 127), or when the Cesar unit receives any command that it rejects (command numbers 1 through 255), it responds with a command status response (CSR) code. The CSR is a single-byte number that indicates whether the unit accepted or rejected the command and, in the case of rejection, the reason the unit could not respond to the command.

| Code                     | Meaning                                                                                                    |
|--------------------------|----------------------------------------------------------------------------------------------------|
| 0                        | Command accepted                                                                                                    |
| The follow<br>and provid | ving CSR codes are sent in response to a command that was not accepted<br>le an indication of why the command was not accepted |
| 1                        | Control code is incorrect                                                                                                    |
| 2                        | Output is on (change not allowed)                                                                                              |
| 4                        | Data is out of range                                                                                                    |
| 7                        | Active fault(s) exist                                                                                                    |
| 9                        | Data byte count is incorrect                                                                                                   |
| 19                       | Recipe is active (change not allowed)                                                                                          |
| 50                       | The frequency is out of range                                                                                                  |
| 51                       | The duty cycle is out of range                                                                                                 |
| 53                       | The device controlled by the command is not detected                                                                           |
| 99                       | Command not accepted (there is no such command)                                                                                |

Table 4-19. AE Bus command status response (CSR) codes

# AE BUS PORT COMMAND SET

The Cesar unit communication interfaces use two types of AE Bus commands:

- Commands 1 through 127 request a change to the Cesar unit, such as changing a setting in the unit. The unit responds to these commands by sending a command status response (CSR). This single-byte response indicates whether the unit has accepted or rejected the command and, in the case of rejection, the reason the unit could not respond to the command.
- Command numbers **128** through **255** request information from the unit, such as unit settings. The unit responds to these commands by sending the data requested if the command was successful, and a CSR if the command was not successful.

Unless otherwise specified for individual commands, AE Bus protocol is little endian, which means that all values greater than 1 byte are sent least significant byte first.

Most AE Bus commands are the same for all of the available interfaces. Differences are noted where they exist.

Your unit may not have all features listed here. If you issue a command for a feature that your unit does not have, the unit returns CSR **99**, Command not accepted.

Table 4-20. AE Bus Commands

| Command                                     | Description                                     | Data Bytes<br>Sent | Data Bytes<br>Returned |
|---------------------------------------------|-------------------------------------------------|--------------------|------------------------|
| 0                                           | This command is always accepted but is ignored. | 0                  | 1                      |
| null                                        |                                                 |                    | (CSR only)             |
| This command<br>is for<br>PROFIBUS<br>only. |                                                 |                    |                        |

| Command            | Description                                                                                                    | Data Bytes<br>Sent | Data Bytes<br>Returned |
|--------------------|----------------------------------------------------------------------------------------------------|--------------------|------------------------|
| 1                  | Turns off RF output.                                                                                                    | 0                  | 1                      |
| Turn output<br>off | This command shuts the RF output off<br>immediately if ramping in not enabled. Otherwise<br>it starts the RF output off ramp. If issued while on<br>or off ramping is in progress, the RF output is<br>shut off immediately. If issued while a power<br>ramping recipe is in progress, the RF output is<br>shut off immediately and the recipe is suspended.<br>A subsequent command <b>2 turn output on</b> will<br>resume the recipe execution. See "Controlling RF<br>On With AE Bus Commands" on page 4-80 for<br>a discussion of the methods to control RF on and<br>off.<br>All latched faults are cleared in the fault status<br>register. It does not clear any faults that are<br>currently active.<br>This command is accepted regardless of control<br>mode. |                    | (CSR only)             |
| 2                  | Turns on RF output                                                                                                    | 0                  | 1                      |
| turn output on     | Turns on the RF output.<br>Turns on the RF output if there are no active or<br>latched faults.<br>This command is accepted only when host port<br>control mode is active. It is not accepted when a<br>power ramping recipe is being programmed<br>(commands <b>19</b> , <b>21</b> , <b>22</b> and <b>23</b> ). If the recipe is<br>already programmed, then this command executes<br>the recipe.<br>See "Controlling RF On With AE Bus<br>Commands" on page 4-80 for a discussion of<br>the methods to control RF on and off.<br>Read back with command <b>162</b> .                                                                                                    | 0                  | (CSR only)             |

Table 4-20. AE Bus Commands (Continued)

| Command                         | Description                                                                                                    | Data Bytes<br>Sent | Data Bytes<br>Returned |
|---------------------------------|----------------------------------------------------------------------------------------------------|--------------------|------------------------|
| 3<br>set regulation<br>mode     | <ul> <li>Sets the regulation mode. The regulation mode can be changed between forward, real, and DC Bias regulation modes while the RF output is on. This command is accepted only when host port control mode is active. It is not accepted when a power ramping recipe is being or has been programmed (commands 19, 21, 22 and 23) or is running.</li> <li>Send one data byte, indicating the desired regulation mode: <ul> <li>6 = Forward power regulation</li> <li>7 = Real power regulation (sometimes called load power regulation or delivered power regulation)</li> <li>8 = DC Bias regulation (sometimes called external power regulation)</li> </ul> </li> </ul>  | 1                  | l<br>(CSR only)        |
|                                 | See also commands 4, 8, 9, and 10.                                                                                                    |                    |                        |
| 4<br>set forward<br>power limit | <ul> <li>Read back with command 154.</li> <li>Limits the forward power in DC Bias regulation mode (set with command 3) by specifying the maximum forward power that can be delivered. The forward power limit is accepted in all regulation modes but is only applied while in DC bias regulation mode.</li> <li>This command is accepted only when host port control mode is active. It is not accepted when a power ramping recipe is being programmed (commands 19, 21, 22 and 23) or is running.</li> <li>Send two data bytes, least significant byte first, representing the maximum forward power in watts.</li> <li>Accepts a value of 5% to 100% of maximum</li> </ul> | 2                  | 1<br>(CSR only)        |
|                                 | Read back with command <b>169</b> .                                                                                                    |                    |                        |

Table 4-20. AE Bus Commands (Continued)

| Command                           | Description                                                                                                    | Data Bytes<br>Sent | Data Bytes<br>Returned |
|-----------------------------------|----------------------------------------------------------------------------------------------------|--------------------|------------------------|
| 5<br>set reflected<br>power limit | Sets the maximum reflected power. The reflected<br>power limit is in effect for all regulation modes.<br>The reflected power limit can be changed while<br>the RF output is on.<br>This command is accepted only when host port<br>control mode is active.<br>Send two data bytes, least significant byte first,<br>representing the reflected power limit as a<br>percentage of maximum power.<br>• Accepts a value of 1 watt through the<br>maximum reflected power (see algoritical                                                                                                    | 2                  | l<br>(CSR only)        |
|                                   | specifications table). The maximum value is<br>also limited by cable attenuation factors<br>settings that are negative. The cable<br>attenuation factor is changeable through a<br>front panel menu setting.<br>Read back with command <b>170</b>                                                                                                    |                    |                        |
| 8<br>set power set<br>point       | <ul> <li>Sets the output set point level for the selected regulation mode (set with command 3).</li> <li>This command is accepted only when host port control mode is active. It is not accepted when a power ramping recipe has been programmed (commands 19, 21, 22 and 23) or is running.</li> <li>Send two data bytes, least significant byte first, representing the set point level in watts or volts: <ul> <li>Watts, if in forward or real power regulation modes. Accepts a value of 0 to the unit's maximum RF output power or the user power limit.</li> <li>Volts, if in DC Bias regulation mode. Accepts a value of 0 to maximum external feedback value.</li> </ul> </li> </ul> | 2                  | l<br>(CSR only)        |

Table 4-20. AE Bus Commands (Continued)

| Command                                  | Description                                                                                                    | Data Bytes<br>Sent | Data Bytes<br>Returned |
|------------------------------------------|----------------------------------------------------------------------------------------------------|--------------------|------------------------|
| 9<br>set maximum<br>external<br>feedback | <ul> <li>Sets the maximum external feedback value in volts. It is only used when operating in DC Bias regulation mode.</li> <li>This command is accepted only when host port control mode is active.</li> <li>Send three data bytes, least significant byte first.</li> <li>Bytes 0 and 1 = Maximum external feedback in V. Accepts a value in the range of 100 to a factory set maximum, typically 4000.</li> <li>Byte 2 is only for compatibility and is ignored</li> </ul>                                                                                     | 3                  | l<br>(CSR only)        |
|                                          | There is no read back command for the current setting.                                                                                                    |                    |                        |
| 10<br>set RF on time<br>limit            | <ul> <li>This command sets the maximum RF on time in seconds. When the time since an RF on command exceeds the configured limit without an RF off command, RF is switched off and the error E52 RF on time limit is issued.</li> <li>This command is accepted only when host port control mode is active.</li> <li>Send 2 data bytes, least significant byte first: <ul> <li>Acceptable values are for the time limit are 0 – 3600 seconds. A value of 0 deactivates this function.</li> </ul> </li> <li>Read back with command 243.</li> </ul>                   | 2                  | l<br>(CSR only)        |
| 11<br>select active<br>target            | <ul> <li>Select one of four target lifetime counters to activate. These counters integrate power and time while the RF output is on. When sending commands through a <b>PROFIBUS</b> interface, use this command first to select the target, then use command <b>12</b> to specify the target life.</li> <li>This command is accepted only when host port control mode is active.</li> <li>Send one data byte.</li> <li>Accepts a value of 0 to 4. If 0 is selected, then no target life timer will count.</li> <li>Read back with command <b>156</b>.</li> </ul> | 1                  | 1<br>(CSR only)        |

Table 4-20. AE Bus Commands (Continued)

| Command                                                                                                    | Description                                                                                                    | Data Bytes<br>Sent | Data Bytes<br>Returned |
|----------------------------------------------------------------------------------------------------|----------------------------------------------------------------------------------------------------|--------------------|------------------------|
| 12<br>set target life<br>AE Bus and<br>Ethernet<br>version. See<br>next row for<br>Profibus<br>version of<br>command  | <ul> <li>Sets the target life in hundredths of kilowatt hours for one of four targets. The selected target lifetime counter is also reset to zero. When an enabled target lifetime counter exceeds its target life a warning status bit will be set.</li> <li>This command is accepted only when host port control mode is active.</li> <li>Send five data bytes, least significant byte first.</li> <li>Byte 0 = The target number. Acceptable values are 1 to 4.</li> <li>Bytes 1 through 4 = The target life in hundredths of kWh (for example, 100 = 1 kWh). Acceptable values are 1 to 2160000.</li> </ul>                              | 5                  | 1<br>(CSR only)        |
| 12<br>set target life<br>Profibus<br>version. See<br>previous row<br>for AE Bus/<br>Ethernet<br>version of<br>command | <ul> <li>Read back with command 157.</li> <li>Sets the target life, in hundredths of kilowatt hours, of the currently active target (see command 11). The selected target lifetime counter is also reset to zero. When an enabled target lifetime counter exceeds its target life a warning status bit will be set.</li> <li>This command is accepted only when host port control mode is active.</li> <li>Send three data bytes, least significant byte first.</li> <li>Bytes 0 to 2 = The target life in hundredths of kWh (for example, 100 = 1 kWh). Acceptable values are 1 to 2160000.</li> <li>Read back with command 157.</li> </ul> | 3                  | 1<br>(CSR only)        |

Table 4-20. AE Bus Commands (Continued)

| Command                               | Description                                                                                                    | Data Bytes<br>Sent | Data Bytes<br>Returned |
|---------------------------------------|----------------------------------------------------------------------------------------------------|--------------------|------------------------|
| 13<br>set match<br>network<br>control | Sets the tuner control if the Cesar generator is<br>connected to a VarioMatch or Navio matching<br>network through the <b>Matching</b> interface.<br>Sets the match network control mode if a match                                                                                                    | 1                  | l<br>(CSR only)        |
|                                       | Automatic with initialization uses the last<br>commanded capacitor position as an initial preset<br>position when RF power is commanded off. It<br>returns a CSR of 53 if a match network is not<br>connected or not powered on. The match network<br>must be connected through the Matching<br>interface connector, and must be either a<br>VarioMatch, Navio, or other match network that<br>is electrically and functionally compatible. |                    |                        |
|                                       | <ul> <li>This command is accepted only when host port control mode is active.</li> <li>Send one data byte: <ul> <li>0 = Manual</li> <li>1 = Automatic</li> <li>2 = Automatic with initialization</li> </ul> </li> <li>Read back with command 163.</li> </ul>                                                                                                    |                    |                        |

Table 4-20. AE Bus Commands (Continued)

| Command                       | Description                                                                                                    | Data Bytes<br>Sent | Data Bytes<br>Returned |
|-------------------------------|----------------------------------------------------------------------------------------------------|--------------------|------------------------|
| 14                            | Sets the generator's active control mode.                                                                                              | 1                  | 1                      |
| select active<br>control mode | This command is accepted in host port, User <b>Port</b> , and front panel control modes.                                               |                    | (CSR only)             |
|                               | Send one data byte:                                                                                                    |                    |                        |
|                               | • 2 = Host port (serial) control                                                                                                    |                    |                        |
|                               | • 4 = User Port (analog) control                                                                                                    |                    |                        |
|                               | • 6 = Front panel (local) control                                                                                                    |                    |                        |
|                               | Changing between control modes 2, 4, and 6<br>while the RF output is on will force the RF output<br>off before changing the mode.      |                    |                        |
|                               | Valid modes that affect front panel operational control are:                                                                           |                    |                        |
|                               | • 10 = Reset front panel display and control to normal operation if in modes 11, 12, or 13                                             |                    |                        |
|                               | • 11 = Disable front panel program menu and presets                                                                                    |                    |                        |
|                               | • 12 = Disable all front panel functions except<br>the <b>Display</b> soft key                                                         |                    |                        |
|                               | • 13 = Disable all front panel functions                                                                                               |                    |                        |
|                               | Valid modes that affect front panel display content are:                                                                               |                    |                        |
|                               | • 20 = Reset front panel display to normal operation if in modes 22 or 23                                                              |                    |                        |
|                               | • 22 = Set front panel display to show only Ready, Active, or Error                                                                    |                    |                        |
|                               | • 23 = Turn off front panel display (shows<br>in display lower right corner)                                                           |                    |                        |
|                               | For additional information on how to use<br>command 14, see "Activating Host Port Remote<br>Control (AE Bus Command 14)" on page 4-51. |                    |                        |
|                               | Read back with command 155.                                                                                                    |                    |                        |

Table 4-20. AE Bus Commands (Continued)

| Command                             | Description                                                                                                    | Data Bytes<br>Sent | Data Bytes<br>Returned |
|-------------------------------------|----------------------------------------------------------------------------------------------------|--------------------|------------------------|
| 19<br>set number of<br>recipe steps | Sets the number of recipe steps when creating a<br>power ramping recipe. It is the first in a sequence<br>of commands used to program a recipe. The initial<br>set point that precedes step 1 is always 0. The<br>final set point that follows the last step is always<br>0. Each recipe step consists of three components,<br>which can be set in any order: | 1                  | l<br>(CSR only)        |
|                                     | • A set point (use command <b>21</b> )                                                                                                    |                    |                        |
|                                     | • A ramp time—applies to the set point change<br>in a recipe step (use command 22)                                                                                                    |                    |                        |
|                                     | • A run time—applies after the set point is reached and the next recipe step (use command 23)                                                                                                    |                    |                        |
|                                     | The full sequence of steps to set up a recipe:                                                                                                    |                    |                        |
|                                     | 1. Send command <b>19</b> to specify the number of steps.                                                                                                    |                    |                        |
|                                     | 2. For each step, set up recipe parameters with commands <b>21</b> , <b>22</b> , and <b>23</b> .                                                                                                    |                    |                        |
|                                     | Once all recipe parameters are programmed,<br>recipe construction is complete and the RF output<br>may be turned on.                                                                                                    |                    |                        |
|                                     | This command is accepted only when host port<br>control mode is active. It is not accepted when the<br>RF output is turned on.                                                                                                    |                    |                        |
|                                     | Send one data byte, representing the desired number of recipe steps:                                                                                                    |                    |                        |
|                                     | • Accepts a value of 0 through 2                                                                                                    |                    |                        |
|                                     | • 0 disables power ramping and RF-On ramping functions.                                                                                                    |                    |                        |
|                                     | See "Controlling RF On With AE Bus<br>Commands" on page 4-80 for a discussion of<br>the three methods to control RF on.                                                                                                    |                    |                        |
|                                     | There is no read back command for the current setting.                                                                                                    |                    |                        |

Table 4-20. AE Bus Commands (Continued)

| Command                         | Description                                                                                                    | Data Bytes<br>Sent | Data Bytes<br>Returned |
|---------------------------------|----------------------------------------------------------------------------------------------------|--------------------|------------------------|
| 21<br>recipe step/<br>ramp time | Sets the ramp time for a given recipe step. You must first set the number of recipe steps with command <b>19</b> . See command <b>19</b> for a discussion of recipes and their construction.          | 3                  | l<br>(CSR only)        |
|                                 | This command is accepted only when host port<br>control mode is active. It is not accepted when the<br>RF output is turned on.                                                                        |                    |                        |
|                                 | Send three data bytes, least significant byte first:                                                                                                    |                    |                        |
|                                 | • Byte 1 = Recipe step number (1 to 2)                                                                                                    |                    |                        |
|                                 | • Bytes 2 and 3 = Ramp time value in tenths of<br>a second. Send a value from 0 to<br>36000 (36000 = one hour)                                                                                        |                    |                        |
|                                 | Read back with command 191.                                                                                                    |                    |                        |
| 22<br>recipe step/set<br>point  | Sets the set point for a given recipe step. You<br>must first set the number of recipe steps with<br>command <b>19</b> . See command <b>19</b> for a discussion of<br>recipes and their construction. | 3                  | 1<br>(CSR only)        |
|                                 | This command is accepted only when host port<br>control mode is active. It is not accepted when the<br>RF output is turned on.                                                                        |                    |                        |
|                                 | Send three data bytes, least significant byte first.                                                                                                    |                    |                        |
|                                 | • Byte 1 = Recipe step number (1 to 2)                                                                                                    |                    |                        |
|                                 | • Bytes 2 and 3, least significant byte first = Set point value in watts or volts:                                                                                                    |                    |                        |
|                                 | • Watts, if in forward or delivered power<br>regulation modes. Accepts a value of 0 to<br>the unit's maximum RF output power or<br>the user power limit.                                              |                    |                        |
|                                 | <ul> <li>Volts, if in external (DC Bias) regulation<br/>mode. Accepts a value of 0 to maximum<br/>external feedback value.</li> </ul>                                                                 |                    |                        |
|                                 | Read back with command 188.                                                                                                    |                    |                        |

Table 4-20. AE Bus Commands (Continued)

| Command                            | Description                                                                                                    | Data Bytes<br>Sent | Data Bytes<br>Returned |
|------------------------------------|----------------------------------------------------------------------------------------------------|--------------------|------------------------|
| 23<br>set recipe step/<br>run time | Sets the run time for a specified recipe step. You must first set the number of recipe steps with command <b>19</b> . See command <b>19</b> for a discussion of recipes and their construction. | 3                  | l<br>(CSR only)        |
|                                    | This command is accepted only when host port<br>control mode is active. It is not accepted when the<br>RF output is turned on.                                                                  |                    |                        |
|                                    | Send three data bytes, least significant byte first.                                                                                                    |                    |                        |
|                                    | • Byte 1 = Recipe step number (1 to 2)                                                                                                    |                    |                        |
|                                    | <ul> <li>Bytes 2 and 3 = Run time in tenths of a second. Send a value from 0 to 36000 (36000 = one hour)</li> </ul>                                                                             |                    |                        |
|                                    | Read back with command 188.                                                                                                    |                    |                        |
| 24<br>save presets                 | Saves the current settings of the generator<br>(everything except device configuration, arc<br>information, and target life settings) to EEPROM<br>as a numbered preset.                        | 1                  | l<br>(CSR only)        |
|                                    | This command is accepted only when host port<br>control mode is active. It is not accepted when the<br>RF output is turned on.                                                                  |                    |                        |
|                                    | Send 1 data byte:                                                                                                    |                    |                        |
|                                    | • Acceptable values for the preset number are 1 to 5.                                                                                                    |                    |                        |
| 25                                 | Restores the numbered preset to the current                                                                                                    | 1                  | 1                      |
| restore presets                    | This command is accepted only when host port<br>control mode is active. It is not accepted when the<br>RF output is turned on.                                                                  |                    | (CSR only)             |
|                                    | Send 1 data byte:                                                                                                    |                    |                        |
|                                    | • Acceptable values for the preset number are 1 to 5.                                                                                                    |                    |                        |

Table 4-20. AE Bus Commands (Continued)

| Command                      | Description                                                                                                    | Data Bytes<br>Sent | Data Bytes<br>Returned |
|------------------------------|----------------------------------------------------------------------------------------------------|--------------------|------------------------|
| 27                           | Controls the pulsing configuration.                                                                                                    | 1                  | 1                      |
| set pulsing<br>configuration | The pulsing mode may be changed while the RF output is turned on. Mode 1 selects the internal pulse function established by commands <b>93</b> and <b>96</b> . Modes 2 through 5 utilize the <b>User Port</b> blanking/pulsing input to control the pulsing function. Modes 4 and 5 gate the internally generated pulse function established by commands <b>93</b> and <b>96</b> . |                    | (CSR only)             |
|                              | This command is accepted only when host port control mode is active.                                                                                                    |                    |                        |
|                              | Send one data byte to set the pulsing mode.                                                                                                    |                    |                        |
|                              | • 0 = Pulsing off                                                                                                    |                    |                        |
|                              | • 1 = Internal pulsing                                                                                                    |                    |                        |
|                              | • 2 = External pulsing (Hi = RF on; Low = RF off)                                                                                                    |                    |                        |
|                              | • 3 = External pulsing inverted (Hi = RF off;<br>Low = RF on)                                                                                                    |                    |                        |
|                              | • 4 = Gated internal pulsing (Hi = CW; Low = Pulse)                                                                                                    |                    |                        |
|                              | • 5 = Gated internal pulsing inverted (Hi =<br>Pulse; Low = CW)                                                                                                    |                    |                        |
|                              | Read back with command 177.                                                                                                    |                    |                        |

 Table 4-20. AE Bus Commands (Continued)

| Command                     | Description                                                                                                    | Data Bytes<br>Sent | Data Bytes<br>Returned |
|-----------------------------|----------------------------------------------------------------------------------------------------|--------------------|------------------------|
| 29<br>set remote<br>control | Sets the front panel and <b>User Port</b> override<br>controls. Each bit of the mask enables partial front<br>panel or <b>User Port</b> control of that function.                              | 1                  | l<br>(CSR only)        |
| override                    | This command is accepted only when host port<br>control mode is active. The remote control<br>override can be changed while the RF output is<br>turned on.                                     |                    |                        |
|                             | Send one data byte to define overrides:                                                                                                    |                    |                        |
|                             | • Bit 0 = Enable front panel RF on/off buttons                                                                                                    |                    |                        |
|                             | • Bit 1 = Enable front panel Rotating knob                                                                                                    |                    |                        |
|                             | • Bit 2 = Enable front panel <b>Matching</b> keys                                                                                                    |                    |                        |
|                             | • Bit 3 = Enable setting RF on/off from the User Port                                                                                                    |                    |                        |
|                             | • Bit 4 = Enable setting RF power set point from the User Port                                                                                                    |                    |                        |
|                             | To set remote control overrides, use the values in Table 4-21 on page 4-81. For a description of how the overrides interact, see "Setting and Disabling Remote Control Override" on page 5-35. |                    |                        |
|                             | There is no read back command for this setting.                                                                                                    |                    |                        |
| 30                          | Sets User Port (analog) voltage scaling.                                                                                                    | 1                  | 1                      |
| set user port<br>scaling    | This command is accepted only when host port control mode is active.                                                                                                    |                    | (CSR only)             |
|                             | Send one data byte:                                                                                                    |                    |                        |
|                             | • The value specified is divided internally by 2 giving 0.5 volt granularity.                                                                                                    |                    |                        |
|                             | • Acceptable values for the User Port scaling parameter are 4 to 40 (2 to 20 V).                                                                                                    |                    |                        |
|                             | Read back with command 158.                                                                                                    |                    |                        |

Table 4-20. AE Bus Commands (Continued)

| Command                                     | Description                                                                                                    | Data Bytes<br>Sent | Data Bytes<br>Returned |
|---------------------------------------------|----------------------------------------------------------------------------------------------------|--------------------|------------------------|
| 31<br>set RF-on/off<br>ramping rise<br>time | Sets ramping rise time. Setting the ramp rise time<br>to zero turns off the ramping function and<br>subsequent command <b>151 report RF-on</b><br><b>ramping parameters</b> will return 0 for both rise<br>and fall times. The ramp rise time can be set while<br>the RF output is on, however the ramp rise time is<br>not allowed to change during a ramp (rise or fall)<br>that is currently in progress.<br>This command is accepted only when host port<br>control mode is active.<br>Send two data bytes, least significant byte first: | 2                  | l<br>(CSR only)        |
|                                             | <ul> <li>Acceptable values for the ramp rise time parameter are 0 to 2400 tenths of seconds (4 minutes).</li> </ul>                                                                                                    |                    |                        |
|                                             | See "Controlling RF On With AE Bus<br>Commands" on page 4-80 for a discussion of<br>the three methods to control RF on.                                                                                                    |                    |                        |
|                                             | Read back with command 151.                                                                                                    |                    |                        |
| 32<br>set RF-on/off<br>ramping fall<br>time | Sets ramping fall time. Setting the ramp fall time<br>to zero turns off the entire ramping function and<br>subsequent command <b>151 report RF-on/off</b><br><b>ramping parameters</b> will return 0 for both rise<br>and fall times. The ramp fall time can be set while<br>the RF output is on, however the ramp fall time is<br>not allowed to change during a ramp (rise or fall)<br>that is currently in progress.                                                                                                    | 2                  | l<br>(CSR only)        |
|                                             | This command is accepted only when host port control mode is active.                                                                                                    |                    |                        |
|                                             | Send two data bytes, least significant byte first:                                                                                                    |                    |                        |
|                                             | <ul> <li>Ramp fall time in tenths of seconds.</li> <li>Acceptable values for the ramp fall time parameter are 0 to 2400 tenths of seconds (4 minutes).</li> </ul>                                                                                                    |                    |                        |
|                                             | See "Controlling RF On With AE Bus<br>Commands" on page 4-80 for a discussion of<br>the three methods to control RF on.<br>Read back with command <b>151</b> .                                                                                                    |                    |                        |

Table 4-20. AE Bus Commands (Continued)

| Command                              | Description                                                                                                    | Data Bytes<br>Sent | Data Bytes<br>Returned |
|--------------------------------------|----------------------------------------------------------------------------------------------------|--------------------|------------------------|
| 33                                   | Sets reflected power limit parameters.                                                                                                    | 3                  | 1                      |
| set reflected<br>power<br>parameters | The reflected power limit parameters can be<br>changed while the RF output is on. This command<br>is accepted only when host port control mode is<br>active.                                                                      |                    | (CSR only)             |
|                                      | Send three data bytes, least significant byte first.                                                                                                    |                    |                        |
|                                      | • Byte 1 = The number of seconds (after<br>reaching the limit set by bytes 2 and 3) until<br>RF is turned off.                                                                                                    |                    |                        |
|                                      | • Accepts a value of 0 s to 200 s                                                                                                    |                    |                        |
|                                      | • Bytes 2 and 3 = Power limit trigger in W.                                                                                                    |                    |                        |
|                                      | • Acceptable values are 1 to the lesser of the value set by command <b>5 set reflected power limit</b> or the product of the unit's maximum RF output power and the reflected power factor, both of which are set at the factory. |                    |                        |
|                                      | Setting the time limit and power limit trigger value to 0 disables this function.                                                                                                    |                    |                        |
|                                      | Read back with command 152.                                                                                                    |                    |                        |
| 69                                   | Sets the serial port baud rate.                                                                                                    | 3                  | 1                      |
| set serial port<br>baud rate         | This command is accepted only when host port control mode is active.                                                                                                    |                    | (CSR only)             |
| This command                         | Send three data bytes                                                                                                    |                    |                        |
| only. Do not<br>use with             | • Byte 1 is only for compatibility and is ignored                                                                                                    |                    |                        |
| PROFIBUS and Ethernet.               | • Bytes 2 and 3 set the baud rate (send least significant byte first). Valid baud rates are:                                                                                                    |                    |                        |
|                                      | · 9600                                                                                                    |                    |                        |
|                                      | · 19200                                                                                                    |                    |                        |
|                                      | · 38400                                                                                                    |                    |                        |
|                                      | · 57600                                                                                                    |                    |                        |
|                                      | • 115,200 (for 115200, send 0)                                                                                                    |                    |                        |
|                                      | Read back with command 212.                                                                                                    |                    |                        |

Table 4-20. AE Bus Commands (Continued)

| Command                         | Description                                                                                                    | Data Bytes<br>Sent | Data Bytes<br>Returned |
|---------------------------------|----------------------------------------------------------------------------------------------------|--------------------|------------------------|
| 93<br>set pulsing<br>frequency  | <ul> <li>Sets the RF pulsing frequency. Any combination of pulsing frequency and duty cycle that results in an RF output on time of less than 16 µs is invalid and will return a CSR error code. See command 96 for a discussion of frequency and duty cycle combinations.</li> <li>This command is accepted only when host port control mode is active.</li> <li>Send four data bytes, least significant byte first, representing the pulsing frequency in Hz.</li> <li>Accepts a value from 1 Hz to the maximum RF pulse frequency in Hz. For the range, see the RF pulse frequency specification in the Specification chapter.</li> </ul>                                                                               | 3 or 4             | l<br>(CSR only)        |
|                                 | For backward compatibility and for PROFIBUS,<br>this command accepts 3 data bytes and it sets the<br>fourth byte to zero.<br>Read back with command <b>193</b> .                                                                                                    |                    |                        |
| 96<br>set pulsing<br>duty cycle | <ul> <li>Sets the RF pulsing duty ON time in increments of 1%.</li> <li>This command is accepted only when host port control mode is active.</li> <li>Send two data bytes: <ul> <li>1 to 99 (in percent), which represents the RF output ON time.</li> </ul> </li> <li>The minimum duty cycle for a given pulsing frequency can be determined by the expression:</li> <li>MinimumDuty = (PulseDelay + 3.6)</li> <li>* PulseFrequency * 0.00001</li> <li>(where <i>PulseDelay</i> is factory configured).</li> <li>Any combination of pulsing frequency and duty cycle that results in an RF output on time of less than 16 μs is invalid and will return a CSR error code.</li> <li>Read back with command 196.</li> </ul> | 2                  | 1<br>(CSR only)        |

Table 4-20. AE Bus Commands (Continued)

| Command                                                                                                    | Description                                                                                                    | Data Bytes<br>Sent | Data Bytes<br>Returned |
|----------------------------------------------------------------------------------------------------|----------------------------------------------------------------------------------------------------|--------------------|------------------------|
| 111<br>initialize<br>capacitors                                                                                                  | Moves load and tune capacitors of a connected<br>VarioMatch or Navio matching network to the<br>factory set minimum position. This command will<br>not work with other matching networks unless<br>they are electrically and functionally compatible<br>and are connected through the <b>Matching</b> interface<br>connector. The command returns a CSR of <b>53</b> if a<br>match network is not connected or not powered<br>on.<br>This command is accepted only when host port<br>control mode is active.<br>Send the command with no data bytes.                                                                                                    | 0                  | l<br>(CSR only)        |
| 112<br>move load<br>capacitor<br>position                                                                                        | <ul> <li>Moves the load capacitor motor of a connected VarioMatch or Navio matching network to the specified percentage position. This command will not work with other matching networks unless they are electrically and functionally compatible and are connected through the Matching interface connector. The command returns a CSR of 53 if a match network is not connected or not powered on.</li> <li>This command is accepted only when host port control mode is active.</li> <li>Send two data bytes (LSB first) to specify the load position in tenths of a %.</li> <li>Acceptable values for the load position must be within the factory set range set (typically 40 – 960).</li> <li>Read back with command 175.</li> </ul> | 2                  | 1<br>(CSR only)        |
| 119                                                                                                    | Clears <b>PROFIBUS</b> fault and error code register.                                                                                                    | 0                  | 1<br>(CCD cmlc)        |
| explicit<br>PROFIBUS<br>fault clear<br>This command<br>is for<br>PROFIBUS<br>only. Do not<br>use with AE<br>Bus and<br>Ethernet. | Send one data byte.                                                                                                    |                    | (CSK only)             |

Table 4-20. AE Bus Commands (Continued)

| Command                                  | Description                                                                                                    | Data Bytes<br>Sent | Data Bytes<br>Returned |
|------------------------------------------|----------------------------------------------------------------------------------------------------|--------------------|------------------------|
| 122<br>move tune cap<br>position         | <ul> <li>Moves the tune capacitor motor of a connected VarioMatch or Navio matching network to a specified percentage position. This command will not work with other matching networks unless they are electrically and functionally compatible and are connected through the Matching interface connector. The command returns a CSR of 53 if a match network is not connected or not powered on.</li> <li>This command is accepted only when host port control mode is active.</li> <li>Send two data bytes (LSB first) to move the series motor to its new position.</li> <li>Tune position in tenths of a %. Acceptable values are the range set at the factory (typically 40 to 960)</li> <li>Read back with command 175.</li> </ul> | 2                  | 1<br>(CSR only)        |
| 128<br>report power<br>supply type       | Reports the generator type; returns 5 ASCII characters (for example, CESAR).                                                                                                    | 0                  | 5                      |
| 129<br>report model<br>number            | Reports the model number of the generator. The returning packet contains 5 ASCII characters. The model number indicates the RF frequency and the output capacity.                                                                                                    | 0                  | 5                      |
| 130<br>report<br>software part<br>number | This command returns a non-terminated ASCII string that represents the specified AE software part number. The returning packet contains 5 ASCII characters.(for example, C3STD). Use this command in conjunction with command <b>198</b> to fully identify the software in the unit.                                                                                                    | 0                  | 5                      |

| Command                                           | Description                                                                                                    | Data Bytes<br>Sent | Data Bytes<br>Returned |
|---------------------------------------------------|----------------------------------------------------------------------------------------------------|--------------------|------------------------|
| 131<br>report match<br>network motor<br>movement  | <ul> <li>Reports the VarioMatch or Navio match network motor movement when the generator is connected to the match network through the Matching interface. This command will not work with other matching networks unless they are electrically and functionally compatible and are connected through the Matching interface connector.</li> <li>Returns one data byte indicating motor movement status:</li> <li>0 = Match network's motors stopped</li> <li>1 = Match network's motors running</li> </ul> | 0                  | 1                      |
| 151<br>report RF-on/<br>off ramping<br>parameters | <ul> <li>Report RF on and off ramping rise and fall times.</li> <li>Returns four data bytes, least significant byte first: <ul> <li>Bytes 0 and 1 = ramp up time in tenths of a second</li> <li>Bytes 2 and 3 = ramp down time in tenths of a second</li> </ul> </li> <li>If either ramp rise time (command 31) or ramp fall time (command 32) are set to 0, then this command will return 0 for both rise and fall times.</li> <li>Set with commands 31 and 32.</li> </ul>                                 | 0                  | 4                      |
| 152<br>report<br>reflected<br>power<br>parameters | <ul> <li>Reports reflected power limit parameters.</li> <li>Returns three data bytes, least significant byte first: <ul> <li>Byte 0 = Time limit in seconds until RF is turned off</li> <li>Bytes 1 and 2 = Power limit trigger</li> </ul> </li> <li>Set with command 33. See command 33 for a discussion of these values.</li> </ul>                                                                                                    | 0                  | 3                      |

Table 4-20. AE Bus Commands (Continued)

| Command                         | Description                                                                                                    | Data Bytes<br>Sent | Data Bytes<br>Returned |
|---------------------------------|----------------------------------------------------------------------------------------------------|--------------------|------------------------|
| 154                             | Reports the active regulation mode of the unit.                                                                                                    | 0                  | 1                      |
| report<br>regulation            | Returns one data byte representing the regulation mode:                                                                                                    |                    |                        |
| mode                            | • $6 = Forward power (P_{forward})$                                                                                                    |                    |                        |
|                                 | • $7 = \text{Load power}(P_{\text{real}})$                                                                                                    |                    |                        |
|                                 | • 8 = External power (DC Bias)                                                                                                    |                    |                        |
|                                 | Set with command <b>3</b> .                                                                                                    |                    |                        |
| 155                             | Reports the current control mode of the unit.                                                                                                    | 0                  | 1                      |
| report active control mode      | Returns one data byte representing the control mode:                                                                                                    |                    |                        |
|                                 | • 2 = Host port (serial)                                                                                                    |                    |                        |
|                                 | • 4 = User Port (analog)                                                                                                    |                    |                        |
|                                 | • 6 = Front panel (local control)                                                                                                    |                    |                        |
|                                 | Set control mode with command 14.                                                                                                    |                    |                        |
| 156<br>report active            | Reports the number of the active target lifetime<br>counter. Returns one data byte indicating the<br>active target selected.                                                                                                    | 0                  | 1                      |
|                                 | Set with command 11.                                                                                                    |                    |                        |
| 157<br>report target            | Reports the amount of life remaining in the target you specify.                                                                                                    | 1                  | 4                      |
| life                            | Send one data byte, representing the desired target number (1 to 4).                                                                                                    |                    |                        |
|                                 | Returns 4 data bytes indicating the target life in hundredths of kilowatt hours (for example, 100 = 1 kWh).                                                                                                    |                    |                        |
|                                 | Set with command <b>12</b> .                                                                                                    |                    |                        |
| 158                             | Reports User Port (analog) voltage scaling.                                                                                                    | 0                  | 1                      |
| report User                     | Returns 1 data byte:                                                                                                    |                    |                        |
| 1 of t scaning                  | • Byte 0 = <b>User Port</b> scaling in volts                                                                                                    |                    |                        |
|                                 | Set with command <b>30</b> .                                                                                                    |                    |                        |
| 162<br>report process<br>status | Reports process status. When fault present status<br>bits are set, one or more active or latched faults<br>currently exist within the unit. To get a list of<br>active faults, send command <b>223 report fault</b><br><b>status register</b> . The controller returns the packet<br>described as below | 0                  | 4                      |
|                                 | described as below.                                                                                                    |                    |                        |

Table 4-20. AE Bus Commands (Continued)

| Command | Description                                                                               | Data Bytes<br>Sent | Data Bytes<br>Returned |
|---------|-------------------------------------------------------------------------------------------|--------------------|------------------------|
|         | Byte 0 (bit flags):                                                                       |                    |                        |
|         | • $0 = \text{Reserved}$                                                                   |                    |                        |
|         | • 1 = Unassigned                                                                          |                    |                        |
|         | • 2 = Recipe run is active                                                                |                    |                        |
|         | • 3 = Reserved                                                                            |                    |                        |
|         | • 4 = Reserved                                                                            |                    |                        |
|         | • $5 = \text{Output power} (0 = \text{Off}, 1 = \text{On})$                               |                    |                        |
|         | • $6 = RF$ on requested ( $0 = Off$ , $1 = On$ )                                          |                    |                        |
|         | • 7 = Set point tolerance                                                                 |                    |                        |
|         | • 0 = Within tolerance (RF is on and there is no overload condition)                      |                    |                        |
|         | • 1 = Out of tolerance (any type of overload is active or if RF is off)                   |                    |                        |
|         | Byte 1 (bit flags):                                                                       |                    |                        |
|         | • 0 = End of target life                                                                  |                    |                        |
|         | • 1 and 2 = Reserved                                                                      |                    |                        |
|         | • 3 = Overtemperature fault in power amplifier<br>(PA) or switch mode power supply (SMPS) |                    |                        |
|         | • 4 and $5 = \text{Reserved}$                                                             |                    |                        |
|         | • 6 = Unassigned                                                                          |                    |                        |
|         | • 7 = Interlock (0 = interlock closed, 1 = interlock open)                                |                    |                        |
|         | Byte $2 = Bits 0$ through 7, reserved.                                                    |                    |                        |
|         | Byte 4 (bit flags):                                                                       |                    |                        |
|         | • 0 = DC current limit warning                                                            |                    |                        |
|         | • 1 = Reserved                                                                            |                    |                        |
|         | • 2 = PROFIBUS error                                                                      |                    |                        |
|         | • 3 and 4 = Reserved                                                                      |                    |                        |
|         | • 5 = Fault present (0 = no faults, 1 = faults<br>exist)                                  |                    |                        |
|         | • 6 = Reserved                                                                            |                    |                        |

Table 4-20. AE Bus Commands (Continued)

| Command                                              | Description                                                                                                    | Data Bytes<br>Sent | Data Bytes<br>Returned |
|------------------------------------------------------|----------------------------------------------------------------------------------------------------|--------------------|------------------------|
|                                                      | <ul> <li>7 = CEX is locked (0 = CEX is unlocked, 1 = CEX is locked)</li> </ul>                                                                                                    |                    |                        |
| 163<br>report match<br>network<br>control mode       | Reports match network control mode when the generator is connected to a VarioMatch or Navio match network through the <b>Matching</b> interface. This command will not work with other match networks unless they are electrically and functionally compatible and are connected through the <b>Matching</b> interface connector. If a match network is not connected or powered on, this command reports the last successful control mode set.<br>Returns one data byte:<br>• 0 = Manual control<br>• 1 = Automatic control<br>• 2 = Automatic with initialization<br>Set with command <b>13</b> . | 0                  | 1                      |
| 164<br>report set<br>point and<br>regulation<br>mode | <ul> <li>Reports the set point value in W when operating in power regulation modes or in V when operating in external (DC Bias) regulation mode. The command also returns the active regulation mode. See commands 8 and 3 for a discussion of these values.</li> <li>Returns three data bytes: <ul> <li>Bytes 0 and 1 = Set point value in W or V</li> <li>Bytes 2 = Regulation mode: <ul> <li>6 = Forward power (P<sub>forward</sub>)</li> <li>7 = Load power (P<sub>real</sub>)</li> <li>8 = External power (DC Bias)</li> </ul> </li> </ul></li></ul>                                           | 0                  | 3                      |
| 165<br>report forward<br>power                       | Reports the current forward power.<br>The controller returns two data bytes representing<br>the forward power in W (LSB first).                                                                                                    | 0                  | 2                      |
| 166<br>report<br>reflected<br>power                  | Reports the current reflected power level.<br>The controller returns two data bytes representing<br>the reflected power in W (LSB first).                                                                                                    | 0                  | 2                      |

| Table 4-20. AE Bus Commands ( | (Continued) | ) |
|-------------------------------|-------------|---|
|-------------------------------|-------------|---|

| Command                                         | Description                                                                                                    | Data Bytes<br>Sent | Data Bytes<br>Returned |
|-------------------------------------------------|----------------------------------------------------------------------------------------------------|--------------------|------------------------|
| 167<br>report<br>delivered<br>power             | Reports current delivered power.<br>The controller returns two data bytes representing<br>the delivered power in W (LSB first).                                                                                                    | 0                  | 2                      |
| 168<br>report external<br>feedback (DC<br>Bias) | This command reports the current external<br>feedback value as measured at the DC Bias input<br>on the user card or the DC Bias as measured<br>through an attached match network.<br>The controller returns two data bytes representing<br>the external feedback in V (LSB first).                                                                                                    | 0                  | 2                      |
| 169<br>report forward<br>power limit            | Reports forward power limit.<br>The controller returns two data bytes representing<br>the user forward power limit in W.<br>Set with command <b>4</b> .                                                                                                    | 0                  | 2                      |
| 170<br>report<br>reflected<br>power limit       | Reports reflected power limit.<br>The controller returns two data bytes representing<br>the reflected power limit in W.<br>Set with command <b>5</b> .                                                                                                    | 0                  | 2                      |
| 175<br>report<br>capacitor<br>positions         | <ul> <li>Reports current load and tune capacitor positions.<br/>This command returns valid data only if a match networks connected and turned on.</li> <li>Returns four data bytes, least significant byte first:</li> <li>Bytes 0 and 1 = current load position in tenths of a % (0 to 1000)</li> <li>Bytes 2 and 3 = current series position in tenths of a % (0 to 1000)</li> <li>Set with commands 112 and 122 or by using the automatic tune process.</li> </ul> | 0                  | 4                      |

Table 4-20. AE Bus Commands (Continued)

| Command                     | Description                                                                                    | Data Bytes<br>Sent | Data Bytes<br>Returned |
|-----------------------------|------------------------------------------------------------------------------------------------|--------------------|------------------------|
| 177                         | Reports pulsing configuration settings.                                                        | 0                  | 1                      |
| report pulsing              | Returns one data byte.                                                                         |                    |                        |
| configuration               | • 0 = Pulsing off                                                                              |                    |                        |
|                             | • 1 = Internal pulsing                                                                         |                    |                        |
|                             | • 2 = External pulsing (Hi = RF on; Low = RF off)                                              |                    |                        |
|                             | • 3 = External pulsing inverted (Hi = RF off;<br>Low = RF on)                                  |                    |                        |
|                             | <ul> <li>4 = Gated internal pulsing (Hi = CW; Low =<br/>Pulse)</li> </ul>                      |                    |                        |
|                             | <ul> <li>5 = Gated internal pulsing inverted (Hi =<br/>Pulse; Low = CW)</li> </ul>             |                    |                        |
|                             | Set with command 27.                                                                           |                    |                        |
| 188                         | Reports the set point and run time for the selected                                            | 1                  | 4                      |
| report recipe               | recipe step.                                                                                   |                    |                        |
| step, set point,            | Send one byte to select the desired recipe step.                                               |                    |                        |
|                             | Returns four data bytes, least significant byte first:                                         |                    |                        |
|                             | • Bytes 0 and 1 = Recipe step set point in W                                                   |                    |                        |
|                             | • Bytes 2 and 3 = Recipe step run time in tenths of seconds                                    |                    |                        |
|                             | Set with commands <b>22</b> and <b>23</b> .                                                    |                    |                        |
| 191                         | Reports the ramp time for the selected recipe step.                                            | 1                  | 4                      |
| report recipe               | Send one byte to select the desired recipe step.                                               |                    |                        |
| step / ramp                 | Returns two data bytes, least significant byte first:                                          |                    |                        |
| time                        | • Bytes 0 and 1 = Recipe step ramp time in tenths of seconds                                   |                    |                        |
|                             | Set with command <b>21</b> .                                                                   |                    |                        |
| 193                         | Reports the RF pulsing frequency.                                                              | 0                  | 4                      |
| report pulsing<br>frequency | Returns four data bytes, least significant byte first, representing the pulse frequency in Hz. |                    |                        |
|                             | Set with command <b>93</b> .                                                                   |                    |                        |

Table 4-20. AE Bus Commands (Continued)

| Command                                                                                                    | Description                                                                                                    | Data Bytes<br>Sent | Data Bytes<br>Returned |
|----------------------------------------------------------------------------------------------------|----------------------------------------------------------------------------------------------------|--------------------|------------------------|
| 196<br>report pulsing<br>duty cycle                                                                                                    | Reports RF pulsing duty cycle in percent of on-<br>time per cycle.<br>The controller returns two data bytes, least<br>significant byte first, representing the duty cycle<br>in the percent of on-time per cycle.<br>Set with command <b>96</b> .                                                                                                    | 0                  | 2                      |
| 198<br>report<br>software<br>revision level                                                                                                    | Reports the revision level of the software.<br>Returns 4 data bytes, least significant byte first,<br>representing the software revision as an ASCII<br>string. The format is <i>mmnn</i> , where <i>mm</i> is the<br>major revision number and <i>nn</i> is the minor<br>revision number (for example, software revision<br>1.22 would return 0122)<br>Use in conjunction with command <b>130</b> to obtain<br>the version/revision of the software. | 0                  | 4                      |
| 205<br>report unit run<br>time                                                                                                    | Reports the total time in seconds that the<br>generator was producing output power. This<br>number is incremented each second while RF<br>power is turned on.<br>The controller returns four data bytes, least<br>significant byte first, representing unit run time.                                                                                                    | 0                  | 4                      |
| 212<br>report serial<br>port address<br>and baud rate<br>This command<br>is for AE Bus<br>only. Do not<br>use with<br>PROFIBUS and<br>Ethernet. | <ul> <li>Returns the serial port address and baud rate.</li> <li>Returns three data bytes:</li> <li>Byte 0 = AE bus address (always 1)</li> <li>Bytes 1 and 2 = Baud rate <ul> <li>9600</li> <li>19,200</li> <li>38,400</li> <li>57,600</li> <li>115,200</li> <li>(for 115200, the return value is 0)</li> </ul> </li> <li>Set with command 69.</li> </ul>                                                                                            | 0                  | 3                      |

Table 4-20. AE Bus Commands (Continued)
| Command                                | Description                                                                                                    | Data Bytes<br>Sent | Data Bytes<br>Returned |
|----------------------------------------|----------------------------------------------------------------------------------------------------|--------------------|------------------------|
| 223<br>report fault<br>status register | Reports the current fault status register value.<br>Sending command 1 will clear this register. but<br>will not clear any faults that are currently active.<br>The following fault status bits are reported: | 0                  | 4                      |
|                                        | • Byte 0:                                                                                                    |                    |                        |
|                                        | $\circ 0 =$ Interlock loop open                                                                                                    |                    |                        |
|                                        | • $1 = SMPS$ temperature too high                                                                                                    |                    |                        |
|                                        | $\circ$ 2 = RF generator temperature too high                                                                                                    |                    |                        |
|                                        | $\circ$ 3 = Reserved                                                                                                    |                    |                        |
|                                        | • $4 = RF$ power section failure                                                                                                    |                    |                        |
|                                        | • $5 = A/D$ -Conversion failure                                                                                                    |                    |                        |
|                                        | $\circ 6 = \text{Reserved}$                                                                                                    |                    |                        |
|                                        | $\circ$ 7 = Reserved                                                                                                    |                    |                        |
|                                        | • Byte 1:                                                                                                    |                    |                        |
|                                        | $\circ 0 = \text{Reserved}$                                                                                                    |                    |                        |
|                                        | • $1 = \text{External pulse too short}$                                                                                                    |                    |                        |
|                                        | • $2 = RF$ on time exceeded                                                                                                    |                    |                        |
|                                        | • 3 through $5 = \text{Reserved}$                                                                                                    |                    |                        |
|                                        | <ul> <li>6 = Software error (invalid switch case value)</li> </ul>                                                                                                    |                    |                        |
|                                        | $\circ$ 7 = Reserved                                                                                                    |                    |                        |
|                                        | • Bytes 2 and 3: All bits are unassigned.                                                                                                    |                    |                        |
| 230                                    | Returns sensor data:                                                                                                    | 0                  | 4                      |
| report                                 | • Bytes 0 and 1 = Reserved                                                                                                    |                    |                        |
| sensor data                            | • Bytes 2 and 3 = 0 (no condensation sensor<br>in air-cooled units)                                                                                                    |                    |                        |
| 231                                    | The controller returns four data bytes representing                                                                                                    | 0                  | 3                      |
| report unit                            | the unit's serial number (LSB first).                                                                                                    |                    |                        |
| serial number                          | Bytes 0 through $3 = $ Unsigned long integer                                                                                                    |                    |                        |

Table 4-20. AE Bus Commands (Continued)

| Command                    | Description                                                                                                    | Data Bytes<br>Sent | Data Bytes<br>Returned |
|----------------------------|----------------------------------------------------------------------------------------------------|--------------------|------------------------|
| 243                        | Reports the RF on time limit.                                                                                                    | 0                  | 2                      |
| report RF on<br>time limit | Returns two data bytes, least significant byte first.<br>This value is in seconds and ranges from 0 to<br>3600. A value of zero indicates the function is<br>disabled. |                    |                        |

Table 4-20. AE Bus Commands (Continued)

### Controlling RF On With AE Bus Commands

There are three methods to control RF on with AE Bus commands:

- No recipe control: Commands 1 and 2. These commands turn RF on and off if you do not have a recipe defined. If you have a recipe defined, see the description below.
- Power ramping recipe: Commands 19, 21, 23, 23
- RF-on slew rate ramping: Commands 31, 32

The behavior of commands 1 and 2 depends on which recipe is active:

- No recipe active: Turns RF on or off immediately.
- Power ramping recipe:
  - Command 2: Executes the recipe.
  - Command 1: If issued while a power ramping recipe is in progress, the RF output is shut off immediately and the recipe is suspended. A subsequent command 2 turn output on command will resume the recipe execution.
- RF-on/off slew rate ramping:
  - Command 2: Executes the recipe.
  - Command 1: If issued when no recipe is in progress, this start the RF output off ramp. If issued while RF-on/off slew rate ramping is in progress, the RF output is shut off immediately.

Power ramping and RF-on slew rate ramping methods are mutually exclusive. If you program a power ramping recipe, then RF-on slew rate is disabled. If you set RF-on slew rate, then power ramping is disabled. If either power ramping or RF-on slew rate is enabled, and you send command **19**, **31**, or **32** with a value of 0, then both are disabled.

Remote Control Override Settings (Command 29)

| Value | RF on/off |                    |              | RF power set point |             | Matching     |        |                   |
|-------|-----------|--------------------|--------------|--------------------|-------------|--------------|--------|-------------------|
|       | Remote    | RF on/<br>off keys | User<br>Port | Remote             | Rot<br>knob | User<br>Port | Remote | Matchin<br>g keys |
| 0     | x         |                    |              | х                  |             |              | х      |                   |
| 1     |           | Х                  |              | х                  |             |              | х      |                   |
| 2     | x         |                    |              |                    | Х           |              | х      |                   |
| 3     |           | х                  |              |                    | Х           |              | х      |                   |
| 4     | х         |                    |              | х                  |             |              |        | х                 |
| 5     |           | х                  |              | х                  |             |              |        | х                 |
| 6     | х         |                    |              |                    | Х           |              |        | х                 |
| 7     |           | х                  |              |                    | Х           |              |        | х                 |
| 8     |           |                    | х            | х                  |             |              | х      |                   |
| 10    |           |                    | х            |                    | Х           |              | х      |                   |
| 12    |           |                    | х            | х                  |             |              |        | х                 |
| 14    |           |                    | х            |                    | Х           |              |        | х                 |
| 16    | х         |                    |              |                    |             | х            | х      |                   |
| 17    |           | х                  |              |                    |             | х            | х      |                   |
| 20    | x         |                    |              |                    |             | Х            |        | Х                 |
| 21    |           | Х                  |              |                    |             | х            |        | Х                 |
| 24    |           |                    | х            |                    |             | х            | х      |                   |
| 28    |           |                    | X            |                    |             | X            |        | X                 |

Table 4-21. Remote control override settings (command 29)

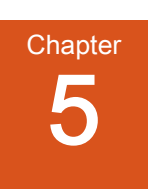

# Installation, Setup, and Operation

### PREPARING TO INSTALL THE UNIT

### **Spacing Requirements**

The Cesar generator is designed for 19" racks but may be used alternatively as a desktop model. Regardless, you must ensure proper air flow:

- 6 cm (2.4") required on the left and right sides for airflow
- 10.16 cm (4") required at rear for cable connections

Additional space for connectors and cabling can be necessary. Also, allow adequate space for anyone who may need to access the front and rear panels.

### **A** DANGER:

RISK OF DEATH OR BODILY INJURY. Disconnect and lockout/tagout all sources of input power before working on this unit or anything connected to it.

### **Dimensional Drawings**

The following figure shows Cesar unit dimensions. Your unit may look slightly different from the drawing.

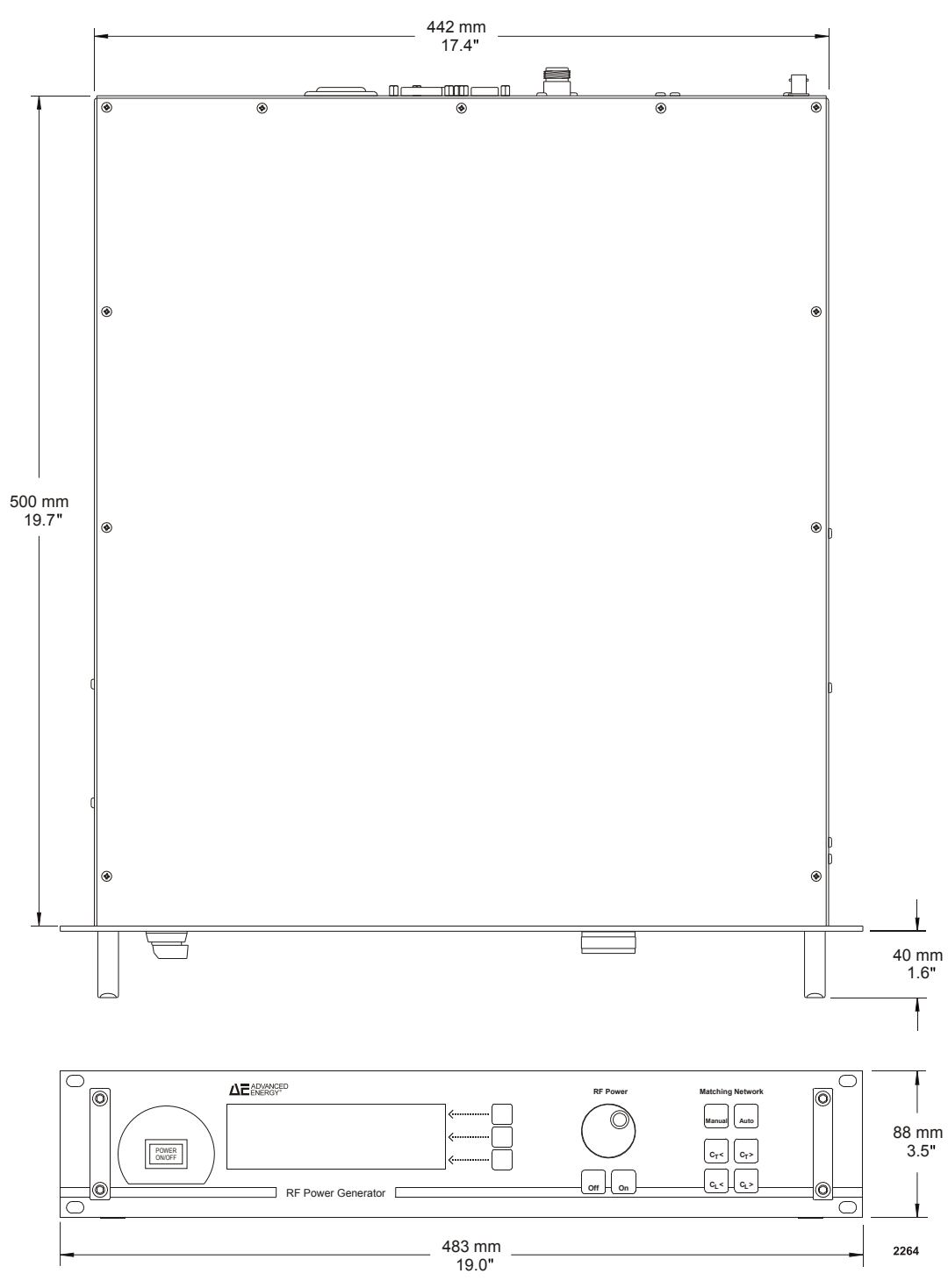

Figure 5-1. Cesar unit dimensions

The following rear panel drawing is representative. The actual rear panel of your unit may have a slightly different configuration than what is shown in the drawing.

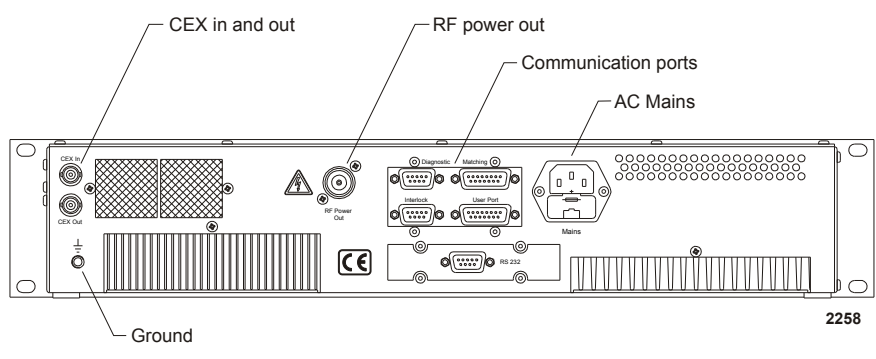

Figure 5-2. Cesar rear view

### Installation Requirements

Install this unit according to the following requirements.

### **DANGER:**

RISK OF DEATH OR BODILY INJURY. Disconnect and lockout/tagout all sources of input power before working on this unit or anything connected to it.

### **WARNING**:

Maintenance personnel must receive proper training before installing, troubleshooting, or maintaining high-energy electrical equipment. Potentially lethal voltages could cause death, serious personal injury, or damage to the equipment. Ensure that all appropriate safety precautions are taken.

### **CAUTION:**

The equipment is intended for use with single phase power, but may be connected to a single phase of a three-phase power system. If the equipment is used with an uninterruptable power supply (UPS), or other type of power conditioner, the user is responsible to guarantee the safety and EMC performance of the entire system.

### **Tools Required for Installation**

AE supplies the following equipment:

- The Cesar generator
- An AC Mains cable (depending on your unit, this may not be included with the product)
- RF / User Port interlock adapter cable (only on units that include certain RF output covers)

For successful installation, you will need to supply the following additional equipment:

- 19" rack or stable mounting surface
- 4 mounting screws (if you are rack-mounting the unit) and an appropriate screwdriver
- A match network (if you are using the generator with a match network). The Cesar generator is compatible with a VarioMatch, Navio, or a match network with the same control functions and electronic topology.
- Cables
  - Grounding cable
  - Shielded coaxial cable for RF output
  - · All communication interface cables for the interfaces available on the unit
  - Interlock interface cable
  - CEX in and out cables (if you are using CEX circuitry)
  - RC control cable (if you are connecting a match network)

### Unpacking the Unit

### 🐨 Important

Some Cesar units are double-bagged to prevent contamination. The labels on the packaging provide important handling information. In many cases, the inner bag should not be removed until the unit is in the cleanroom.

- 1. Unpack and inspect the unit carefully, looking for obvious physical damage.
- 2. If no damage is apparent, proceed with the unit installation and setup.
- 3. If you do see signs of shipping damage, contact Advanced Energy and the carrier immediately.

Save the shipping container for submitting necessary claims to the carrier.

### LIFTING THE UNIT

#### **CAUTION:**

The modules are heavy. Use two people to lift the module.

### To Lift the Unit:

• Lift the unit by holding on to the two handles on the front of the unit while also supporting the rear of the unit.

### **INSTALLING THE UNIT**

### Mounting

The Cesar generator is designed to be built into 19" racks. However, the unit's compact outline dimensions also allow you to use the generator as a single desktop model.

### TO MOUNT THE CESAR GENERATOR:

- 1. Select a position that ensures proper and unlimited airflow from both sides of the generator to the rear panel:
  - $\circ 6 \text{ cm} (2.4'')$  required on the left and right sides for airflow
  - 10.16 cm (4") required at rear for cable connections

### **CAUTION:**

Never integrate the Cesar unit into a 19" rack or any other outer cabinet in a way that may either reduce or interrupt a proper airstream.

2. Secure the unit in place using the four front-panel mounting holes and four screws.

### Grounding

WARNING:

Do not attempt to turn on power until the chassis of the unit is tied to a local earth ground through a copper grounding strap that is sized in accordance with applicable requirements.

• Connect the ground terminal at the rear panel of the generator with the nearest PE ground (usually the 19" rack).

Use a proper grounding cable that meets your national standards and has a cross-sectional area of at least 4 mm<sup>2</sup>. Proper operation requires that you use a central, common ground for the generator, matching network, and load.

### **Connecting Output Power**

### WARNING:

This device must be installed so that the output power connection is inaccessible to the user.

### **DANGER:**

RISK OF DEATH OR BODILY INJURY. Disconnect and lockout/tagout all sources of input power before working on this unit or anything connected to it.

The following figure provides a basic example drawing of an RF output connector. For all options of RF output connectors, the center pin provides the RF output connection, while the outer cable provides a ground connection.

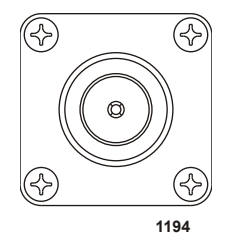

Figure 5-3. RF Output connector

### TO CONNECT OUTPUT POWER

1. For units with the optional RF cover: Using a flat-head screwdriver, loosen the screw holding upper part of the RF cover. Remove the upper part of the RF cover.

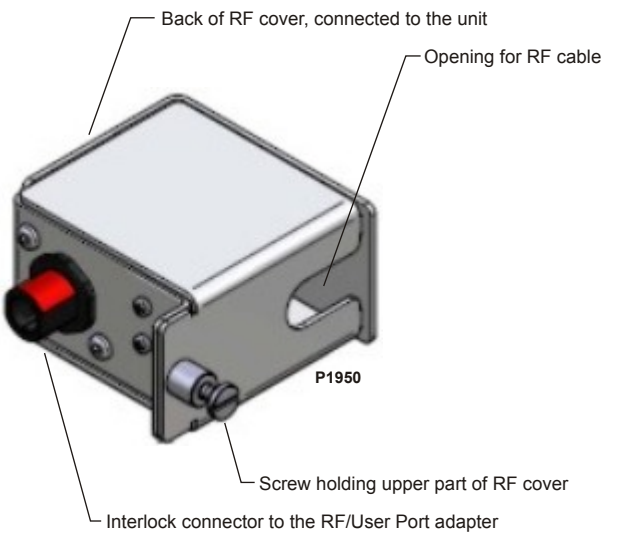

Figure 5-4. RF cover

2. Connect one end of a shielded coaxial cable of 50  $\Omega$  impedance to the **RF Out** connector.

For information on optimum cable length, contact AE Global Services.

- 3. For units with an optional RF cover: Reattach the RF cover.
- 4. Connect the other end of the RF cable to the input of the load or match network.

The match network connector is labeled:

- RF Generator on the VarioMatch match network
- Analog I/O on the Navio match network

# Connecting the RF / User Port Interlock Adapter Cable (Units with Optional RF Cover)

The following illustrations show the adapter cable that connects the **User Port** and the RF cover, and the cable attached to the unit.

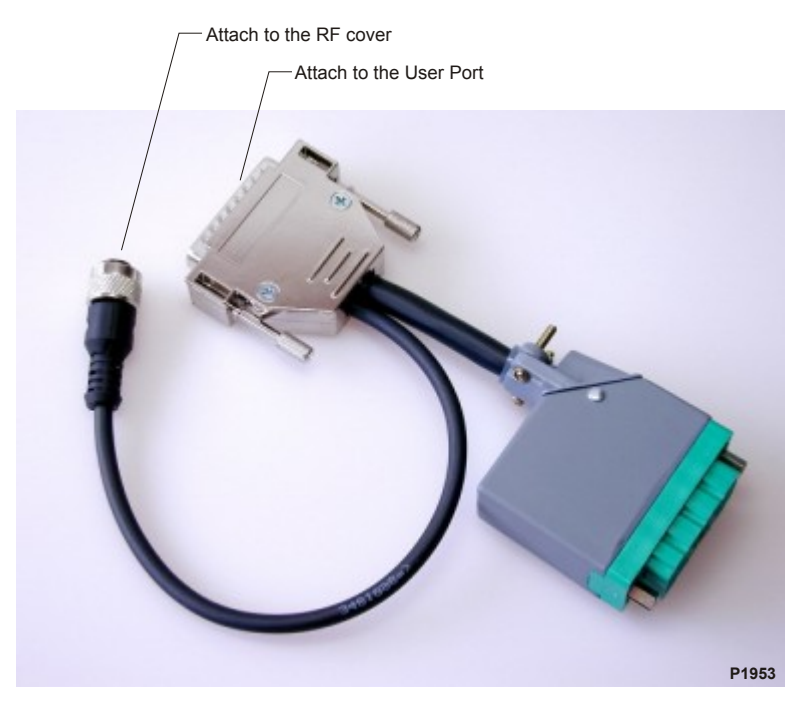

Figure 5-5. RF / User Port interlock adapter cable

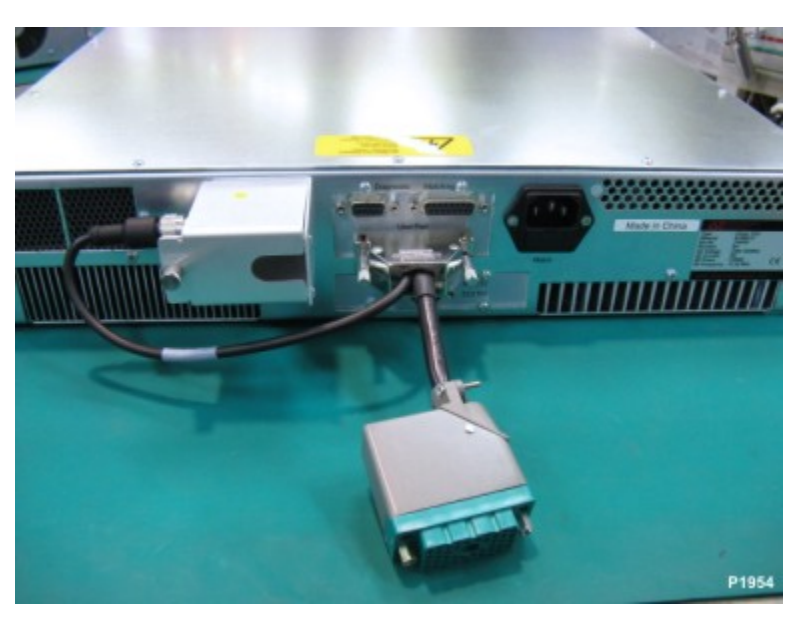

Figure 5-6. RF / User Port interlock adapter cable, attached to unit

## TO CONNECT THE RF / USER PORT INTERLOCK ADAPTER CABLE TO THE USER PORT AND RF COVER

- 1. Using the two figures as guidelines, plug the RF portion of the adapter cable to the RF cover. Tighten the connection by turning the connector.
- 2. Attach the **User Port** portion of the adapter cable to the **User Port** connector on the unit. Tighten the screws.

### **Connecting Communication Interfaces**

The communication interfaces that you use will depend on how you want to communicate with the Cesar generator and which interface options you have. The unit provides several communication interface options that allow you to control the unit remotely:

- User Port: 25-pin or 15-pin
- Host port: PROFIBUS, Ethernet, or RS-232
- *Note:* Even if you are not using the **User Port** for communication, some **User Port** circuits must be satisfied to operate the Cesar generator.

### TO CONNECT THE COMMUNICATION INTERFACES

Make each interface connection. For specific information on the interface connections, including pin descriptions and communication protocols, see the communication sections in the user manual.

### Connecting the Generator to a System Interlock Loop

For the Cesar generator to operate, you must satisfy the interlock requirements. How to satisfy the interlock depends on the type of user port you have.

### SATISFYING THE INTERLOCK WITH A 25-PIN USER PORT

If you have a 25-pin **User Port**, must satisfy the **User Port** *INTERLOCK LOOP* signal to operate the generator. For information on the interlock interface, including pin descriptions, see the user port section in the user manual.

Units with an RF output cover and the RF / User Port interlock adapter cable, these same instructions apply to the **User Port** end of the RF / User Port interlock adapter cable.

### SATISFYING THE INTERLOCK WITH A 15-PIN USER PORT

Units with a 15-pin **User Port** also have an **Interlock** interface that allows you to connect the generator into a larger system interlock loop. For specific information on the **Interlock** interface, including pin descriptions, see the user port section in the user manual.

To connect the system interlock, connect the 9-pin **Interlock** connector to the associated socket at the rear panel.

### **Related Links**

- "Satisfying Minimal Requirements for the 25-pin User Port" on page 4-4
- "Satisfying Minimal Requirements for the 15-pin User Port" on page 4-18

### Connecting a VarioMatch or Navio Match Network (Optional)

If you want the Cesar generator to control a match network and/or to read the DC self-bias voltage, you must connect a matching unit. The generator is compatible with the VarioMatch match network, Navio match network, and other match networks with the same control functions and electronic topology.

### **A** CAUTION:

Improper connection of any existing external matching units to the Cesar unit could result in product or property damage.

### TO CONNECT TO A MATCH NETWORK

1. Connect one end of a control interface cable to the generator's **Matching** interface.

2. Connect the other end of the cable to the match network's interface (labeled **Interface** on the VarioMatch match network, labeled **Analog I/O** on the Navio match network).

### Connecting Common Exciter (CEX) Circuitry (Optional)

Each Cesar generator provides two type BNC, female CEX connectors: **CEX In** and **CEX Out**. These connectors are located on the generator rear panel.

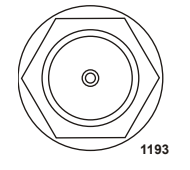

Figure 5-7. CEX Connector

The common exciter routes the RF clock signals among the various parts of the RF module, allowing you to lock the outputs of two or more Cesar generators. Locking the generators together causes the generators to run at the same frequency and with a fixed phase relationship between their outputs. Therefore, multiple Cesar generators can be coupled into the same plasma.

### 🐨 Important

In this type of operation, slight differences in output frequency or in the phase of the RF energy can create variations in frequency that may have adverse affects.

When a generator receives CEX input within the required specifications, it automatically frequency-locks to that signal.

### TO MAKE THE CEX CONNECTIONS

• Connect the CEX output of the master generator or a common waveform generator to the CEX input of up to three slave units by using T-connectors for more than one slave.

### 🐨 Important

The phase relationship between the RF power is affected by the length of the cable used to connect the units. The use of a defined CEX interconnect cable results in minimal phase shift. You can also use commercially available phase shifters in the interconnect path to provide additional control of phase shift.

### Connecting AC Input (Mains) Power

### **DANGER:**

RISK OF DEATH OR BODILY INJURY. Disconnect and lockout/tagout all sources of input power before working on this unit or anything connected to it.

### **DANGER:**

Never connect the generator to the mains while the cabinet is open.

### **CAUTION:**

The equipment is intended for use with single phase power, but may be connected to a single phase of a three-phase power system. If the equipment is used with an uninterruptable power supply (UPS), or other type of power conditioner, the user is responsible to guarantee the safety and EMC performance of the entire system.

The AC input (Mains) connector is an IEC 320 connector.

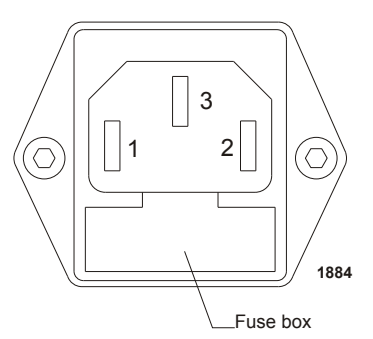

Figure 5-8. AC Input (Mains) connector

Table 5-1. Input connector pin description

| Pin | Description                            |  |
|-----|----------------------------------------|--|
| 1   | Phase (or neutral if pin 2 is phase)   |  |
| 2   | Neutral (or phase if pin 1 is neutral) |  |
| 3   | Ground                                 |  |

### TO CONNECT THE AC INPUT POWER

• Connect the Cesar generator to the power mains by connecting the AC Mains cord with your input power source.

#### 🖙 Important

The on/off power button or switch does not completely disconnect the AC input.

### Connecting and Setting **Ethernet** (Modbus/TCP) Communication

Your Cesar generator may include an **Ethernet** port, which allows you to create a Modbus/TCP network connection to the unit.

This section provides information on connecting **Ethernet** communication and setting the IP configuration for your unit, which will allow you to connect to the unit through your network.

### TO CONNECT FOR ETHERNET COMMUNICATION

• To connect for Ethernet communication, connect the Cesar generator **Ethernet** port to a network connection using a standard, straight-through network cable. The generator does not include this cable.

# SETTING THE IP CONFIGURATION FOR ETHERNET COMMUNICATION

Your Cesar generator is shipped with the following default IP configuration:

- IP address: 192.168.111.111
- Netmask address: 255.255.255.0
- Gateway address: not set

Before using the system, you must reset the IP configuration to settings appropriate for your network.

### Selecting an Appropriate IP Configuration

Selecting an appropriate IP configuration for your network can be difficult. Setting an address that already exists may cause serious network problems. Consult your network administrator for appropriate IP configuration settings.

Once you have identified an appropriate IP address, you can use the ping command in the Windows Command Prompt to make sure that the network address is not currently in use. If the address is free at the moment you send the ping command, the result will be Request timed out. For more information on using the ping command and the Command Prompt, see the Windows Help, available under the Windows **Start** button.

### Changing the IP Configuration

The Cesar generator is designed for use in a BootP environment (that is, a BootP server is running on the LAN), which will automatically set the unit IP configuration. However, you can also reset the IP configuration settings in a non-BootP environment. The following procedures provide instructions for both situations.

### To Change the IP Configuration With BootP

- 1. Configure your BootP server to recognize the Cesar generator MAC address (located on a sticker on the back of the unit, close to the **Ethernet** connector).
- 2. In the BootP server configuration, set an IP address for the generator that is appropriate for your network, and assign the MAC address of the generator to this IP address. Consult your network administrator to identify appropriate IP address settings.
- 3. Connect the generator to the network (this network should be routed to the BootP server) using a standard, straight-through network cable.
- 4. Power the generator on. In approximately 30 seconds, the generator will be visible to the BootP server and consequently your network (at the address specified in step 2).

### To Change the IP Configuration Without BootP

If you are using the Modbus Cesar generator in a non-BootP environment, you need to change the IP configuration through the BootP server utility that is available from AE. For more information on using this software, see the online help system available when you launch the software.

### FIRST TIME OPERATION

Before proceeding with first time operation, be sure you have satisfied the installation requirements and completed the installation procedures.

There are several ways in which you can operate Cesar generator. Refer to the section that describes how you intend to operate the generator:

- "Operating the Cesar Generator for the First Time With the **User Port**" on page 5-14
- "Operating the Cesar Generator for the First Time With the Host Port" on page 5-16
- "Operating the Cesar Generator for the First Time With the Front Panel" on page 5-17

# Operating the Cesar Generator for the First Time With the User Port

There are two User Port options:

- 15-pin User Port
- 25-pin User Port

This section describes operating procedures for both User Port options.

### TO OPERATE THE CESAR GENERATOR FOR THE FIRST TIME WITH THE 25-PIN USER PORT

- 1. If the generator is not connected to a system interlock loop, verify that there is external contact closure between **User Port** pins 10 and 23 (*INTERLOCK LOOP*).
- 2. Power on the system by pushing the front panel **POWER ON/OFF** button. The button will light when the unit is turned on.

Some units will have an on/off switch instead of a button. Depending on the unit, turn the switch as follows:

- Turn the front panel on/off switch clockwise until it points to 1.
- Turn the front panel on/off switch clockwise until it is vertical.

The initial front panel screen will display the Cesar generator model name, the operating frequency, the maximum RF power, and the software version. After five seconds, the display will change to a standard operation screen.

- 3. Listen to ensure the fans are rotating.
- 4. There are two ways to specify user port control:
  - On the front panel, set the Control by setting to User Port.
  - Set the host control mode by sending host port **active control mode** command **14**: 4 = User port control.
- 5. Verify that you have selected the desired power regulation. Use the following User Port pins:
  - Use pin 6 for RF forward power/ DC Bias regulation
  - Use pin 8 for RF forward/load power regulation
- 6. Apply the appropriate voltage to pin 5 (SET POINT).
- 7. Apply the appropriate voltage to pin 4 (*RF PWR ON*).
- 8. Check the load. If your load is a plasma:
  - Is the plasma lit? If not, you may have a faulty connector or too little input power (see the troubleshooting section).

- Is the plasma stable (that is, is the plasma producing a constant glow)? If not, see the troubleshooting section
- 9. If you have a matching network connected and you are using automatic tune control:
  - Did the capacitors begin to move? If not, see the troubleshooting section.
- 10. Vary the chamber conditions according to your process requirements, and verify that the Cesar generator can cover the required load impedance range.

Congratulations, you have successfully installed and operated the Cesar generator.

### TO OPERATE THE CESAR GENERATOR FOR THE FIRST TIME WITH THE 15-PIN USER PORT

- 1. If the generator is not connected to a system interlock loop, verify that there is external contact closure between **User Port** pins 1 and 2 *(INTERLOCK)*.
- 2. Power on the system by pushing the front panel **POWER ON/OFF** button. The button will light when the unit is turned on.

Some units will have an on/off switch instead of a button. Depending on the unit, turn the switch as follows:

- Turn the front panel on/off switch clockwise until it points to 1.
- Turn the front panel on/off switch clockwise until it is vertical.

The initial front panel screen will display the Cesar generator model name, the operating frequency, the maximum RF power, and the software version. After five seconds, the display will change to a standard operation screen.

- 3. Listen to ensure the fans are rotating.
- 4. There are three ways to specify User Port control:
  - On the front panel, set the **Control by** setting to **User Port**.
  - Set the host control mode by sending host port active control mode command 14: 4 = User Port control.
  - Set the operation mode. By activating one of these modes the generator automatically switches to **User Port** control.
- 5. Verify that you have selected the desired power regulation mode (User Port pins 1 and 2).
- 6. Apply the appropriate voltage to User Port pin 12 (RF POWER SET POINT).
- 7. Apply the appropriate voltage to User Port pin 10 (*RF PWR ON*).
- 8. Check the load. If your load is a plasma:
  - Is the plasma lit? If not, you may have a faulty connector or too little input power (see the troubleshooting section).

- Is the plasma stable (that is, is the plasma producing a constant glow)? If not, see the troubleshooting section
- 9. If you have a matching network connected and you are using automatic tune control:
  - Did the capacitors begin to move? If not, see the troubleshooting section.
- 10. Vary the chamber conditions according to your process requirements, and verify that the Cesar generator can cover the required load impedance range.

Congratulations, you have successfully installed and operated the Cesar generator.

# Operating the Cesar Generator for the First Time With the Host Port

There are three host port options: **Ethernet**, **RS-232**, and **PROFIBUS**. This section describes operating procedures for all host port options.

# TO OPERATE THE CESAR GENERATOR FOR THE FIRST TIME WITH THE HOST PORT

- 1. If the generator is not connected to a system interlock loop, verify that the user port interlock signal is satisfied:
  - If you have a 25-pin User Port, verify that there is external contact closure between User Port pins 10 and 23 (*INTERLOCK LOOP*).
  - If you have a 15-pin User Port, verify that there is external contact closure between Interlock pins 1 and 2 (*INTERLOCK INPUT* and *INTERLOCK OUTPUT*).
- 2. Power on the system by pushing the front panel **POWER ON/OFF** button. The button will light when the unit is turned on.

Some units will have an on/off switch instead of a button. Depending on the unit, turn the switch as follows:

- Turn the front panel on/off switch clockwise until it points to 1.
- Turn the front panel on/off switch clockwise until it is vertical.

The initial front panel screen will display the Cesar generator model name, the operating frequency, the maximum RF power, and the software version. After five seconds, the display will change to a standard operation screen.

- 3. Listen to ensure the fans are rotating.
- 4. Set the host control mode by sending host port active control mode command 14: 2 = User port control.
- 5. Select the desired power regulation mode by sending host port **regulation mode** command **3**.

- 6 = Forward power (P<sub>forward</sub>) regulation
- $7 = Load power (P_{real}) regulation$
- 8 = External power (DC Bias) regulation

#### 🖙 Important

You cannot change power regulation mode while RF power is on.

- 6. Send host port set point command 8 to set the setpoint.
- 7. Send host port **RF on** command **2** to turn on RF power.
- 8. Check the load. If your load is a plasma:
  - Is the plasma lit? If not, you may have a faulty connector or too little input power (see the troubleshooting section).
  - Is the plasma stable (that is, is the plasma producing a constant glow)? If not, see the troubleshooting section
- 9. If you have a matching network connected and you are using automatic tune control:
  - Did the capacitors begin to move? If not, see the troubleshooting section.
- 10. Vary the chamber conditions according to your process requirements, and verify that the Cesar generator can cover the required load impedance range.

Congratulations, you have successfully installed and operated the Cesar generator.

# Operating the Cesar Generator for the First Time With the Front Panel

You can operate the Cesar generator using either full front panel control or the host port with partial front panel control (remote control override). This section describes full front panel control operation.

# TO OPERATE THE CESAR GENERATOR FOR THE FIRST TIME WITH THE FRONT PANEL

- 1. Ensure that the user port interlock signal is satisfied.
  - If you have a 25-pin User Port, verify that there is external contact closure between User Port pins 10 and 23 (*INTERLOCK LOOP*).
  - If you have a 15-pin User Port, verify that there is external contact closure between Interlock pins 1 and 2 (*INTERLOCK INPUT* and *INTERLOCK OUTPUT*).
- 2. Power on the system by pushing the front panel **POWER ON/OFF** button. The button will light when the unit is turned on.

Some units will have an on/off switch instead of a button. Depending on the unit, turn the switch as follows:

- Turn the front panel on/off switch clockwise until it points to 1.
- Turn the front panel on/off switch clockwise until it is vertical.

The initial front panel screen will display the Cesar generator model name, the operating frequency, the maximum RF power, and the software version. After five seconds, the display will change to a standard operation screen.

- 3. Listen to ensure the fans are rotating.
- 4. Press the **RF Power On** key on the front panel.
- 5. Use the **RF Power** knob to increase the RF power to a desired level.
- 6. Check the load. If your load is a plasma:
  - Is the plasma lit? If not, you may have a faulty connector or too little input power (see the troubleshooting section).
  - Is the plasma stable (that is, is the plasma producing a constant glow)? If not, see the troubleshooting section
- 7. If you have a matching network connected and you are using automatic tune control:
  - Did the capacitors begin to move? If not, see the troubleshooting section.
- 8. Vary the chamber conditions according to your process requirements, and verify that the Cesar generator can cover the required load impedance range.

Congratulations, you have successfully installed and operated the Cesar generator.

#### **Related Links**

• "Setting and Disabling Remote Control Override" on page 5-35

### **CESAR GENERATOR FRONT PANEL**

You can monitor and change the Cesar generator settings using either the front panel or through the host port. Figure 5-9 illustrates the front panel control elements. This shows an example display; the information, units, and values on your unit may vary.

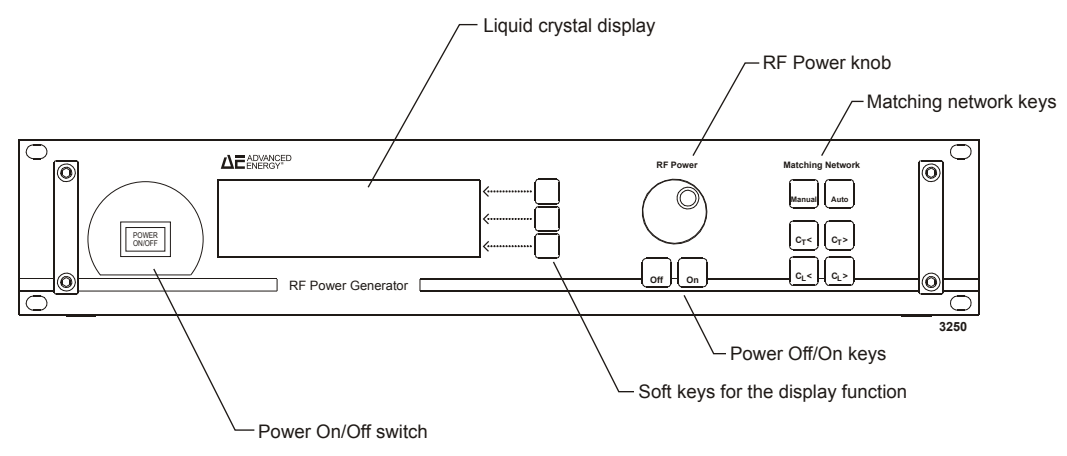

Figure 5-9. Front panel

**Related Links** 

- "Front Panel Control Elements" on page 5-19
- "Using the Front Panel Program Menu" on page 5-20
- "Viewing Measurements in the Display" on page 5-23
- "Viewing and Using the Front Panel when in Remote Control Mode" on page 5-24
- "Setting and Using Preset Generator Settings for Different Applications" on page 5-41

### Front Panel Control Elements

| Control                                      | General Description                                                                                                    |  |  |  |
|----------------------------------------------|----------------------------------------------------------------------------------------------------|--|--|--|
| <b>POWER ON/OFF</b><br>switch or push-button | Located on the left-hand side of the front panel, <b>POWER ON/OFF</b> allows you to turn the Cesar generator on and off from AC Mains.                   |  |  |  |
|                                              | Important<br>The POWER ON/OFF switch does not completely disconnect<br>the Mains. You must install an external switch to completely<br>disconnect Mains. |  |  |  |
|                                              | For units with the push-button:                                                                                                    |  |  |  |
|                                              | • Push the button once to turn on power. The push button lights when the unit is turned on.                                                              |  |  |  |
|                                              | • Push the button again to turn off power.                                                                                                    |  |  |  |
|                                              | For units with a switch:                                                                                                    |  |  |  |
|                                              | • To power on the generator, turn the switch clockwise to a vertical position or to 1, depending on your unit.                                           |  |  |  |
|                                              | • To power off the generator, turn the switch counter-clockwise to a horizontal position or 0, depending on your unit.                                   |  |  |  |

| Control                                                            | General Description                                                                                                    |  |  |
|--------------------------------------------------------------------|----------------------------------------------------------------------------------------------------|--|--|
| LCD graphic display                                                | The liquid crystal display (LCD) allows you to read all operating conditions and power values.                                                                                                    |  |  |
| Soft key functions                                                 | The <b>Program</b> and <b>Preset</b> soft keys, located on the right side of the LCD, allow you to make changes in the program menu and set presets.                                                                                                    |  |  |
|                                                                    | To view current settings, use the <b>Display</b> soft key. Continue pressing this soft key to cycle through many of the unit's settings.                                                                                                    |  |  |
| RF Power On/Off                                                    | The <b>RF Power On/Off</b> keys turn RF power off or on.                                                                                                    |  |  |
| keys                                                               | • To turn off RF power, press the left <b>Off</b> key.                                                                                                    |  |  |
|                                                                    | • To turn on RF power, press the right <b>On</b> key.                                                                                                    |  |  |
| RF Power knob                                                      | The <b>RF Power</b> knob allows you to control RF power in forward power<br>and load power regulation mode or DC bias in the external regulation<br>mode.                                                                                                    |  |  |
|                                                                    | This knob is also used to select various values in the <b>Program</b> menu.                                                                                                    |  |  |
|                                                                    | • To increase a value, rotate the <b>RF Power</b> knob clockwise.                                                                                                    |  |  |
|                                                                    | • To decrease a value, rotate the <b>RF Power</b> knob counter-clockwise.                                                                                                    |  |  |
| Match network control<br>of VarioMatch and<br>Navio match networks | <b>Matching Network</b> control buttons allow you to control operation of a VarioMatch or Navio match network that is connected to the <b>Matching</b> interface on the generator. The matching control consists of four keys that change capacitor position.                                                                                    |  |  |
|                                                                    | 🖙 Important                                                                                                    |  |  |
|                                                                    | These control keys work only with VarioMatch and Navio<br>match networks that are connected to the <b>Matching</b> interface of<br>the generator. These keys can not be used to control any other<br>match network unless it is electrically and functionally<br>compatible and is connected through the <b>Matching</b> interface<br>connector. |  |  |

### Using the Front Panel Program Menu

The Cesar generator features an operating menu that offers several enhanced functions. You can manually set these functions to meet your specific process needs, and you can store up to ten presets for ten different applications.

### ACCESSING THE PROGRAM MENU

To access the front panel program menu, press the **Program** soft key.

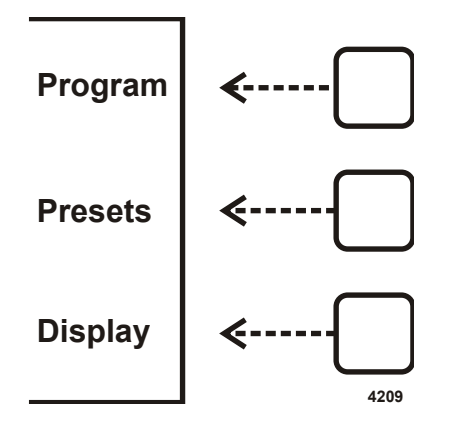

The LCD graphic display will change to display the program menu structure consisting of the **Next**, **Change**, and **Exit** soft keys.

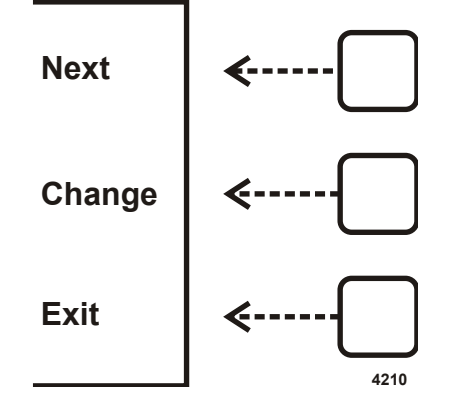

• Press Next to cycle through the menu until you reach a desired function.

You can only move forward through the program menu. To return to a previous function displayed on the menu screen, you must press **Next** repeatedly until you again reach the desired function.

- Press **Change** to view the submenu for any particular function, and follow the submenu prompts.
- Press **Exit** to exit the program menu, to quit a menu, or to execute or store the programmed settings.

### ENTERING VALUES IN THE PROGRAM MENU

You may change a variety of parameters in the program menu by using a combination of the soft keys and the **RF Power** knob. Use the soft keys to make menu selections, and use the **RF Power** knob to set specific values. Then press the appropriate soft key to save that value.

You can only move forward through the program menu. To return to a previous function displayed on the menu screen, you must press **Next** repeatedly until you again reach the desired function.

### FRONT PANEL PROGRAM MENU TREE

The following figures illustrate the various menus and submenus available in the front panel program menu.

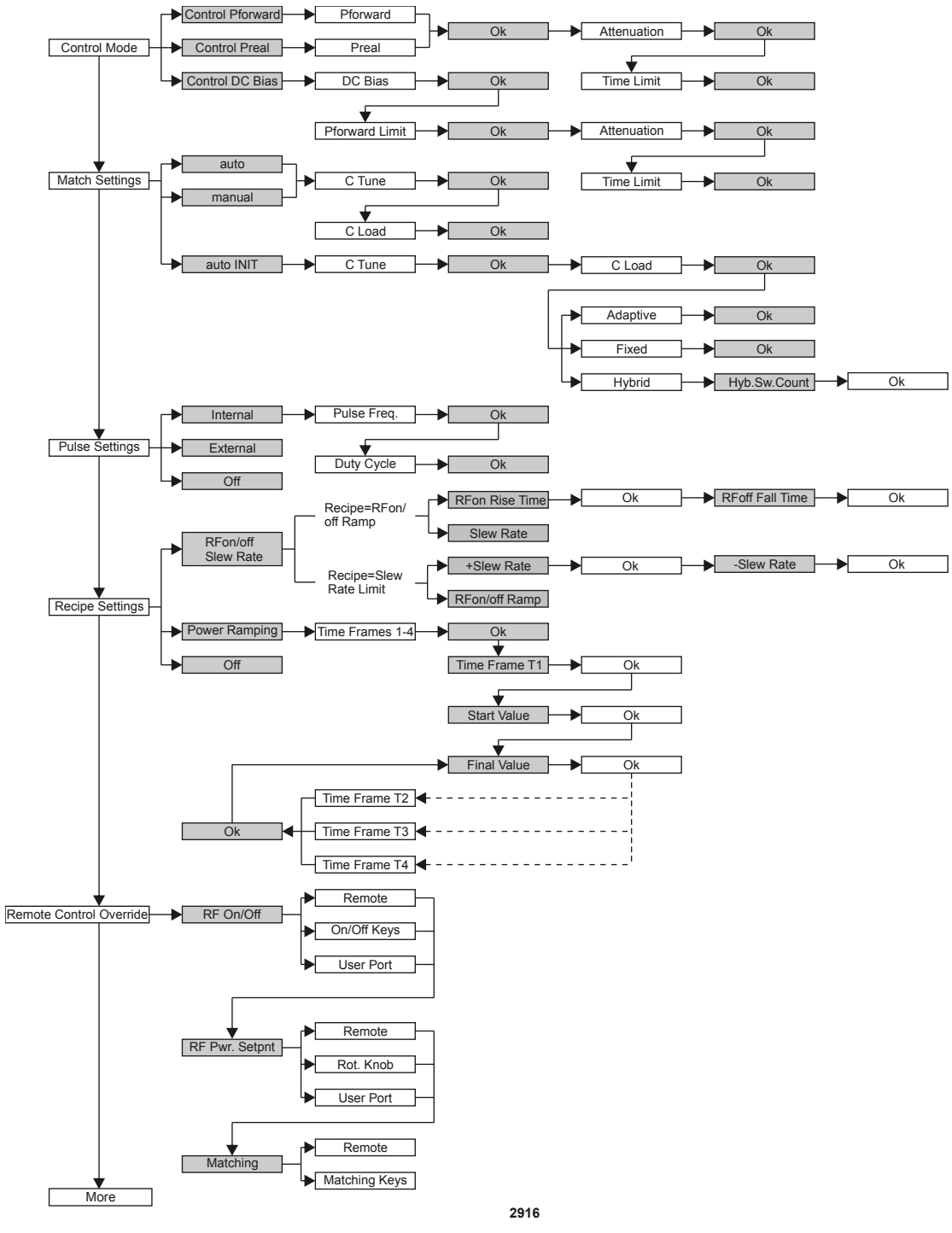

Figure 5-10. Front panel program menu tree

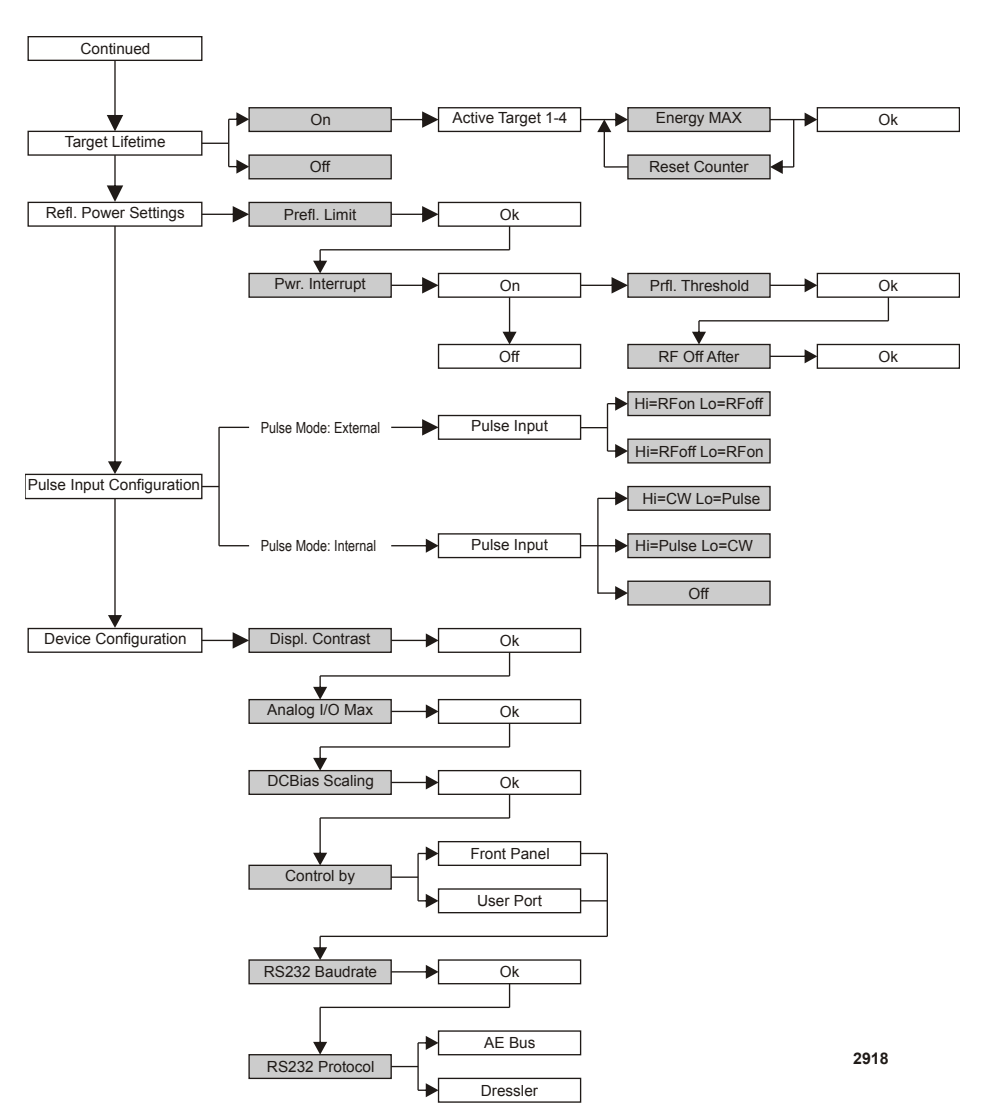

Figure 5-11. Front panel program menu tree (continued)

### Viewing Measurements in the Display

To view current measurements, use the **Display** soft key. When you switch on the generator, the **Display** field is empty. Each time you press the **Display** soft key a different measurement appears. Continue pressing this soft key to cycle through the measurements.

| Display units     | Measurement             |  |  |
|-------------------|-------------------------|--|--|
| W <sub>f</sub>    | Forward RF output power |  |  |
| W <sub>real</sub> | Real RF output power    |  |  |
| V <sub>Bias</sub> | DC bias voltage         |  |  |

If you specified a cable attenuation value, see "Using the Cable Attenuation Feature" on page 5-47 for a description of the values displayed on the front panel.

If the front panel displays  $Error E \times x \times x$ , you have an error condition. See the Troubleshooting section of the user manual.

### **REMOTE CONTROL OPERATION**

By default, when you switch on the Cesar generator it is in front panel control mode. You can also operate the generator in remote control mode via either the host port or the **User Port**.

• Front panel control

This is the default control mode.

• Host port remote control

To use the host port commands, the unit must be in host port remote control mode. Once activated, the unit will remain in host port remote control mode until deactivated by command 14 or until the generator is switched off.

• User Port remote control

You can activate **User Port** remote control mode via either the front panel or via host port command **14**. Once activated, the unit will remain in **User Port** remote control mode even if the generator is switched off and on. You can deactivate **User Port** remote control via either the front panel or host port command **14**.

Additionally, you can specify overrides to the remote control modes (see "Setting and Disabling Remote Control Override" on page 5-35).

### Viewing and Using the Front Panel when in Remote Control Mode

When the Cesar generator is under remote control, the front panel displays which remote control mode is active on the right-hand side of the display, near the soft keys. During remote control no program or preset functions are available. The **Display** soft key remains active.

You can determine the remote control mode status by looking at the front panel display:

- If the **Exit** soft key is active, then the remote mode was activated by the program menu, and you can exit by using the **Exit** soft key.
- Full or Part indicates whether the generator is fully or only partially under remote control

• UserPort or HostPort indicates the remote control mode.

Table 5-2 shows the possible items you will see on the right-hand side of the display, depending on which remote control mode you are currently in.

| When you see<br>this:                         | This is the current state:                                                                                                    |
|-----------------------------------------------|----------------------------------------------------------------------------------------------------|
| Exit<br>Full<br>UserPort<br>Remote<br>Control | The generator is in user port mode. The <b>User Port</b> was<br>activated by the program menu. Pressing the <b>Exit</b> soft key will<br>exit this mode and return to front panel operation. No local<br>(front panel) overrides remain active.                                                                          |
| Exit<br>Part<br>UserPort<br>Remote<br>Control | The generator is in user port mode. The User Port was<br>activated by program menu. Part indicates that some remote<br>control override is active. Pressing the Exit soft key will exit<br>this mode and return to front panel operation. All local (front<br>panel) overrides remain active.                            |
| Full<br>UserPort<br>Remote<br>Control         | The generator is in user port mode. The <b>User Port</b> was<br>activated by the 15-pin <b>User Port</b> or by the host port. You<br>can exit this mode using only the same method used to<br>activate it. No local (front panel) overrides remain active.                                                               |
| Part<br>UserPort<br>Remote<br>Control         | The generator is in user port mode. The User Port was<br>activated by the 15-pin User Port or by the host port. Part<br>indicates that some remote control override is active. You can<br>exit this mode using only the same method used to activate it.<br>All local (front panel) overrides remain active.             |
| Full<br>HostPort<br>Remote<br>Control         | The generator is in host port mode. You can activate host port<br>mode only via the host port. You can deactivate the host port<br>either via the host port or by switching the generator off and<br>on. All local (front panel) overrides remain active.                                                                |
| Part<br>HostPort<br>Remote<br>Control         | The generator is in host port mode. Part indicates that some<br>remote control override is active. You can activate host port<br>mode only via the host port. You can deactivate the host port<br>either via the host port or by switching the generator off and<br>on. All local (front panel) overrides remain active. |

Table 5-2. Remote control mode displayed on the front panel

### **RF** Control and Resetting Errors

The RF on/off can be controlled by the **User Port**, host port, or front panel, depending on which remote and local control settings are enabled.

### 🖙 Important

If your device specifies a minimal set point, RF will be switched off when it goes below the set point.

To reset error messages, use Table 5-3 to determine which interface you can use. The interface you can use depends on a combination of the interface that is in control (front panel, **User Port**, or host port) and the interface that has the control of RF on/ off. To reset errors:

• Front Panel

When the error is fixed and you are allowed to reset the error, the bottom soft key will display **Quit**. Press **Quit** to reset the error. If **Quit** is not displayed, the error is still active and can not be reset.

• User Port

Error messages are reset automatically as soon as both the error is fixed and the RF on signal is not active. When RF on is then reactivated, the unit is ready.

• Host Port

Once the error is fixed, error messages are reset automatically every time a new command is received. The reset is done before the command is executed.

| Interface in | Interface with RF control    |                            |                           |  |  |
|--------------|------------------------------|----------------------------|---------------------------|--|--|
| CONTROL      | RF on/off by<br>Front Panel  | RF on/off by User<br>Port  | RF on/off by Host<br>Port |  |  |
| Front Panel  | Front Panel                  | Front Panel and User Port  | _                         |  |  |
| User Port    | User Port and<br>Front Panel | User Port                  | _                         |  |  |
| Host Port    | Host Port and Front<br>Panel | Host Port and User<br>Port | Host Port                 |  |  |

Table 5-3. RF on/off control

### NORMAL OPERATION

The following sections provide information on basic operating procedures and settings for normal operation. Each section describes how to perform the function using the front panel. Some sections also describe how to perform the function through the host port.

### Setting Regulation Mode

The Cesar generator is designed to regulate power into a broad range of output impedances. The unit can operate in the following:

• Forward power regulation (P<sub>forward</sub>)

In forward power regulation mode, the generator regulates RF power with constant forward power.

- Real power regulation (sometimes called load or delivered power regulation)  $(P_{real})$ 

In real power regulation mode, the generator regulates RF power with constant load (real) power. Real power = Forward power – Reflected power.

• DC Bias regulation (sometimes called external power regulation)

In DC bias regulation mode, the generator regulates RF power at a constant DC self bias voltage in the chamber. The RF output power can be limited to protect your plasma chamber against high RF power. For example, this limitation is useful if there is no self bias voltage at the beginning of the process.

The regulation mode setting is retained in nonvolatile memory.

In all regulation modes, you can set a cable attenuation variable. This feature allows the Cesar generator to compensate for losses of the cable between the generator and the load. You set this value as a percent; it is displayed as both percent and dB.

### DETERMINING THE REGULATION MODE SETTING

You can determine the regulation mode using either the host port or the front panel.

• Front panel

A description of the regulation mode setting will appear on the display, next to either the power value in watts or the DC bias value in volts:

- f indicates forward power regulation
- real indicates real power regulation
- bias indicates DC bias regulation

For example, forward power regulation is selected in the following illustration.

-The "f" indicates forward power regulation mode

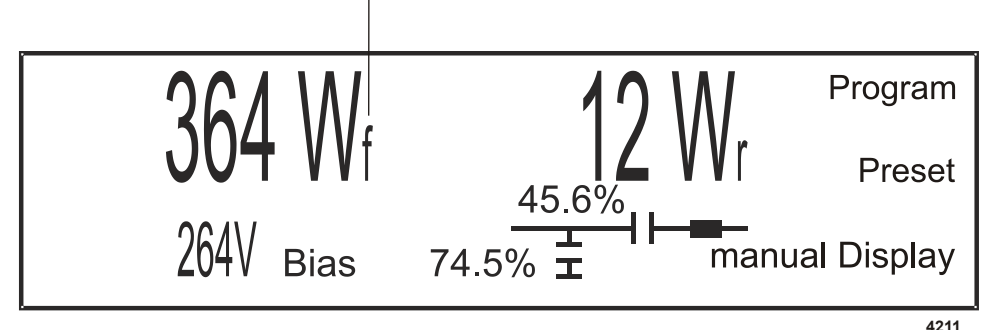

• Host port

If you are using the **RS-232** port, the **PROFIBUS** port, or the **Ethernet** port to control and monitor the generator, send command **154**. The controller will return one byte representing the regulation mode.

### TO SET REGULATION MODE

This section explains how to select the regulation mode using the **User Port**, the host port, or the front panel. If you want to specify cable attenuation, you must use the front panel procedure.

To set regulation mode using the User Port or the host port:

• User Port

One of the following:

- Use pin 2 on the 15-pin User Port
- Use pin 8 on the 25-pin User Port
- Host port

If you are using the **RS-232** port, the **PROFIBUS** port, or the **Ethernet** port to control and monitor the generator, set and configure regulation with commands **3**, **4**, **8**, **9**, and **10**.

#### To Set Regulation Mode Using the Front Panel

- 1. Press the **Program** soft key.
- 2. Press Next until you see Control Mode on the display.
- 3. Press Change.
- 4. Select the soft key for the desired regulation mode:
  - Control Pforward
  - Control Preal
  - Control DC Bias
- 5. If you selected Control DC Bias:
  - a. Using the **RF Power** knob, set a DC Bias value between 0 V and 4000 V. Then press **Ok** to continue.

Press the **Increm Auto** soft key to toggle between dynamic increments (Auto) and several fixed increments.

4000 V is the default value. To change the default settings, see "Changing the Device Configuration Settings" on page 5-39.

b. Using a combination of the **Increm Auto** soft key and the **RF Power** knob, set the forward power maximum value (in W) between 5% and 100% of the maximum output power for your unit. Then press **Ok** to continue.

6. If you selected **Control Pforward** or **Control Preal**: Using the **RF Power** knob, select the desired power set point (Pforward or Preal on the front panel) between 0 W and the maximum output power for your unit. Then press **Ok** to continue.

Press the **Increm Auto** soft key to toggle between dynamic increments (Auto) and several fixed increments.

- Using the RF Power knob, select the desired cable attenuation value between -10% and +50%. The default is 0% (no cable attenuation). Then press Ok to continue.
- 8. Using the **RF Power** knob, set the desired RF on time limit between 1 second and 3600 seconds (Off deactivates this feature). Then press **Ok** to continue.

You will see the selected values on the display.

- 9. If the values you see on the display are correct, press the **Exit** soft key. If the values are incorrect, press **Change**.
- 10. To start using the regulation mode information, press the **Execute** soft key. To cancel, press **Abort**.

### Setting the Pulse Function

The Cesar generator's pulse function allows you to switch on the RF power (at a given set point) and switch it off with the pulse frequency. You can select between:

• Internal pulsing

Internal pulsing modifies the pulse repetition frequency (PRF). The waveform is always a rectangle; the power is given by the set point. The internal pulse generator is configurable, based on your unit's pulse frequencies and on duty cycles between 0.1% and 99%. You cannot send a duty cycle of 0.1% to 1% via the **User Port**; this range is available only on certain units, and only via the front panel.

· External pulsing

The pulsing of the generator will work according to the gating pulse signal applied to the analog **User Port**. The pulse-gating signal must be of a 5 V TTL/ CMOS level.

### SELECTING INTERNAL OR EXTERNAL PULSING

This section explains how to select internal or external pulsing using the host port or the front panel.

To select and configure internal or external pulsing using the host port (**RS-232** port, **PROFIBUS** port, or **Ethernet** port). use host port commands **27**, **93**, and **96**.

To Select Internal or External Pulsing Using the Front Panel

- 1. Press the **Program** soft key.
- 2. Press Next until you see Pulse Settings on the display.
- 3. Press Change.
- 4. Press Internal for internal pulsing. Press External for external pulsing.
- 5. For internal pulsing:
  - a. Select the desired **Pulse Freq.** value using a combination of the **Increm Auto** soft key and the **RF Power** knob. See the product specification for the RF pulse frequency range.
  - b. Press Ok to confirm.
  - c. Select a duty cycle value between 0.1% to 99% using the **RF Power** knob. Steps below 1% are in increments of 0.1, steps between 1% and 99% are in increments of 1. The exact duty cycle range depends on the unit.

The duty cycle is a function of the pulse repetition frequency (PRF), and the wide range of 0.1% to 99% only exists at low pulse frequencies. The higher the PRF, the lower the possible duty cycle range

- 6. Press **Ok** to confirm.
- 7. Press the Exit soft key.
- 8. Press the **Execute** soft key.

The operating screen will change to display the pulsing status:

- Internal pulse: the front panel displays the frequency and duty cycle.
- External pulse: if there is no pulse signal at the User Port, the front panel displays External pulse (off).

### CHANGING THE PULSE INPUT CONFIGURATION SETTINGS

The configuration settings allow you to program the "polarity" of the Cesar generator's pulse input function. You can change the pulse input configuration settings using the front panel.

Before changing the pulse input configuration settings, you must first turn on the pulsing function.

### To Change the Pulse Input Configuration Settings

- 1. Press the **Program** soft key.
- 2. Press Next until you see Pulse Input Configuration on the display.
- 3. Press Change.
- 4. Select the desired "polarity" of the pulse input:
  - a. If the pulse function is set to external pulsing, choose either:

```
    Hi=RFon
Low=RFoff
```

This setting enables standard external pulsing.

 Hi=RFoff Low=RFon

This setting enables inverse external pulsing.

- b. If the pulse function is set to internal pulsing, choose from:
  - Hi=CW Low=Pulse

This setting switches between internal pulsing and continuous power with the pulse input at a high state.

 Hi=Pulse Low=CW

> This setting switches between internal pulsing and continuous power with the pulse input at a low state.

Off

This setting disables the pulse input. Normal internal pulsing is used.

- 5. Press the **Exit** soft key.
- 6. Press the **Execute** soft key.

### TO TURN OFF PULSING

- 1. Press the **Program** soft key.
- 2. Press Next until you see Pulse Settings on the display.
- 3. Press **Off** to turn off the pulsing feature.
- 4. Press the Exit soft key.
- 5. Press the **Execute** soft key.

### Creating Recipes (RF on/off, Slew Rate, Power Ramping)

This feature enables you to create a power profile that may consist of up to four time frames. You can choose to program one of the following recipe settings using the Cesar generator front panel: **RF on/off Ramp**, **Slew Rate**, and **Power Ramping**.

#### **Related Links**

- "Recipe Settings Operating Screen" on page 5-34
- "Creating an RF On/Off Ramp Recipe" on page 5-32
- "Creating a Slew Rate Recipe" on page 5-32
- "Creating a Power Ramp Recipe" on page 5-33
- "To Turn Off the Recipe Settings Feature" on page 5-34

### CREATING AN RF ON/OFF RAMP RECIPE

This feature allows gradual, well-controlled development of the rising and falling edge of the RF power envelope when swathing RF on and off, which differs significantly from common RF power functionality with its fast and uncontrolled rise time. You can program your "critical plasma system" to strike smoothly with a well-controlled rising edge of the RF power.

You can create an RF on/off ramp recipe using either the host port or the front panel. To create the recipe with the host port (**RS-232**, **PROFIBUS**, or **Ethernet**), use commands **31** and **32**.

### To Create an RF On/Off Ramp Recipe Using the Front Panel

- 1. Press the **Program** soft key.
- 2. Press Next until you see Recipe Settings on the display.
- 3. Press Change.
- 4. Press RF on/off SlewRate.
- 5. If **Recipe = Slew Rate Limit**, then you must first select **RF on/off Ramp**.
- 6. Set the **RF Rise Time** between 0.1 s and 60 s using a combination of the **Increm Auto** soft key and the **RF Power** knob.
- 7. Press **Ok** to confirm.
- 8. Set the **RF Fall Time** between 0.1 s and 60 s using a combination of the **Increm Auto** soft key and the **RF Power** knob.
- 9. Press Ok to confirm.

### **CREATING A SLEW RATE RECIPE**

This feature allows gradual, well-controlled development of the rising and falling edge of the RF power envelope when changing the set point. Unlike "RF on/off ramp", slew rate is always active when RF is on. This feature works with all control modes.

Setting the slew rate limits RF power rise/fall to the programmed slew rate:

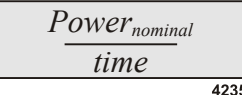

- *Power*<sub>nominal</sub>: The nominal power output of your Cesar generator
- *time*: The user-specified time, in seconds, to reach nominal power. Specify time as follows:
  - +Slew Rate (rising edge): Specify the time for a power change from 0 Watts to the nominal power output of your device. The generator calculates a slew rate from this time.
• -Slew Rate (falling edge): Specify the time for a power change from the nominal power output of your device to 0 Watts. The generator calculates a slew rate from this time.

**Example:** Assume the +Slew Rate is set to 8.2 and the nominal power output is 600 W. If you switch RF on with a set point of 0 Watts, then change the set point to 600 Watts, the generator will increase the output to 600 Watts in 8.2 seconds.

$$\frac{600W}{8.2s} = 73.12 \frac{W}{s}$$

You can create a slew rate recipe using the front panel. This is not supported with other interfaces.

#### To Create a Slew Rate Recipe Using the Front Panel

- 1. Press the **Program** soft key.
- 2. Press Next until you see Recipe Settings on the display.
- 3. Press Change.
- 4. Press RF on/off Slew Rate.
- 5. If Recipe = RF on/off Ramp, then you must first select Slew Rate.
- 6. Set the +Slew Rate by selecting a time (in minutes:seconds) using a combination of the **Increm Auto** soft key and the **RF Power** knob. The generator will set the +Slew Rate based on the time (in seconds) you enter and the nominal output of your generator.
- 7. Press Ok to confirm.
- 8. Set the -Slew Rate by selecting a time (in minutes:seconds) using a combination of the **Increm Auto** soft key and the **RF Power** knob. The generator will set the -Slew Rate based on the time (in seconds) you enter and the nominal output of your generator.
- 9. Press **Ok** to confirm.

#### **CREATING A POWER RAMP RECIPE**

Power ramping allows you to determine the shape of a power ramp within a specified time frame. There are four programmable time frames.

You can create a power ramp recipe using either the host port or the front panel. To create the recipe with the host port (**RS-232**, **PROFIBUS**, or **Ethernet**), use commands **19**, **21**, **22**, and **23**.

To Create the Power Ramping Recipe Using the Front Panel

- 1. Press the **Program** soft key.
- 2. Press Next until you see Recipe Settings on the display.
- 3. Press Change.

#### 4. Press Power Ramping.

- a. Select the number of time frames (1 to 4) you want to use in your recipe using the **RF Power** knob.
- b. Press Ok to confirm.
- c. Set a time for T1 (the recipe's first power ramp) between 0.1 s and 60 minutes using a combination of the **Increm Auto** soft key and the **RF Power** knob.
- d. Press Ok to confirm.
- e. Set a **Start Power** value for T1 between 0 W and your unit's maximum output power using a combination of the **Increm Auto** soft key and the **RF Power** knob.
- f. Set a Final Power value for T1 between 0 W and your unit's maximum output power using a combination of the **Increm Auto** soft key and the **RF Power** knob.
- g. Press Ok to confirm.
- h. Set a time for T2 (the recipe's second power ramp) between 0.1 s and 60 minutes using a combination of the **Increm Auto** soft key and the **RF Power** knob.
- i. Press Ok to confirm.
- j. The **Start Power** value will display as the final value of T1. Set a **Final Value** for T2 between 0 W and your unit's maximum output power using a combination of the **Increm Auto** soft key and the **RF Power** knob.
- k. Repeat the last three steps to set time frames for T3 and T4 (the recipe's third and fourth power ramps).
- 5. Press Ok to confirm.
- 6. Press the **Exit** soft key.
- 7. Press the **Execute** soft key.

#### TO TURN OFF THE RECIPE SETTINGS FEATURE

- 1. Press the **Program** soft key.
- 2. Press Next until you see Recipe Settings on the display.
- 3. Press Change.
- 4. Press **Off** to turn off the feature.
- 5. Press the **Exit** soft key.
- 6. Press the **Execute** soft key.

#### RECIPE SETTINGS OPERATING SCREEN

When you have a recipe enabled, the operating screen will change to display the current recipe status. See the following illustration for an example.

The **Recipe Settings** operating screen displays the actual position on the ramp by a moving cursor point, in addition to the start and total running time.

If RF power is turned off during the **Recipe Settings** function, by hand, or error, then the time stops. You may then:

- Press Quit to stop.
- Press **Restart** to start from the beginning.
- Press Continue last val to continue at the same position you stopped at before.

#### Setting and Disabling Remote Control Override

**Remote Control Override** allows you operate the Cesar generator using a combination of front panel control (local) and analog or digital (remote) control. You may control the generator remotely yet retain the following front panel (local) functions:

- RF Power knob
- **RF Power Off/On** keys
- Matching controls

Normally, when using remote control, all front panel controls are disabled. When you override remote control, you override only the controls selected.

#### SELECTING REMOTE CONTROL OVERRIDE

If you are using the host port (**RS-232** port, **PROFIBUS** port, or **Ethernet** port) to control and monitor the Cesar generator send command **29**.

#### To Select Remote Control Override

1. Press the **Program** soft key.

- 2. Press Next until you see Remote Control Override on the display.
- 3. Press Change.
- 4. Select the control source for turning on or off the RF output (RF On/Off):
  - To control RF on/off remotely, press **Remote**. This allows you to control RF on/off using only the selected remote control (front panel, **User Port**, or host port).
  - To control RF on/off with the front panel controls, press **On/Off Keys**. With this setting, if your remote control is currently through a host port (**RS-232** port, **Profibus** port, or **Ethernet** port), then you can control RF on/off using either the host port or the front panel.
  - To control RF on/off with the User Port, press User Port. This allows you to control RF on/off using only the user port. All other functions remain under the selected remote control.
- 5. Select the control source for setting the RF power set point (**RF Pwr.Setpnt**):
  - To select/change the set point remotely, press **Remote**. This allows you to control RF power set point using only the selected remote control (front panel, **User Port**, or host port).
  - To select/change the set point with the front panel, press Rot. Knob. With this setting, if your remote control is currently through a host port (RS-232, Profibus, or Ethernet), then you can control RF power set point using either the host port or the front panel.
  - To select/change the set point with the User Port, press User Port. This allows you to control RF power set point using only the User Port. All other functions remain under the selected remote control.
- 6. Select the control source for setting the matching values (Matching):
  - To set matching values remotely, press **Remote**. This allows you to set matching values using only the selected remote control.
  - To set matching values with the front panel, press **Matching Keys**. This allows you to set matching values using only the front panel controls.
- 7. Press the **Exit** soft key.
- 8. Press the **Execute** soft key.

#### DISABLING REMOTE CONTROL OVERRIDE

When you disable **Remote Control Override** control, the generator will default to remote control if it is connected to an analog **User Port**; otherwise, if there is no analog **User Port** present, it will default to front panel (local) control.

#### To Disable Remote Control Override

- 1. Press the **Program** soft key.
- 2. Press Next until you see Remote Control Override on the display.

- 3. Press Change.
- 4. Select **Remote** for each of the options.
- 5. Press the **Exit** soft key.
- 6. Press the **Execute** soft key.

## Setting and Turning Off the Target Lifetime Feature

In the **Target Lifetime** menu, you may program up to four target lifetime settings to integrate power and time. The Cesar generator will display a warning when the meter reading reaches the value of **Energy MAX**.

#### SETTING TARGET LIFETIME PARAMETERS

If you are using the host port (**RS-232** port, **PROFIBUS** port, or **Ethernet** port) to control and monitor the Cesar generator, use commands 11 and 12.

#### To Set a Target Lifetime

- 1. Press the **Program** soft key.
- 2. Press Next until you see Target Lifetime on the display.
- 3. Press Change.
- 4. Press **On** to activate the lifetime counter.
- 5. Select an Active Target (1 to 4) using the RF knob.
- 6. Select the **Energy MAX** (between 0.01 kWh and 21600 kWh) using a combination of the **Increm Auto** soft key and the **RF Power** knob.
- 7. Press Ok to confirm.
- 8. Press the Exit soft key.
- 9. Press the **Execute** soft key.

#### 🐨 Important

Although the energy usage is correct internally, the parameters displayed do not refresh automatically; they are refreshed each time you re-enter this display.

#### TO TURN OFF THE TARGET LIFETIME FEATURE

- 1. Press the **Program** soft key.
- 2. Press Next until you see Target Lifetime on the display.
- 3. Press Change.
- 4. Press Off.
- 5. Press the **Exit** soft key.

6. Press the **Execute** soft key.

#### **RESETTING A TARGET LIFETIME**

#### 🞯 Important

Reset starts the counter to zero.

#### To Reset a Target Lifetime

- 1. Press the **Program** soft key.
- 2. Press Next until you see Target Lifetime on the display.
- 3. Press Change.
- 4. When Active Target appears, press On.
- 5. When Energy MAX appears, press Ok.
- 6. Press **Reset** to reset the lifetime counter.
- 7. Press **Ok** when the reset message appears.
- 8. Press Ok to confirm.
- 9. Press the Exit soft key.
- 10. Press the Execute soft key.

## **Changing Reflected Power Settings**

The Cesar generator can tolerate continuous reflected power; however, it also allows you to set a value at which the forward power turn off when the reflected power reaches a certain limit for a specified period of time. The **Refl. Power Settings** menu allows you to create a reaction profile to shut off RF power when the reflected power reaches this limit.

#### 🐨 Important

The maximum reflected power displayed in this menu is scaled with the cable attenuation. If you set an attenuation variable other than 0%, see "Using the Cable Attenuation Feature" on page 5-47 for a description.

If you are using the host port (**RS-232**, **PROFIBUS**, or **Ethernet**) to control and monitor the Cesar generator, set the reflected power parameter using command **33**.

#### TO CHANGE REFLECTED POWER SETTINGS

- 1. Press the **Program** soft key.
- 2. Press Next until you see Refl. Power Settings on the display.
- 3. Press Change.
- 4. Set a **Prefl. Limit** between 20 W and your unit's maximum output power using the **RF Power** knob.

- 5. Press Ok.
- 6. If you want the generator to shut off when it reaches a threshold for a specified period of time (**Pwr. Interrupt**), press **On**. Otherwise, press **Off**. If you select **On**:
  - a. Set the desired **Prefl. Threshold** value (between 12 W and a value less than **Prefl. Limit**) using the **RF Power** knob.
  - b. Set the desired **RF Off After** value (between 1 μs and 3 m 20 s) using the **RF Power** knob.
  - c. Press Ok to confirm.
- 7. Press the **Exit** soft key.
- 8. Press the **Execute** soft key.

#### Changing the Device Configuration Settings

#### 🖙 Important

All selections in **Device Configuration Settings** are written directly to memory. Even if you press **Exit**, then **Escape**, the values you have selected are stored into memory.

The **Device Configuration** feature allows you to change the factory default settings and customize the Cesar generator to meet your specific needs. You can change the following parameters:

· Display contrast

Display contrast allows you to adjust the contrast (brightness) of the LCD graphic display.

• Analog I/O MAX

The analog interface level is factory set to the most common level range of 0 V to 10 V. However, you may reprogram this value by changing the maximum voltage of possible analog interface levels from 2 V to 20 V. The resulting range would be 0 V to (new maximum voltage), for example, 0 V to 20 V. These levels apply to all analog inputs and outputs on the **User Port**.

However, the inputs and outputs are physically limited to a 10 V maximum. When using values over 10 V, you must limit your maximum set points and monitoring signals on the **User Port**.

For example: If you set Analog I/O MAX to 20 V, you can then specify a set point of only 50% of the nominal output power (20 V = 100%, 10 V = 50%). Likewise, you limit the analog outputs to 10 V, even if the P<sub>forward</sub> is 100% of the nominal output power (100%=20 V, but limited to 10 V).

An Analog I/O MAX over 10 V can be useful when used with cable attenuation (see "Using the Cable Attenuation Feature" on page 5-47). For example: If your Cesar generator has a maximum output of 1000 W, and you set cable attenuation to 50%, the output will display as 500 W. This means that if Analog

I/O Max = 10 V, then  $P_{forward}$  would be 5 V. If this value should instead be 10 V, you can change the I/O Max to 20 V. This means there is set point of only 500 W maximum, but the generator will still output 1000 W (500 W set point with 50% cable attenuation).

#### **A** CAUTION:

All interface inputs and outputs are limited to a 10 V maximum. If you use values above 10 V, the maximum values you can measure at the User Port are still 10 V. Values over 10 V are for use only in combination with cable attenuation.

• DC Bias Scaling

You may set the maximum DC bias in volts from 0 V to 4000 V (in increments of 1, 10, 100, 10000, and Auto). 4000 V is the default value.

• Control by

This feature lets you choose between front panel and **User Port** control. If you select **User Port**, you may exit this mode using the **Exit** soft key. This mode is stored even if you switch the unit off and on again. After switching off and on again, you are still able to exit using the **Exit** soft key.

You can also operate in host port remote control (see host port command 14).

See "Remote Control Operation" on page 5-24 for a description of front panel, User Port, and host port remote control modes.

• RS-232 baud rate

If your Cesar generator has an **RS-232** port, this function allows you to select the desired baud rate: 9600, 19200, 38400, 56000, or 115200.

• RS-232 protocol

If your Cesar generator has an **RS-232** port, the **RS-232** protocol is factory-set to **AE Bus**, and most Cesar generators will use the default **AE Bus** protocol. However, a previous protocol (**Dressler**) is available for compatibility.

## TO CHANGE THE DEFAULT DEVICE CONFIGURATION SETTINGS

- 1. Press the **Program** soft key.
- 2. Press Next until you see Device Configuration on the display.
- 3. Press Change.
- 4. Select the desired **Displ. Contrast** value using the **RF Power** knob.
- 5. Press Ok to confirm.
- 6. Press the desired Analog I/O MAX level using the RF Power knob.

You may select a maximum value between 2 V and 20 V using a combination of the **Increm Auto** soft key and the **RF Power** knob.

#### **CAUTION:**

All interface inputs and outputs are limited to a 10 V maximum. If you use values above 10 V, the maximum values you can measure at the User Port are still 10 V. Values over 10 V are for use only in combination with cable attenuation.

- 7. Press **Ok** to confirm.
- 8. Select the desired DC Bias Scaling using the RF Power knob. .

You may select values between 0 V and 4000 V using a combination of the **Increm Auto** soft key and the **RF Power** knob

- 9. Press Ok to confirm.
- 10. Press the desired Control by setting:
  - Front Panel defaults to front panel control.
  - User Port defaults to user port control.
- 11. If your unit has an **RS-232** port, select the desired **RS232 Baud Rate** value using the **RF Power** knob.
- 12. Press Ok to confirm.
- 13. If your unit has an RS-232 port, select the desired RS232 Protocol.
  - AE Bus is the standard protocol for Cesar generators.
  - **Dressler** is available for compatibility only.
- 14. Press Ok to confirm.
- 15. Press the **Exit** soft key.
- 16. Press the **Execute** soft key.

# Setting and Using Preset Generator Settings for Different Applications

You can set the various front panel functions to meet your specific process needs, and you can store up to five presets (1 through 5) for five different applications. The presets store all settings in the program menu except pulse input configuration and device configuration. Preset 0 is reserved for factory settings and can be accessed read-only.

#### **TO STORE A PRESET**

1. Set all of the desired parameters using the front panel program menu.

- 2. After you have made the appropriate program menu selections, you will have the option to **Execute**, **Store Preset**, or **Quit**.
- 3. Press **Store Preset**. The settings for this particular preset will flash on the front panel.

#### TO ERASE A PRESET

- 1. Go to the preset number you wish to erase. (When you select a number, the settings for each particular preset will flash on the front panel).
- 2. Press Quit.

#### **TO USE A PRESET**

- 1. Go the preset you wish to select. (When you select a number, the settings for each particular preset will flash on the front panel).
- 2. Press Execute.

## CONTROLLING A VARIOMATCH OR NAVIO MATCH NETWORK ATTACHED TO THE GENERATOR

If the Cesar generator is attached to a VarioMatch or Navio match network, you can control the match network manually or automatically.

#### 🖙 Important

The controls described here work only with a VarioMatch or Navio match network that is connected to the **Matching** interface of the generator. This function can not be used to control any other match networks unless they are electrically and functionally compatible and are connected through the **Matching** interface connector.

You may choose between:

• Manual tune

In manual tune control, you manually set the tune and load capacitor positions of the match network. The automatic tuning feature is disabled.

• Automatic tune

In automatic tune control, you set the tuning capacitor presets. The match network uses these presets to automatically adjust the capacitor positions and minimize reflected power. See "Setting Tune Control" on page 5-43 for additional information.

#### Determining the Current Match Network Tune Setting

The following procedures explain how to determine if the match network is set to manual tune or automatic tune control.

If you are using the host port (**RS-232**, **PROFIBUS**, or **Ethernet**) to control and monitor the Cesar generator, use host port command 163. You can also determine the capacitor limits and positions with host port commands 174 and 175.

If a tune setting is active, a description will appear in the lower right-hand corner of the display:

- auto indicates automatic tune control
- manual indicates manual tune control
- auto/I indicates automatic tune control with presets

For example, manual tune control is selected in the following illustration.

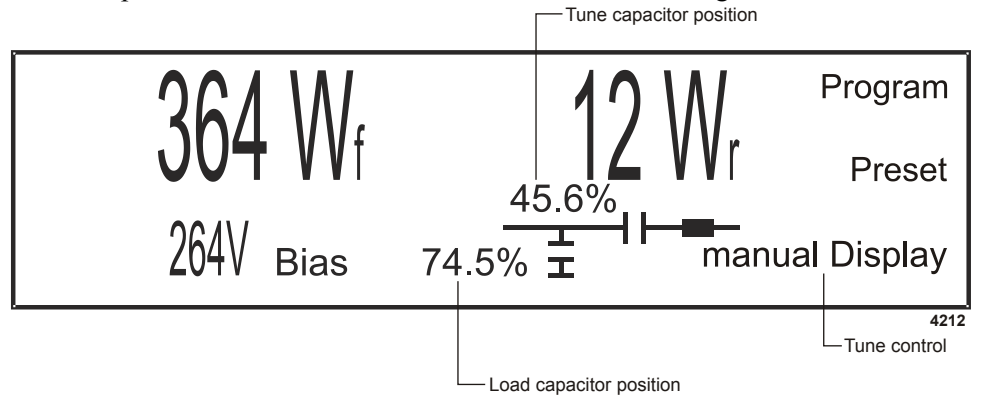

## **Setting Tune Control**

You can set the match tune control mode to one of the following:

• Automatic tune control

AE recommends automatic tune control for standard match network operation. When a match network is attached and automatic tuning is set, the match network automatically adjusts the capacitor positions to minimize reflected power. The Cesar generator can set the match network to preset positions to find the optimum capacitor positions and ensure the shortest possible plasma ignition time. You can program the preset positions using either the front panel display or commands from the host port.

• Manual tune control

In manual tune control, the automatic tuning feature is disabled and capacitor position is controlled only through the generator front panel.

• Automatic tune control, with a preset. With this selection, the C Tune and C Load positions are used both as an initial position and also as a preset.

To select the match tune mode using the host port (**RS-232**, **PROFIBUS**, or **Ethernet**), use host port command **13**. To set the load capacitor position, use command **112**. To set the tune capacitor position for automatic mode, use command **122**.

To select the match tune mode using the Matching Network keys:

- Press Manual to select manual tune mode.
- Press Auto to select automatic tune mode.
- Press Auto again to select automatic tune mode with presets.

#### TO SELECT THE TUNE MODE AND SET THE INITIAL C TUNE AND C LOAD POSITIONS

- 1. Press the **Program** soft key.
- 2. Press Next until you see Match Settings on the display.
- 3. Press Change.
- 4. Select the tune mode:
  - auto—Automatic tune mode
  - manual—Manual tune mode
  - auto INIT—Automatic tune mode with a preset.
- 5. Select the initial **C Tune** position using the **RF Power** knob. You may select values between 4% and 96%. Press **Ok** to confirm.
- 6. Select the initial **C Load** position using the **RF Power** knob. You may select values between 4% and 96%. Press **Ok** to confirm.
- 7. If you selected **auto INIT** control, (available with firmware release 1.21 and later), you need to select the positioning algorithm:
  - Adaptive—Default. Uses the positioning algorithm from a previous firmware release (release 1.20). AE recommends that you use this algorithm. If you encounter positioning problems, then switch to the hybrid algorithm.
  - **Fixed**—Uses the positioning algorithm from previous firmware release (releases 1.19 and earlier). Included for backwards compatibility.
  - **Hybrid**—Available in firmware release 1.21 and later. Uses a combination of adaptive and fixed algorithms. If you chose this type, you will also set the number of positioning failures allowed (**Hyb. Sw. Count**) using the **RF Power** knob.

With the hybrid algorithm, positioning starts with the adaptive algorithm. If the match fails to reach the requested position in the number of failures you specified in **Hyb. Sw. Count**, then it will change to use the fixed algorithm.

Press Ok to confirm.

8. Press the **Exit** soft key.

#### 9. Press the **Execute** soft key.

The capacitors will move to the programmed positions, and the associated position values will begin to flash on the display, indicating that the capacitors are moving.

See also "Determining Automatic Tuning Presets" on page 5-45.

## **Determining Automatic Tuning Presets**

The automatic tuning preset values establish the initial positions for both the tune (**C Tune**) and load (**C Load**) capacitors before RF power turns on. This feature is useful for different process recipes. You can change the preset values to meet your specific process needs. Appropriate preset values vary widely from application to application, depending on operating variables such as the type of application gas, the amount of pressure in the chamber, and the configuration of the chamber.

#### TO DETERMINE APPROPRIATE PRESET POSITIONS

- 1. In an experimental chamber, turn on RF power at the expected power level.
- 2. Allow the Cesar generator to tune in manual tune control.
  - If the plasma ignites, use the **Matching** controls on the front panel to adjust the tuning parameters only slightly and find the optimum positions.
  - If the plasma fails to ignite, experiment to find a position where the plasma will ignite; then make small adjustments from that point to find the optimum positions.

## Adjusting the Capacitors When in Manual Tune

When a VarioMatch or Navio match network is connected to the **Matching** interface of the Cesar generator and set to manual tune, you can adjust the tune and load positions using the following **Matching** control keys on the front panel.

These control keys work only with a VarioMatch or Navio match network that is connected to the **Matching** interface of the generator. You can use these keys to control another match network only if it is electrically and functionally compatible and is connected through the **Matching** interface connector.

If you want to use the host port for primary generator control, yet retain VarioMatch or Navio match network control on the front panel, you must set the generator to **Remote Control Override** (see "Remote Control Operation" on page 5-24).

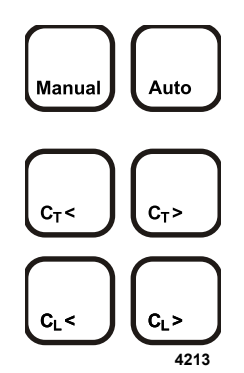

On the front panel, there are keys for **Manual** and for **Auto**. If you are in front panel mode (or you have set the remote control override to front panel) you can use these keys to switch between manual and auto mode.

To adjust the tune and load capacitors:

- First, ensure that unit is set to manual tune control. The word manual should show on the display.
- Use the four capacitor keys on the generator front panel to adjust the tune and load capacitor positions (see Table 5-4). When you press one of these keys, the associated variable capacitor will turn in the chosen direction. The actual capacitor position will flash on the front panel display.
- The capacitor keys are functional only in manual mode.

#### 🐨 Important

Improper use of this feature may cause the VarioMatch or Navio match network to search but fail to tune or to exhibit modulated power delivery. These conditions are characterized by nonstable plasma glow or flickering plasma. See the troubleshooting section for more detailed information.

| Capacitor Key    | Description                                                                                                    |
|------------------|----------------------------------------------------------------------------------------------------|
| C <sub>T</sub> < | This key moves the variable tune capacitor in a counter-<br>clockwise direction and decreases the value of the tune<br>capacitor. |
| C <sub>T</sub> > | This key moves the variable tune capacitor in a clockwise direction and increases the value of the tune capacitor.                |
| C <sub>L</sub> < | This key moves the load capacitor in a counter-clockwise direction and decreases the value of the load capacitor.                 |
| C <sub>L</sub> > | This key moves the load capacitor in a clockwise direction<br>and increases the value of the load capacitor.                      |

Table 5-4. Adjusting VarioMatch match network capacitors

## **USING THE CABLE ATTENUATION FEATURE**

**Attenuation** is the last item when setting regulation mode from the front panel, after adjusting the power (forward or real mode) or  $P_{forward}$  limit (DC Bias mode).

Use this feature if you want to know both the forward power going into the load (instead of the power going out of the generator) and the reflected power at the load (instead of the reflected power at the generator). The difference in power at the generator and the load is caused by the losses of the cable connecting both (cable attenuation).

#### Cable Attenuation Description

You can adjust the cable attenuation between -10% (-0.45 dB) and +50% (+3.01 dB). Only positive values make sense to compensate cable losses. Negative values are implemented to be able to balance different measurement equipment.

To use the cable attenuation feature, you need to know the exact loss of your RF cable. When you supply an accurate cable attenuation value, the internal calculation will, in effect, move the measurement point from the generator RF output port to the front of the load. The Cesar generator will now display the values at this virtual measurement point and also provide the recalculated values to all interfaces (for example, **User Port** or **RS-232**).

If you use this feature:

- The Cesar generator will no longer display the measured values at the generator output but the recalculated values. All power limits you can adjust (for example, **Pforward** or **Preflected** in DC bias mode) are now related to the virtual measurement at the load.
  - **Pforward** displays the value: *P*<sub>forward(Load)</sub> (the calculated value accounting for attenuation)
  - **Preflected** displays the value: *P<sub>reflected(Load)</sub>* (the calculated value accounting for attenuation)
- This function affects the monitor outputs of the interfaces (User Port and RS-232) as well as the front panel display. These outputs are linked to the displayed value of **Pforward** and **Preflected**.

When you set the attenuation to 0% (the default), the front panel displays the standard measurement.

If you change the RF cable to one with different attenuation, you do not need to change your power presets. You need to adjust only the attenuation value for the new cable.

Figure 5-12 and Figure 5-13 illustrate the  $P_{forward}$  and  $P_{reflected}$  values. The calculations are described in "Forward Power Calculation" and "Reflected Power Calculation".

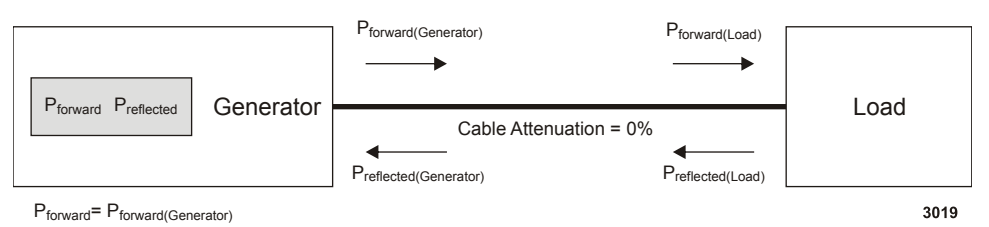

Preflected= Preflected(Generator)

Figure 5-12. Generator with no cable attenuation

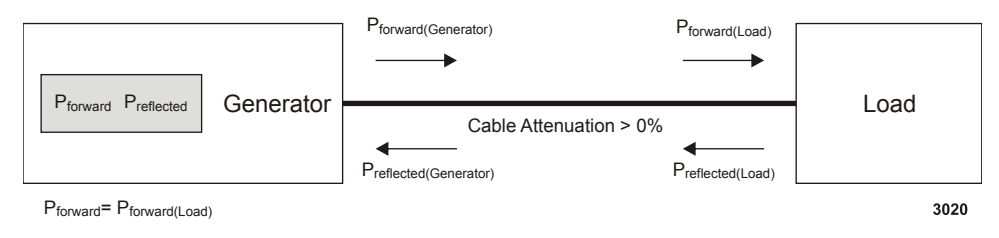

Preflected= Preflected(Load)

Figure 5-13. Generator with cable attenuation

#### FORWARD POWER CALCULATION

The power  $P_{forward(Generator)}$  is the power coming out of the generator  $(P_{forward(Generator)} \text{ is equal to } P_{forward} \text{ at } Attenuation=0\%)$ . At the end of the cable the power  $P_{forward(Load)}$  is going into the load.

 $P_{forward(Load)} = P_{forward(Generator)} x (1 - Attenuation)$ 4231

#### **REFLECTED POWER CALCULATION**

If the load is mismatched, there is  $P_{reflected(Load)}$  coming back from the load. This power is damped also by the cable on its way back to the generator and it reaches the generator as  $P_{reflected(Generator)}$  ( $P_{reflected(Generator)}$  is equal to  $P_{reflected}$  at *Attenuation*=0%).

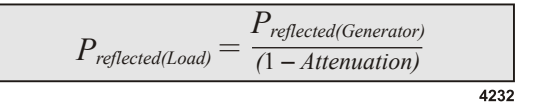

 $P_{forward(Generator)}$  and  $P_{reflected(Generator)}$  are the actual values measured by the generator.  $P_{forward(Load)}$  and  $P_{reflected(Load)}$  are the virtual values that are calculated when you set the attenuation variable.

#### Cable Attenuation and Reflected Power Settings

The maximum reflected power is scaled with the cable attenuation (attenuation is specified as %). When cable attenuation is set, the **Prefl. Limit** and **Prefl. Threshold** values shown in the **Refl. Power Settings** menu are adjusted for attenuation. This means you can use the cable attenuation feature without changing all your limits.

- **Prefl. Limit** (displayed) = **Prefl. Limit** (set) / (1-Attenuation)
- **Prefl. Threshold** (displayed) = **Prefl. Threshold** (set) / (1-Attenuation)

For example, if the **Prefl. Limit** is set to 200 W, and if **Attenuation** is changed from 0% to 50% then the displayed value is changed from 200 W to 400 W (200 W / 50% = 400 W).

Example: Assume you use a 100 m cable with a loss of 3 dB (=50%) and the generator delivers 1000 W at the output. Then the power at the load would be 500 W (1000 W \* (1-50%)), If 400 W is reflected back, the reflected power measured at the generator would be 200 W (400 W \* (1-50%)).

By setting cable attenuation, the Cesar generator will display the condition at the load. In this example, the generator will display 500 W output power, although 1000 W are leaving the generator. The generator will display 400 W reflected power, although only 200 W are going back into the generator.

## CONNECTING TO AN ETHERNET-ENABLED UNIT WITH A WEB BROWSER

Your Cesar generator may include an **Ethernet** port, which allows you to create a Modbus/TCP network connection between the unit and your local area network (LAN). This section provides information on connecting to an **Ethernet**-enabled unit with a web browser.

# To Connect to an Ethernet-enabled Cesar Generator With a Web Browser

- 1. Open a standard Web browser program.
- 2. Type the Cesar generator's IP address into the Web browser Address field.

If you have trouble connecting, use the information in "Connecting and Setting **Ethernet** (Modbus/TCP) Communication" on page 5-12 to ensure that:

- The generator is connected to the network through the Ethernet port
- · The generator is receiving proper input power
- You are typing in the correct IP address

• The BootP server found the Cesar generator's MAC address (if you are using a BootP server to change the IP address)

If you continue to have trouble, refer to the troubleshooting section of the online help for the BootP utility software that came with the unit (on a CD-ROM) or contact AE Global Services.

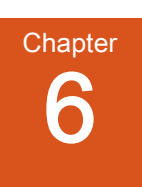

# Troubleshooting and Global Services

Before calling AE Global Services, perform recommended checks and troubleshooting procedures. If you are still unable to resolve the issue and resume normal operation after following these checks and procedures, contact AE Global Services.

## BEFORE CONTACTING AE GLOBAL SERVICES

#### **DANGER:**

RISK OF DEATH OR BODILY INJURY. Disconnect and lockout/tagout all sources of input power before working on this unit or anything connected to it.

#### WARNING:

Maintenance personnel must receive proper training before installing, troubleshooting, or maintaining high-energy electrical equipment. Potentially lethal voltages could cause death, serious personal injury, or damage to the equipment. Ensure that all appropriate safety precautions are taken.

## **Checks With Power Off**

- 1. Ensure that the power to the unit is off.
- 2. Check for visible damage to the unit, cables, and connectors.
- 3. Ensure that all unit connectors are installed correctly and fastened tightly.
- 4. Check to determine whether any system-related circuit breakers have been tripped.
- 5. Verify that the input power to the unit meets specifications.
- 6. Ensure ground connections are adequate and secure.

#### Checks With Power On

• Check the unit's input and remote power connections to ensure the proper power is being supplied to the unit.

#### **Troubleshooting Checklists**

#### **GENERAL TROUBLESHOOTING**

Use the following procedure to troubleshoot general problems.

- 1. Did you install the generator according to the installation instructions in this manual?
  - If yes, go to the next step.
  - If no, reinstall the generator.
- 2. Is the mains voltage within specifications?
  - If yes, go to the next step.
  - If unsure or no, see "Incorrect Input Voltage" on page 6-5.
- 3. Is the interlock satisfied?
  - If yes, go to the next step.
  - If unsure or no, see "Interlock Not Satisfied" on page 6-3.
- 4. Is the front panel display (LCD) lit?
  - If yes, go to the next step.
  - If no, see "Front Panel Display (LCD) Not Lit" on page 6-4.
- 5. Check the front panel display for any fault (EXX) or warning (WXX) messages.
  - If there is no warning or error message on the display, go to the next step.
  - If there is an error or warning message on the display, see "Troubleshooting Using Error Codes" on page 6-7.
- 6. Does the generator communicate with the host computer?
  - If yes, go to the next step.
  - If no, see "Communication Problems" on page 6-4.
- 7. For any other general problems, contact AE Global Services.

#### MATCHING NETWORK TROUBLESHOOTING

Use the following procedure to troubleshoot potential problems with the matching network.

- 1. Did you install the matching network according to the instructions in the manual?
  - If yes, go to the next step.
  - If unsure or no, check installation or reinstall according to the manual that came with the matching network.
- 2. Did you verify that the impedance range of the matching network is appropriate to the load?
  - If yes, go to the next step.
  - If unsure or no, see "Improper Impedance Range" on page 6-5.
- 3. Did you properly establish the RF connections between the generator and the matching network as well as between the matching network and the load?
  - If yes, go to the next step.
  - If unsure or no, see "Improper RF Connection or Cabling" on page 6-6.
- 4. Did you establish proper common grounding for the generator, matching network, and load?
  - If yes, go to the next step.
  - If unsure or no, see "Improper Grounding" on page 6-6.
- 5. Did you establish the correct interface connection for remote control of the matching network?
  - If yes, but you are still having trouble, check that both units are correctly powered up (AC Mains) and check the cable and connectors for damage.
  - If unsure or no, see the installation section of the match network manual and see "Improper **Matching** Interface Connection" on page 6-6.
- 6. If these steps have not resolved the problem, contact AE Global Services.

#### Interlock Not Satisfied

You must satisfy the interlock connection, even if you do not connect the generator into a larger system interlock loop.

- To create hardware interlocks using the 25-pin User Port, use pins 10 and 23.
- If you have a 15-pin User Port, ensure external contact closure between the Interlock pins 1 and 2.

#### **Related Links**

- "Satisfying Minimal Requirements for the 25-pin User Port" on page 4-4
- "Satisfying Minimal Requirements for the 15-pin User Port" on page 4-18

## Front Panel Display (LCD) Not Lit

The front panel display should operate as soon as the front panel **On/Off** switch is turned on.

- 1. Verify that the front panel **On/Off** switch is on.
- 2. Verify that the input line voltage is within specifications.

#### Fuse is Blown

Replace the blown fuse with new fuse of equal ratings: 10 A, 250 V, T, high breaking capacity H (for example, Schurter 0001.2514).

#### TO REPLACE THE FUSE

- 1. Turn the generator off.
- 2. Disconnect the power cord.
- 3. Using a screwdriver, slide open the fuse box located at the AC **Mains** connector. The fuse box may contain a spare fuse.

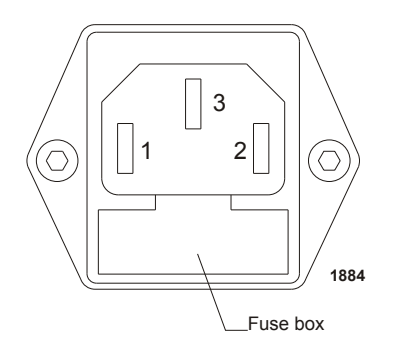

Figure 6-1. Input (Mains) connector and fuse box

- 4. Check the fuse by using a multimeter. If the fuse is blown, replace with a new fuse.
- 5. Slide the fuse door shut and plug in the AC Mains cord.
- 6. Restart the generator.

#### **Communication Problems**

Several factors can cause communication problems:

• Poor grounding

Ensure that the communication cable shield is properly grounded. Ensure that the generator and the matching network are properly grounded according to the installation instructions for both the generator and the matching network.

• Improper cabling

Ensure that each of the communication cables matches the specifications for the communication interface.

• Incorrect baud rate (RS-232 port only)

Ensure that the baud rate used by the host computer and the baud rate set in the generator are the same.

• Incorrect or corrupt data packet

Verify that the data packet has been set up correctly.

· Commands transferring too fast

Ensure the commands are sent to the generator at a rate less than 1 command every 50 milliseconds (20 commands per second) if you are not using the recommended handshaking protocol.

#### **Capacitor Failure**

The generator is compatible with a VarioMatch, Navio, or other matching network with the same control functions and electronic topology. Several factors could cause the matching network capacitors to fail:

- No or incorrect power or input voltage
- The unit set for incorrect tuning control
- · Incorrect parameters set for the unit

#### Incorrect Input Voltage

Ensure that the input voltage to the unit is within specifications.

Ensure that the input connector is connected to the correct pins.

#### Improper Impedance Range

A variety of problems can occur if the specifications of the connected matching network do not correspond to basic application parameters such as impedance, current, voltage, phase angle, forward power, and reflected power. These problems can include:

• Difficulty igniting plasma

- Difficulty achieving expected minimum reflected power with manual or automatic tuning by the matching network
- Arcing inside the matching network

If the generator is connected to a VarioMatch matching network, you can change the impedance range of the matching network by changing the tap settings. For information on checking the VarioMatch impedance range and changing the tap settings, see the VarioMatch manual.

If the generator is connected to a Navio matching network, you can request a new coil kit. To do so, contact AE Global Services.

For any additional information or questions, contact AE Global Services.

#### Improper RF Connection or Cabling

Proper operation requires low impedance RF connections between the generator, match network, and load. In most situations, coaxial cable of an appropriate diameter is sufficient for the RF connections. Additionally, make the following checks:

- Verify that there contacts are not loose or corroded.
- If you are working with an installation that requires low impedances and higher currents, try metal strap or stripline connections.
- Consider the surface area and surface structure of conducting elements (cables, vacuum feedthroughs, and electrodes) to ensure that all elements are appropriate for the low penetration depth of RF currents.
- Minimize the cable length between the match and load to minimize power losses. With some applications, you may also need to optimize the cable length between the generator and the match to achieve a stable plasma that doesn't flicker or flash

For more information on optimizing cable length, see the matching network manual. For questions about proper cable selection, contact AE Global Services for the cable selection guide.

#### Improper Grounding

Proper operation requires that you use a central, common ground for the generator, matching network, and load. Ensure that you have appropriate grounding for all elements of the system.

#### Improper Matching Interface Connection

Cesar generators, VarioMatch match networks, and Navio match networks are equipped with compatible **Matching** connectors. You can use this connection to

control the match network through the generator front panel. To troubleshoot this connection:

- Verify that you are using the correct cable.
- Check whether you can send basic commands to the match network from the generator, such as switching between automatic and manual tuning modes or moving the capacitors in manual mode.

Refer to the match network manual for additional troubleshooting suggestions

If none of these procedures resolves the problem, contact AE Global Services.

#### Improper Tuning Adjustment

AE ships VarioMatch and Navio units with standard tuning settings, which are appropriate for most applications. In rare cases, the tuning parameters may need to be adjusted for special applications. For information on adjusting these tuning parameters, contact AE Global Services.

## **TROUBLESHOOTING USING ERROR CODES**

#### Fault and Warning Types and Clearing Faults

The generator responds to many error and warning conditions. Errors and warnings display on the front panel. Errors are also reported through command **223** on the RS-232 port. Errors and warnings appear as follows:

- Errors: EXX, followed by the message text.
- Warnings: WXX, followed by the message text.
- Communication Warnings: WXX or CSRXX, followed by the message text.

While troubleshooting and solving problems with the generator, you may need to turn off AC Mains or open the cabinet. Some of the documented procedures are for trained personnel only. Use appropriate precautions and safety procedures.

#### WARNING:

Maintenance personnel must receive proper training before installing, troubleshooting, or maintaining high-energy electrical equipment. Potentially lethal voltages could cause death, serious personal injury, or damage to the equipment. Ensure that all appropriate safety precautions are taken.

#### **DANGER:**

The Cesar on/off power switch does not completely disconnect the Mains. You must have an external switch installed to completely disconnect the Mains.

#### WARNING:

Internal capacitors may take up to five minutes to discharge to a safe level after input power has been removed. Wait before removing covers.

#### **DANGER:**

RISK OF DEATH OR BODILY INJURY. Disconnect and lockout/tagout all sources of input power before working on this unit or anything connected to it.

#### Error Code Descriptions and Resolutions

Error conditions always turn output off. If multiple error conditions exist, the unit displays all errors. When operating in front panel control mode, you need to reset the unit after the condition that caused the error has been resolved. Once the condition is resolved, the front panel displays a **Quit** soft key, which you press to reset the unit.

The **Quit** soft key will not display until the error condition is resolved. (In remote control mode, the unit automatically resets after the condition that caused the error is resolved.)

The following table lists the error messages that may occur on the generator, describes each error message, and explains how to resolve the error. If the information in this table does not resolve the problem, contact AE Global Services.

Use the following table to understand error codes and actions you can take if you encounter one or more of them.

Table 6-1. Error codes

| Error Code          | Description and Resolution                                                                |  |
|---------------------|-------------------------------------------------------------------------------------------|--|
| E01                 | Open interlock loop.                                                                      |  |
| Interlock loop open | Causes: Switch opened, interlock loop not connected to the User Port.                     |  |
|                     | Solution: Close interlock loop by making the proper connections to satisfy the interlock. |  |

| Error Code                         | Description and Resolution                                                                                                    |  |
|------------------------------------|----------------------------------------------------------------------------------------------------|--|
| E10                                | Switch mode power supply temperature is too high.                                                                                                    |  |
| SMPS temperature                   | Cause: Ambient temperature too high/air flow too low.                                                                                                    |  |
| too high                           | Solution: Let generator cool down, improve cooling                                                                                                    |  |
|                                    | Ensure proper airflow:                                                                                                    |  |
|                                    | • Check to see that the air flow is unobstructed and below the specified input temperature.                                                                       |  |
|                                    | • Listen to ensure that the fan is operating properly.                                                                                                    |  |
| E11                                | RF power section (chill plate) temperature too high.                                                                                                    |  |
| RF generator                       | Cause: Ambient temperature too high/air flow too low.                                                                                                    |  |
| temperature too high               | Solution: Let generator cool down, improve cooling                                                                                                    |  |
|                                    | Ensure proper airflow:                                                                                                    |  |
|                                    | • Check to see that the air flow is unobstructed and below the specified input temperature.                                                                       |  |
|                                    | • Listen to ensure that the fan is operating properly.                                                                                                    |  |
| E52<br>RF on time limit            | The time since an RF on command was issued exceeds the configured limit without an RF off command. RF is switched off.                                            |  |
|                                    | Cause: RF was on longer than the configured time limit allowed.                                                                                                   |  |
|                                    | Solution: Change the RF on time limit. Change the recipe settings.                                                                                                |  |
| E61<br>External pulse too<br>short | Either the external pulse frequency or duty cycle measured by the FPGA were found to be out of range. The generator has turned off to protect itself from damage. |  |
|                                    | Causes: Either the pulse repetition frequency is too high or the duty cycle is too low for the actual pulse repetition frequency.                                 |  |
|                                    | Solution: Either reduce the pulse frequency to be within limits or increase the duty cycle.                                                                       |  |
| E90                                | Software/controller fault: A/D-conversion synchronization loss.                                                                                                   |  |
| A/D-Conversion                     | Causes: EMC-problem.                                                                                                    |  |
| failure                            | Solution: Switch generator off and on again, ensure installation and operating environment comply with EMC requirements (see the installation instructions).      |  |
|                                    | If problem persists contact AE Global Services.                                                                                                    |  |

Table 6-1. Error codes (Continued)

| Error Code                                                                            | Description and Resolution                                                                                                    |  |
|---------------------------------------------------------------------------------------|----------------------------------------------------------------------------------------------------|--|
| E91                                                                                   | Software/controller fault: Internal communication fault.                                                                                                    |  |
| DDS VCO                                                                               | Cause: EMC problem. Controller cannot communicate with DDS.                                                                                                    |  |
| communication<br>failure                                                              | Solution: Switch generator off and on again, ensure installation and operating environment comply with EMC requirements (see the installation instructions).                                |  |
|                                                                                       | If problem persists contact AE Global Services.                                                                                                    |  |
| E97<br>Involid EEPROM                                                                 | Controller fault: Parameter data is corrupt (checksum error or invalid data).                                                                                                    |  |
| contents - Can not                                                                    | Cause: EMC problem.                                                                                                    |  |
| initialize device,<br>please call service                                             | Solution: Switch generator off and on again.                                                                                                    |  |
|                                                                                       | If problem persists contact AE Global Services.                                                                                                    |  |
| E98                                                                                   | Controller fault: Calibration data is corrupt (checksum error or invalid                                                                                                    |  |
| Invalid calibration                                                                   | data).                                                                                                    |  |
| data - Can not                                                                        | Cause: EMC problem.                                                                                                    |  |
| initialize device,<br>please call service                                             | Solution: Switch generator off and on again.                                                                                                    |  |
|                                                                                       | If problem persists contact AE Global Services.                                                                                                    |  |
| E99                                                                                   | Power was interrupted during initialization                                                                                                    |  |
| Reset during<br>initialization - Can<br>not initialize device,<br>please call service | Cause: Power was interrupted (switched on and off too fast) during initialization. The controller may be defective.                                                                         |  |
|                                                                                       | Solution: Switch generator off and on again.                                                                                                    |  |
|                                                                                       | If error persists contact AE Global Services.                                                                                                    |  |
| E901                                                                                  | Software fault.                                                                                                    |  |
| Software:                                                                             | Cause: Firmware problem.                                                                                                    |  |
| unexpected default<br>case                                                            | Solution: Contact AE Global Services to receive a firmware update.<br>Please report the software version, the complete error message, and the circumstances under which the error occurred. |  |

Table 6-1. Error codes (Continued)

## Warning Message Descriptions and Resolutions

Warning conditions do not shut output power off, and the warning message is cleared when the condition that caused the warning condition is gone. The front panel displays only one warning message at a time. Overload warnings indicate that an operating limit has been exceeded, and the unit has reduced output power to remain within the allowable range. On the front panel, overload messages end with an exclamation point.

#### 🖙 Important

When an overload warning is active, the unit is not meeting set point.

Use the following table to understand warning messages and actions you can take if you encounter one or more of them.

| Warning Message                     | Description and Resolution                                                                                                    |  |
|-------------------------------------|----------------------------------------------------------------------------------------------------|--|
| W10<br>Power at limit!              | The voltage or the current has exceeded the limit of the internal SMPS.<br>The unit has reduced output to remain within the limits. Output is not<br>at set point.                                                                                                    |  |
|                                     | Cause: VSWR is too high.                                                                                                    |  |
|                                     | Solution: Reduce VSWR.                                                                                                    |  |
| W11<br>Pforw. maximum<br>reached!   | than the maximum forward power and so the unit has reduced forward power<br>output to remain within the limits. Output is not at set point.                                                                                                    |  |
|                                     | Cause: VSWR is too high.                                                                                                    |  |
|                                     | Solution: Reduce VSWR.                                                                                                    |  |
| W12<br>Prefl. at limit!             | The reflected power has exceeded the maximum reflected power. The<br>unit has reduced forward power output to remain within the limits.<br>Output is not at set point.                                                                                                    |  |
|                                     | Cause: VSWR is too high.                                                                                                    |  |
|                                     | Solution: Reduce VSWR.                                                                                                    |  |
| W13<br>Pforw. at limit!             | This warning occurs in external (DC bias) regulation mode when the forward power required to reach the DC bias set point is higher than the user-set limit. The unit has reduced forward power to remain within the limits. Output is not at set point.                                                                                                    |  |
|                                     | Cause: The plasma did not ignite.                                                                                                    |  |
|                                     | Solutions:                                                                                                    |  |
|                                     | <ul> <li>Increase the forward power limit. You can set this limit through the host port or the front panel.</li> <li>Change plasma conditions</li> </ul>                                                                                                    |  |
|                                     |                                                                                                    |  |
| W30<br>RF will switch OFF<br>in X s | The generator allows you to interrupt power if the reflected power<br>exceeds a specified threshold for a specified period of time. This<br>message occurs when the actual reflected power is above the threshold<br>for power interruption. RF will switch off after the specified period of<br>time. To avoid this situation, check your load or change the reflected<br>power settings. |  |
| W41<br>Frequency at limit!          | In frequency shift tuning (FST), the output frequency has reached its upper or lower limit. Therefore, the phase controller is not working at set point.                                                                                                    |  |
|                                     | Cause: VSWR is too high.<br>Solution: Reduce VSWR                                                                                                    |  |

Table 6-2. Warning messages

| Warning Message                     | Description and Resolution                                                                                                    |
|-------------------------------------|----------------------------------------------------------------------------------------------------|
| W50<br>Target lifetime has          | The target lifetime counter has reached the user-set target life limit.<br>This warning does not affect the operation of the unit.                                                                                                    |
| expired                             | Cause: Target has reached calculated lifetime.                                                                                                    |
|                                     | Solution: Change target or reset target lifetime counter. You can change these settings through the host port or the front panel.                                                                                                    |
| W87<br>Match positioning<br>timeout | Applicable when the generator is connected to a match network. The match network capacitor failed to reach the desired position within the allowed time. The timeout is 20 s.                                                                                                    |
|                                     | <ul> <li>Cause:</li> <li>Match network was unable to reach the desired capacitor position.</li> <li>Positioning control parameters are incorrect or out of range.</li> <li>Solution: Make sure the Match interface connection is secure, and verify the cable signal continuity. If this does not correct the problem, please contact AE Global Services.</li> </ul> |

 Table 6-2.
 Warning messages (Continued)

## **Communication Warning Descriptions and Resolutions**

Communication warning messages are displayed for five seconds on the front panel if a communication problem occurs. They have no influence on the behavior of the generator. They are informational messages which help to detect and solve communication problems.

Use the following table to understand communication warning messages that may occur on the prod-name generator, describes each message, and explains how to resolve the associated problem.

| Warning Message      | Description and Resolution                                                  |  |
|----------------------|-----------------------------------------------------------------------------|--|
| W101                 | Timeout occurred on the host port-the generator was waiting for an          |  |
| Host timeout         | answer but didn't receive one in time.<br>Cause: EMC problem, transmission. |  |
|                      |                                                                             |  |
|                      | Solution: Check cabling and transmission.                                   |  |
|                      | Cause: Protocol violation.                                                  |  |
|                      | Solution: Check protocol implementation.                                    |  |
| W102                 | The generator received a NAK from the host when waiting for an              |  |
| Host handshake fault | acknowledge.                                                                |  |
|                      | Cause: EMC problem, transmission.                                           |  |
|                      | Solution: Check cabling and transmission, reduce baud rate.                 |  |

Table 6-3. Communication warning messages

| Warning Message            | Description and Resolution                                                                                                    |  |
|----------------------------|----------------------------------------------------------------------------------------------------|--|
| W103                       | The generator received a packet from the host with a checksum error                                                                                                    |  |
| Host checksum fault        | and responded with a NAK.                                                                                                    |  |
|                            | Cause: EMC problem, transmission.                                                                                                    |  |
|                            | Solution: Check cabling and transmission, reduce baud rate.                                                                                                    |  |
| CSR 1                      | The generator responded to a host port command with a command status response $(CSP)$ code of 1                                                                              |  |
| Wrong control mode         | status response (USK) code of 1.                                                                                                    |  |
|                            | Cause: The command is allowed only in host port control mode.                                                                                                    |  |
|                            | Solution: Set generator to host port control mode with command 14.                                                                                                    |  |
| CSR 2<br>RF on             | The generator responded to a host port command with a command status response (CSR) code of 2.                                                                               |  |
|                            | Cause: The command is allowed only when RF is off.                                                                                                    |  |
|                            | Solution: Switch RF off with command 1.                                                                                                    |  |
| CSR 4<br>Data out of range | The generator responded to a host port command with a command status response (CSR) code of 4.                                                                               |  |
| Data out of Fange          | Cause: The data from the host was out of the allowed range for this command/generator.                                                                                       |  |
|                            | Solution: Resend data within the allowed range.                                                                                                    |  |
| CSR 7                      | The generator responded to a host port command with a command                                                                                                    |  |
| Fault(s) active            | status response (CSR) code of 7.                                                                                                    |  |
|                            | Cause: The command is not allowed while a fault is active.                                                                                                    |  |
|                            | Solution: Eliminate the cause of the fault.                                                                                                    |  |
| CSR 9<br>Wrong data byte   | The generator responded to a host port command with a command status response (CSR) code of 9.                                                                               |  |
| count                      | Cause: The number of host port data bytes does not match the expected number for this command.                                                                               |  |
|                            | Solution: Check the AE Bus commands description for correct data byte count.                                                                                                 |  |
| CSR 19<br>Recipe active    | The generator responded to a host port command with a command status response (CSR) code of 19.                                                                              |  |
|                            | Cause: The command is not allowed while a recipe is active.                                                                                                    |  |
|                            | Solution: Switch RF off and stop recipe with command 1.                                                                                                    |  |
| CSR 50                     | The generator responded to a host port command with a command                                                                                                    |  |
| Frequency out of           | status response (CSR) code of 50.                                                                                                    |  |
| range                      | Cause: The command tried to set a duty cycle that is out of the allowed range for the currently set pulse frequency.                                                         |  |
|                            | Solution: Reduce pulse frequency with command <b>93</b> prior to setting the duty cycle. See unit specifications for allowed combinations of pulse frequency and duty cycle. |  |

Table 6-3. Communication warning messages (Continued)

| Warning Message             | Description and Resolution                                                                                                    |  |
|-----------------------------|----------------------------------------------------------------------------------------------------|--|
| CSR 51<br>Duty cycle out of | The generator responded to a host port command with a command status response (CSR) code of 51.                                                                                |  |
| range                       | Cause: The command tried to set a pulse frequency that is out of the allowed range for the currently set duty cycle.                                                           |  |
|                             | Solution: Increase duty cycle with command <b>96</b> prior to setting the pulse frequency. See unit specifications for allowed combinations of pulse frequency and duty cycle. |  |
| CSR 53<br>No device         | The generator responded to a host port command with a command status response (CSR) code of 53.                                                                                |  |
|                             | Cause: The command controls a device that is not installed or connected to the generator (for example, arc handling or matching network).                                      |  |
|                             | Solution: Check the device or connections.                                                                                                    |  |
| CSR 99                      | The generator responded to a host port command with a command                                                                                                    |  |
| Command not                 | status response (CSR) code of 99.                                                                                                    |  |
| implemented                 | Cause: The command is not implemented in this generator/firmware.                                                                                                    |  |
|                             | Solution: See the AE Bus commands description for a listing of the supported commands.                                                                                         |  |

Table 6-3. Communication warning messages (Continued)

## **AE GLOBAL SERVICES**

Please contact AE Global Services if you have questions or problems that cannot be resolved by working through the provided troubleshooting. When you call Global Services, make sure to have the unit serial number and part number. These numbers are available on unit labels.

| Office                                                                                                    | Contact                                                     |  |
|----------------------------------------------------------------------------------------------------|-------------------------------------------------------------|--|
| AE, World Headquarters                                                                                                    | Phone (24 hrs/day, 7 days/week):                            |  |
| 1625 Sharp Point Drive                                                                                                    | 800.446.9167 or                                             |  |
| Fort Collins, CO 80525                                                                                                    | 970.221.0108                                                |  |
| USA                                                                                                    | Fax (M–F, 7:00 am – 5:30 pm MST):                           |  |
| 🐨 Important                                                                                                    | 970.407.5981                                                |  |
| For returns and repairs, please<br>call Global Services to get the<br>correct shipping address                                                  | Email: (We will respond to email by the next business day.) |  |
| concet sinpping address.                                                                                                    | technical.support@aei.com                                   |  |
|                                                                                                    | For Sekidenko thermal product support, contact by email:    |  |
|                                                                                                    | thermalapplications@aei.com                                 |  |
| If you would prefer to contact a local or regional sales or service office, visit the Advanced Energy web site for current contact information: |                                                             |  |
| <ul> <li>http://www.advanced-energy.com</li> </ul>                                                                                              |                                                             |  |

Table 6-4. AE Global Services 24 X 7 contact information

## **RETURNING UNITS FOR REPAIR**

Before returning any product for repair and/or adjustment, first follow all troubleshooting procedures. After following troubleshooting procedures, if your unit is unable to resume normal operation, contact AE Global Services and discuss the problem with a representative. Be prepared to give them the model number and serial number of the unit as well as the reason for the proposed return. This consultation call will allow Global Services to determine if the unit must actually be returned for the problem to be corrected. Such technical consultation is always available at no charge.

## **DECOMMISSIONING THE UNIT**

When it becomes necessary to decommission the unit, use the following guidelines:

- Chamber residue and electronic components: discard in accordance with local safety/environmental regulations
- Aluminum parts, steel parts, and copper wiring: recycle

• Plastics: recycle or discard in accordance with local safety/environmental regulations

## Index

15-pin User Port first time operation 5-15 pin descriptions 4-21 resolving error displays 4-21 satisfying minimal requirements 4-18
25-pin User Port activating 4-5 connector 4-4 first time operation 5-14 interlock 4-5 resolving error displays 4-6 satisfying minimal requirements 4-4

#### A

AC input (Mains) connecting 5-11 activate 15-pin User Port 4-20 25-pin User Port 4-5 host port remote control (command 14) 4-51 address **PROFIBUS 4-39** adjust capacitors 5-45 AE Bus action commands 4-54 baud rate 4-32 checksum byte 4-35 command number byte 4-34 command status response (CSR) 4-53 commands 4-50 data bytes 4-35 header byte 4-34 ideal communication transaction 4-35 interfaces, overview 4-31 message packet 4-33 optional length byte 4-34 overview 4-31 protocol 4-33 report commands 4-54 transmission parameters 4-32 AE customer services contact information 6-14 AE TCP see Ethernet commands and registers 4-45

alert boxes in user manual 1-1 analog interface voltage level 5-39 authorized returns 6-15

#### В

baud rate 5-39 AE Bus 4-32 PROFIBUS 4-39

#### С

cable termination in PROFIBUS system 4-38 cable attenuation 5-47 description 5-47 with reflected power 5-49 cabling requirements 15-pin User Port 4-20 25-pin User Port 4-5 capacitor troubleshooting 6-5 certification 1-3 **CEX** connector connecting 5-10 checksum byte AE Bus 4-35 command 14 activating host port remote control 4-51 command number byte AE Bus 4-34 command status response (CSR) AE Bus 4-53 commands action 4-54 AE Bus 4-50 command status response (CSR) in AE Bus 4-53 Ethernet 4-50 **PROFIBUS 4-50** report 4-54 communication warning messages 6-12 communications AE Bus protocol 4-33 AE Bus transmission parameters 4-32 Diagnostic 4-1 Ethernet FC 23 4-46 ideal transaction in AE Bus 4-35 PROFIBUS 4-37 PROFIBUS protocol 4-39

i

RS-232 with AE Bus 4-31 troubleshooting 6-4 compliance directives and standards 1-4 unit 1-3 conditions of use 1-5 conformity, letter and declaration 1-3 connectors 15-pin User Port 4-18 25-pin User Port 4-4 communication 5-8 Ethernet 4-44 Matching 4-1 Matching interface 4-1 **PROFIBUS 4-38** RS-232 port 4-32 controlling match network 5-42 cooling specifications 3-4 customer service contact information 6-14

#### D

data bytes AE Bus 4-35 data consistency **PROFIBUS 4-39** DC bias set scaling 5-39 decommission 6-15 determine match network tune setting 5-43 device configuration about 5-39 change settings 5-40 **Diagnostic interface 4-1** dimensional drawings 5-1 directives 1-4 display contrast 5-39 view measurements 5-23 drawings, unit dimensional 5-1

#### E

electrical specifications 3-2 electromagnetic compatibility directives and standards 1-4 environmental specifications 3-4 error codes 6-8 troubleshooting 6-7 errors 15-pin User Port error displays 4-21 25-pin User Port error displays 4-6 PROFIBUS specific 4-39 reset when in remote control 5-25 Ethernet commands 4-50 commands and registers 4-45 connect with web browser 5-49 connector 4-44 FC 23 4-46 FC23 exception error packet 4-46 FC23 send and response examples 4-46 FC23 send packet 4-46 response packet 4-46 setting IP configuration 5-12 Ethernet connector connecting 5-12

#### F

faults clearing 6-7 types 6-7 FC23 example send and response packets 4-46 exception error packet 4-46 response packet 4-46 send packet 4-46 first time operation 5-13 front panel control elements 5-19 description 5-18 first time operation 5-17 menu 5-20, 5-21, 5-22 switch to remote control operation 5-24 troubleshooting 6-4 view measurements 5-23 view when in remote control operation 5-24 fuse troubleshooting 6-4

#### G

general description 2-1 Global Services contact information 6-14 grounding installation 5-5 troubleshooting 6-6 GSD files PROFIBUS 4-39 guidelines safety 1-2 SEMI 1-4

#### Η

header byte AE Bus 4-34
host port activating remote control (command 14) 4-51 first time operation 5-16 options 4-31 remote control 5-24

### l

icons in user manual 1-1 on unit 1-2 impedance range troubleshooting 6-5 industry guidelines, compliance with 1-4 input voltage troubleshooting 6-5 installation connecting AC input (Mains) 5-11 connecting communication interfaces 5-8 connecting Ethernet 5-12 connecting output power 5-6 connecting the RF / user port interlock adaptor cable 5-7 connecting the RF output power 5-6 connecting to a match network 5-9 connecting to CEX circuitry 5-10 connecting to Ethernet 5-12 connecting to system interlock 5-9 grounding 5-5 mounting 5-5 preparing to install 5-1 requirements 5-3 spacing requirements 5-1 tools required 5-3 unpacking 5-4 interfaces see 25-pin User Port see 15-pin User Port AE Bus 4-31 cabling requirements (15-pin User Port) 4-20 cabling requirements (25-pin User Port) 4-5 Diagnostic 4-1 Ethernet 4-44 Matching 4-1 minimal requirements for 15-pin User Port 4-18 minimal requirements for 25-pin User Port 4-4 **PROFIBUS 4-37** RS-232 4-31 troubleshooting connector 6-6

interlock 25-pin User Port 4-5 connecting 5-9 connecting the RF / user port interlock adaptor cable 5-7 troubleshooting 6-3 interlocks overview 1-6 IP configuration, Ethernet 5-12

## J

jumper plug 15-pin User Port 4-18 25-pin User Port 4-4

## L

labels on unit 1-2 LEDs on Ethernet connector 4-44 on PROFIBUS 4-38 length byte AE Bus 4-34 limiting conditions operation 1-6

## Μ

master reset command **PROFIBUS 4-39** match network adjust capacitors 5-45 automatic tune presets 5-45 connecting 5-9 controlling 5-42 determine tune setting 5-43 set tune control mode 5-43 Matching connecting the interface 5-9 connector 4-1 pin descriptions 4-1 troubleshooting interface connector 6-6 measurements view in display 5-23 message packet AE Bus 4-33 Modbus/TCP see Ethernet mounting 5-5

## Ν

network address set for PROFIBUS 4-39

#### 0

operation 5-42, 5-43, 5-45, 5-47, 5-49 see also theory of operation accessing the program menu 5-20 automatic tuning presets 5-45 change default device configuration 5-40 change device configuration settings 5-39 change pulse settings 5-30 change reflected power settings 5-38 create recipes 5-31 disable remote control override 5-36 entering values in the program menu 5-21 Ethernet 5-49 first time 5-13 first time with 15-pin User Port 5-15 first time with 25-pin User Port 5-14 first time with front panel 5-17 first time with host port 5-16 first time with User Port 5-14 front panel 5-18 front panel control elements 5-19 normal 5-26 power ramp recipe 5-33 preset generator settings 5-41 program menu tree 5-22 recipe settings operating screen 5-34 regulation mode 5-26 remote control 5-24 remote control override 5-35 reset target lifetime 5-38 RF control 5-25 RF on/off ramp recipe 5-32 select internal or external pulsing 5-29 set match tune control mode 5-43 set pulse function 5-29 set regulation mode 5-28 set target lifetime 5-37 slew rate recipe 5-32 target lifetime 5-37 turn off pulsing 5-31 turn off recipe setting 5-34 turn off target lifetime 5-37 using front panel menu 5-20 viewing measurements in the display 5-23 output power connecting 5-6

#### Ρ

physical specifications 3-1 pin descriptions 15-pin User Port 4-21 25-pin User Port 4-6, 4-8

Matching interface 4-1 **PROFIBUS 4-38** RS-232 port 4-32 ports Ethernet 4-44 **PROFIBUS 4-37** RS-232 4-31 preset generator settings 5-41 product certification 1-3 compliance 1-3 labels 1-2 products, in this manual 1-1 PROFIBUS address 4-39 baud rate 4-39 cable termination 4-38 commands 4-50 connector 4-38 data consistency 4-39 errors 4-39 GSD files 4-39 master reset command 4-39 overview 4-37 pin descriptions 4-38 protocol 4-39 set network address 4-39 upload packet 4-42 watch dog timer 4-39 program menu 5-20, 5-21, 5-22 protocol AE Bus 4-33 **PROFIBUS 4-39** pulsing change settings 5-30 selecting 5-29 set functions 5-29 turn off 5-31

## R

```
recipe
create 5-31
operating screen 5-34
power ramp 5-33
RF on/off ramp 5-32
slew rate 5-32
turn off 5-34
recycle 6-15
reflected power
cable attenuation 5-49
change settings 5-38
registers
AE TCP (Ethernet) 4-45
```

regulation mode, setting 5-26, 5-28 remote control 5-24, 5-25 about setting the override 5-35 disable override 5-36 override 5-35 User Port or front panel 5-39 returns authorized 6-15 **RF** connector connecting 5-6 troubleshooting 6-6 RF control 5-25 RF cover connecting 5-7 **RS-232** baud rate 5-39 protocol 5-39 RS-232 port connector 4-32 pin descriptions 4-32 transmission parameters 4-32

## S

safety conditions of use 1-5 directives and standards 1-4 guidelines 1-2 SEMI guidelines 1-4 spacing requirements 5-1 specifications cooling 3-4 electrical 3-2 environmental 3-4 physical 3-1 standards 1-4 symbols in user manual 1-1 on unit 1-2

# Т

target lifetime about 5-37 reset 5-38 set 5-37 turn off 5-37 TCP *see* Ethernet theory of operation 2-2 timer PROFIBUS watch dog 4-39 transmission parameters AE Bus 4-32 troubleshooting before contacting AE Global Services 6-1 capacitor failure 6-5 checklist 6-2 checks with power off 6-1 checks with power on 6-2 clearing faults 6-7 communication problems 6-4 communication warning messages 6-12 error codes 6-8 fault and warning types 6-7 front panel display not lit 6-4 fuse is blown 6-4 general checklist 6-2 improper grounding 6-6 improper impedance range 6-5 improper Matching interface connection 6-6 improper tuning adjustment 6-7 input voltage 6-5 interlock not satisfied 6-3 matching network 6-3 RF connection or cabling 6-6 using error codes 6-7 warning messages 6-10 tuning troubleshooting 6-7

# U

unit compliance 1-3 description 2-1 grounding 5-5 icons and symbols used 1-2 mounting 5-5 preparing to install 5-1 unpacking 5-4 unit drawings 5-1 unpacking 5-4 upload packet **PROFIBUS 4-42** user manual alert boxes in 1-1 products documented 1-1 symbols and icons used 1-1 User Port 15-pin 4-18 25-pin 4-4 activating 4-5 activating 15-pin 4-20 cabling requirements 4-5 connector 4-4, 4-18 first time operation 5-14, 5-15 interlock 4-5

pin descriptions (15-pin) 4-21 pin descriptions, 25-pin 4-6, 4-8 remote control 5-24 resolving error displays 4-6, 4-21 satisfying minimal requirements 4-18 signal specifications 4-6 wiring diagrams 4-12, 4-24

## W

warnings messages 6-10 types 6-7 warranty authorized returns 6-15 watch dog timer, PROFIBUS 4-39 wiring diagrams 15-pin User Port 4-24 25-pin User Port 4-12